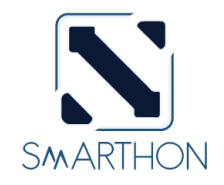

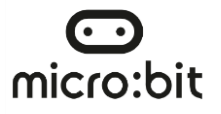

## STARTER KIT FOR MICRO:BIT

Copyright © Smarthon Limited. All rights reserved.

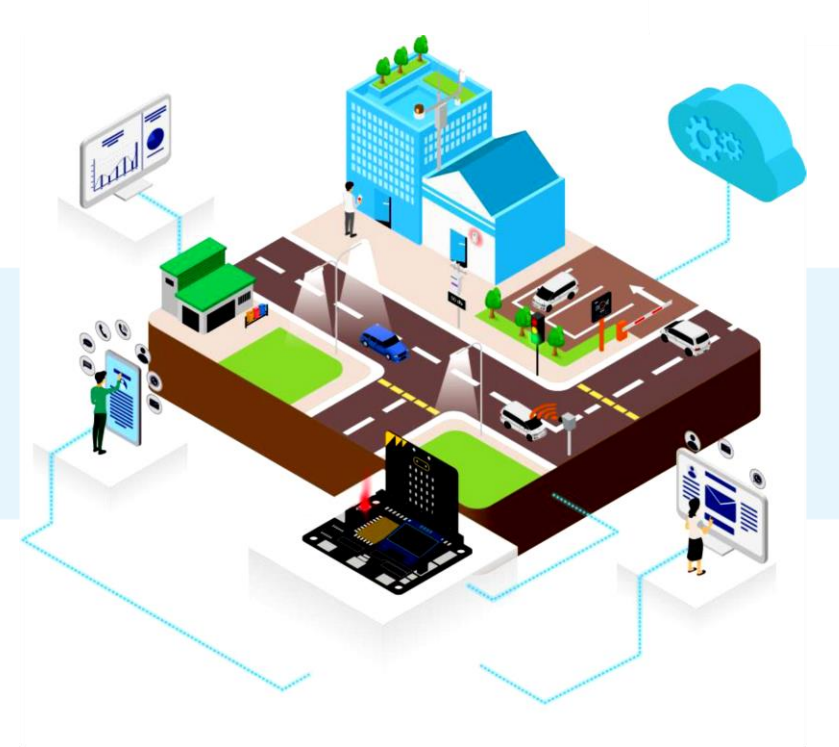

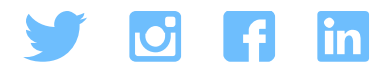

## **ABOUT SMARTHON**

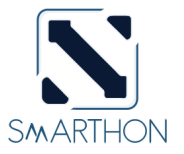

SMARTHON LIMITED, based in Hong Kong, design, manufacture, and sell friendly products for Educators and Creatives focusing on regular course like General Studies. Our mission and vision are to encourage technology in education for all people with high quality of education and learning.

The establishment of SMARTHON is to design simplified devices and apply the ever-changing technology development to teaching. For example, teachers can use Micro:bit and sensors to teach students to design a small greenhouse system and then use the Internet of Things technology to quickly transmit relevant values to smart devices. Teachers can change the temperature or humidity in real-time to allow students to observe different changes, record them, and then use them for study, analysis, and understanding of the operation of the greenhouse system.

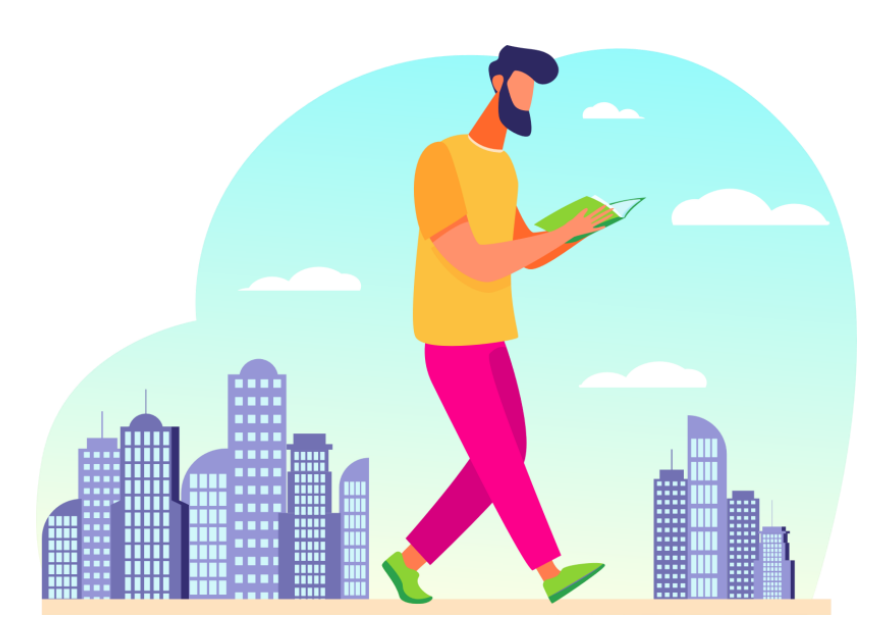

#### 3

## CONTENT

• Introduction

| What is Smart City & IoT?                       | P. 5-7   |
|-------------------------------------------------|----------|
| Component List: Parts List & Model List         | P. 8-11  |
| Smarthon IoT:bit                                | P. 12-13 |
| Getting Started: Add the extension on micro:bit | P. 14    |
| Case 1: Automated Smart Playground Lamp         | P. 15-18 |
| Case 2: Smart Car Park Access Barrier           | P. 19-22 |
| Case 3: Garbage disposal System                 | P. 23-26 |
| Case 4: Urban Noise Detection                   | P. 27-30 |
| Case 5: Car speed monitoring                    | P. 31-36 |

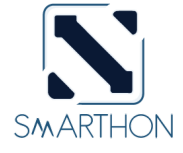

## CONTENT

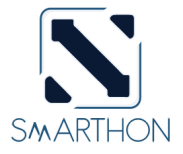

| IoT Case 6: Weather Station                                      | P. 37-44   |
|------------------------------------------------------------------|------------|
| IoT Case 7: Smart Defense System                                 | P. 45-51   |
| IoT Case 8: Automated Traffic Light                              | P. 52-60   |
| IoT Case 9: Smart House Door Control                             | P. 61-68   |
| IoT Case 10: Smart Street Light                                  | P. 69-75   |
| IoT Case 11: Roof Garden Clothes Rack                            | . P. 76-83 |
| Scenario Example 1-3                                             | P. 84-86   |
| Appendix I: Electronic Modules on Smarthon – Further Exploration | P. 87      |

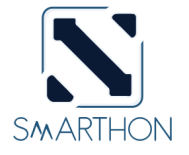

## SMARTHON SMART CITY IOT STARTER KIT

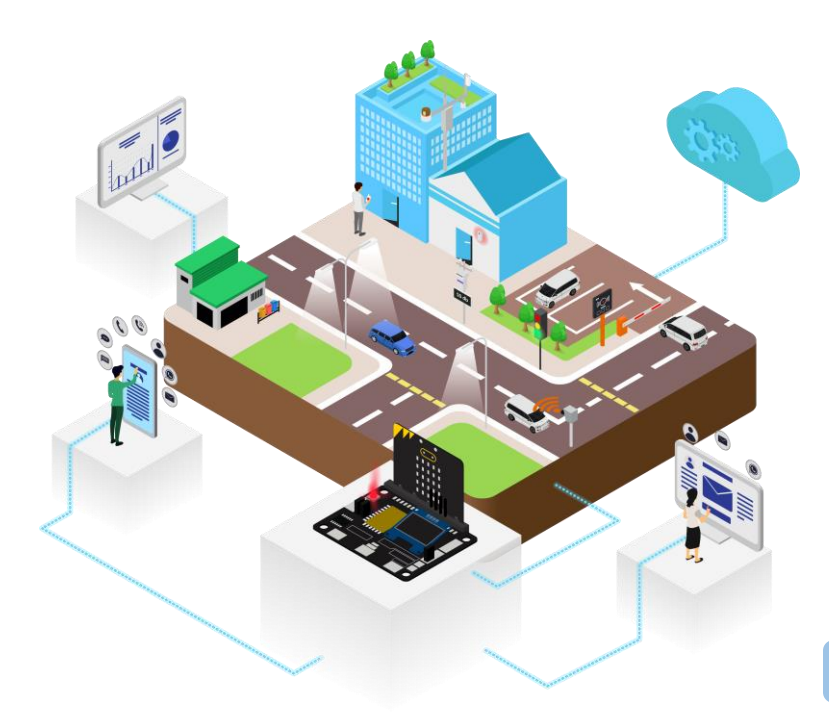

**SMARTHON Smart City IoT Starter kit** is designed to introduce Internet of things (IoT). With basic knowledge of computing knowledge and electronics provided in the kit, you can be a city creator and build a unique IoT system in the city. Based on Smarthon IoT board, which is compatible with multiple sensors and actuators, you can design city features; for example: using sensors to detect traffic status and upload city information to the internet.

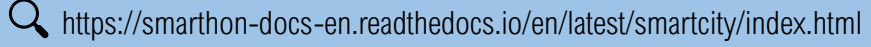

## WHAT IS SMART CITY?

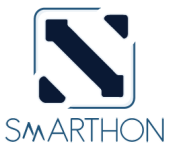

Smart city is a framework, integrating the information and communications technology (ICT) to improve the city's sustainability, efficiency and quality of life, in 6 major area – mobility, living, environment, people government and economy.

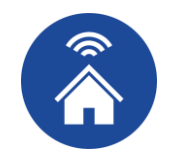

SMART LIVING Using IoT/technology to improve the convenience / standard of living

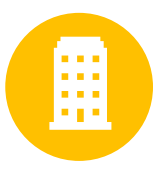

#### **SMART GOVERNMENT**

government that support the adoption and development of technology in public/ private sectors and city infrastructure

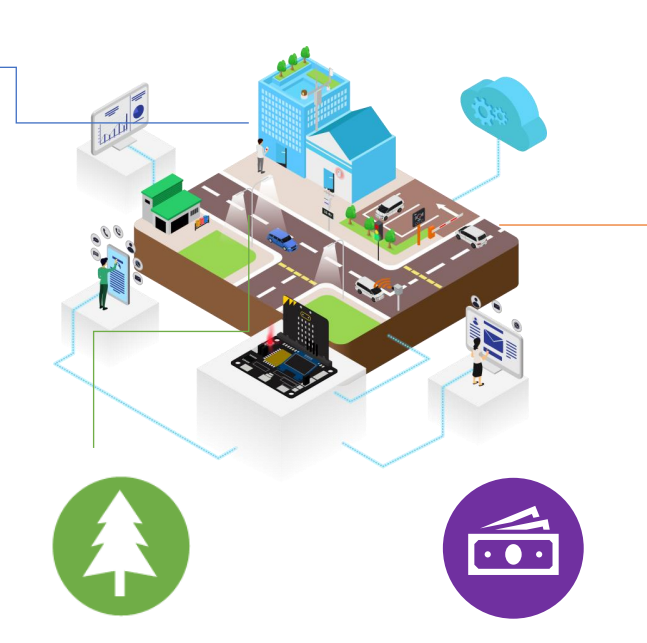

#### SMART ENVIRONMENT

Monitor pollution and reduce waste, develop a green community

#### **SMART ENCONOMY**

strengthen the current economic pillars and develop new pillars with technology

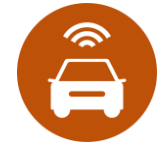

SMART MOBILITY Enhance the travel experience by providing real time information

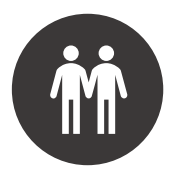

SMART PEOPLE Provide training programming to nurture IT professions

# Internet of things (IoT) is a network connecting various objects (tangible or intangible objects, including computer devices, systems) via internet. By adding sensors, software or other technology on the object, it allows data connecting and exchange without requiring human-to-human or human-to-computer interaction. There are three ways of information sharing in IoT:

#### 1. Collect and share information

Sensors on the things collect information (temperature, humidity, raindrop, etc) and upload to the central system for further analysis Example: Upload data to ThingSpeak Example2 : Send Email by IFTTT

#### 2. Receive information and react

Thing that wait for the command for an action Example: Control micro:bit by App Inventor 2/IFTTT Services

#### 3. Doing both

Collect information and share via internet, it will react for further action Example: Object to Object communication A smart umbrella that collect raindrop information and send to the

climate system. it will receive the raining probability from the system and then open/close the umbrella

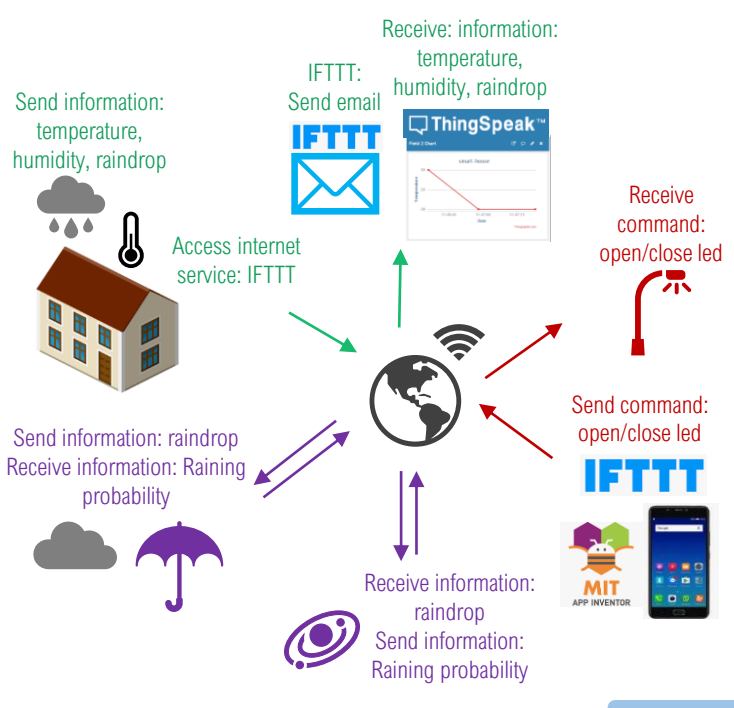

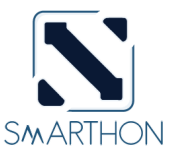

## WHAT IS IOT?

## **PART LIST**

#### **SMARTHON IOT BIT:**

It is an IoT orientated expansion board for Micro:bit. It can connect to different sensors or actuator

#### **RAINDROP SENSOR:**

It uses conductivity to determine if the raindrops are on the board

#### **DISTANCE SENSOR:**

It uses ultrasonic to measure the distance between the sensor and object

**TRAFFIC LIGHT MODULE:** 

It includes three different

colors LED which are red.

the real-life traffic light

yellow and green color, like

**MULTI-COLOR LED** (WS2812B):

It is an integrated LED chip which can create different RGB color by programming

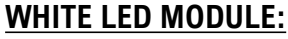

It can emit white I FD light with different brightness by user input

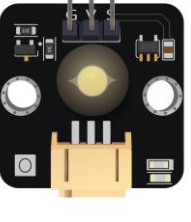

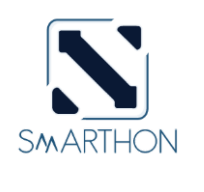

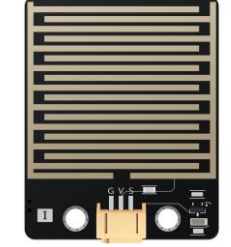

## **PART LIST**

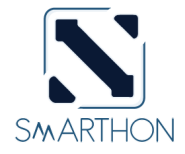

TEMPERATURE AND HUMIDITY SENSOR (DHT11):

It contains two components to detect humidity and temperature

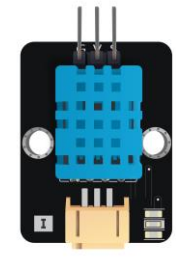

#### NOISE SENSOR:

use a microphone with an amplifier to detect the sound level of the environment

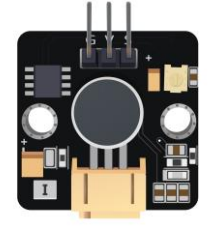

#### LIGHT SENSOR:

It uses one photoresistor to detect the luminance of environment

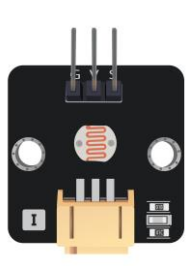

#### **MOTION SENSOR:**

It use a pyroelectric infrared sensor to detect any moving object at front

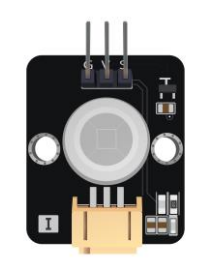

**180° SERVOS:** It allows the shaft to be positioned between 0 and 180 degrees

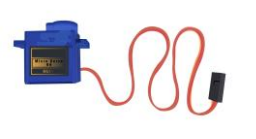

#### CARDBOARD AND WOODEN MODEL:

It allows sensors/ actuators to be placed on it

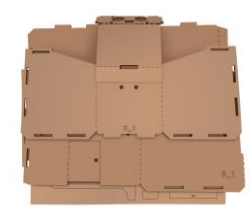

#### **CITY MAP:**

It is approximately 594mm\*420mm, cardboard model can be placed on it

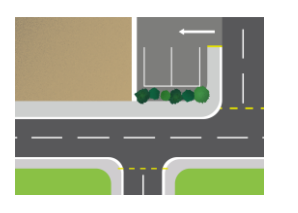

#### OTHERS:

(9) MODULE WIRE · (8) EXTENSION WIRE · (12) SCREW M2\*10mm · (6) SCREW M3\*10mm · (30) SCREW M4\*10mm · (12) NUT M2 · (6) NUT M3 · (30) NUT M4 · (3) PAPER CLIP · (2) L-SHARPED STAND · (1) SCREWDRIVER · (2) SANDPAPER · (1) BLU TACK · (1) USB CABLE · (1) BATTERY HOLDER · (1) SMART CITY KIT MANUAL BOOK.

## **MODEL LIST**

#### MODEL A:

It is a smaller size playground lamp with slope Light. There is a sensor port on the side (e.g. motion sensor can be attached to detect movement)

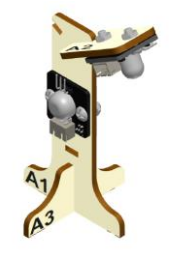

Playground Lamp

#### MODEL C:

It is a garbage bin with a distance sensor to detect the amount of garbage inside. There is a port in front of the bin. You can attach multicolor to indicate the garbage level.

#### MODEL E:

In this model, distance sensor can be attached to measure the approximate distance between the model and the target object. It can be used with Model D to display the distance/speed.

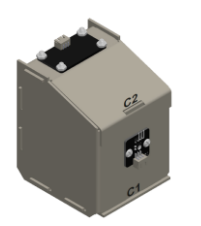

Garbage Bin

#### MODEL B:

In this model, distance sensor is to detect if there are cars in front of the model, while servo control the angle of the access barrier.

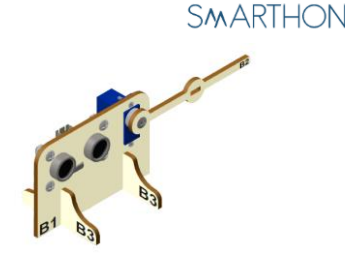

Car Park Access Barrier

#### MODEL D:

It is an OLED stand used to display useful information. To collect information, user can attach sensors below OLED (e.g. sound sensor or temperature sensor).

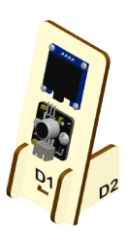

OLED Display Stand

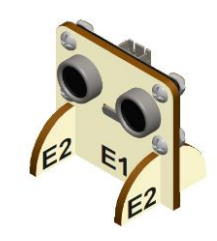

Car speed monitoring

## **MODEL LIST**

#### **MODEL F:**

It is small building model. There are several ports on the top of the model. You can put sensors/actuators for different purpose. (e.g. rain drop sensor, temperature and humidity sensor)

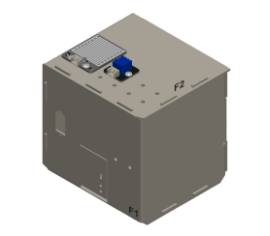

Small Building (Apartment, communal building)

#### MODEL G:

Traffic light module can be attached to this model. It is placed on the city street with 3 LED to indicate current traffic state.

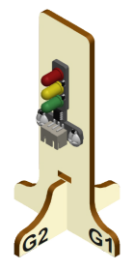

Traffic Light

#### MODEL H:

It is a tall building model with an automatic cloth rack controlled by the servo. Sensors/actuators can be attached on top for different purpose. (e.g. rain drop sensor, temperature and humidity sensor)

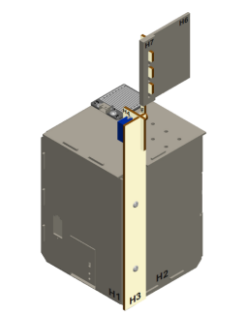

Tall Building (Skyscrapers, high-rise housing)

#### MODEL I:

It is a taller sized lamp with slope light on the city street. It supports smart lighting system in the city. In your project, you can implement IoT connection in the lighting system.

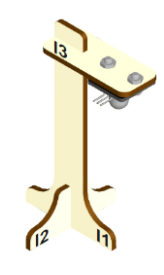

Streetlight

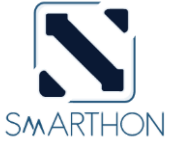

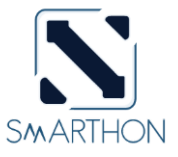

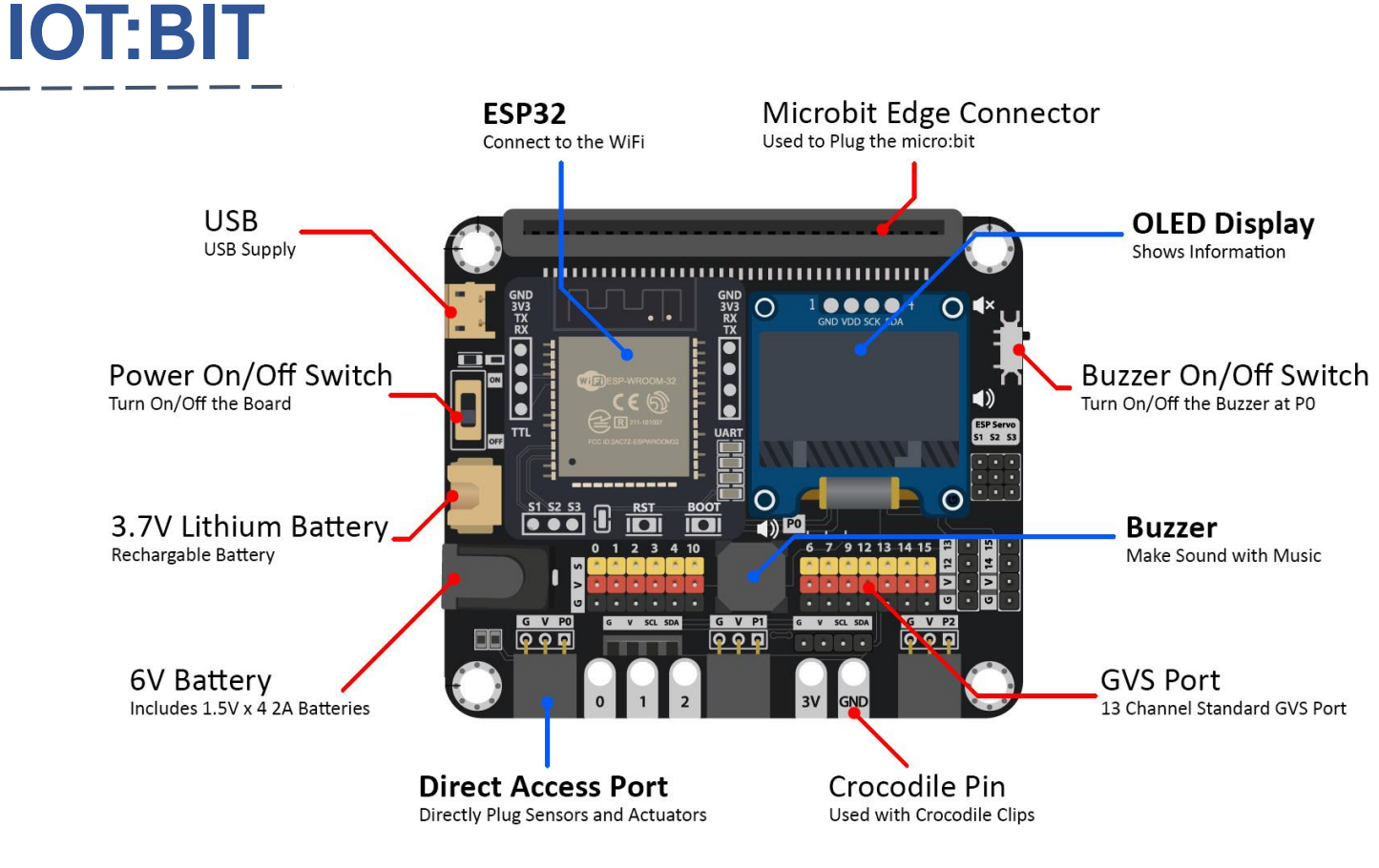

A https://smarthon-docs-en.readthedocs.io/en/latest/smartcity/index.html

## **POWER SUGGESTION**

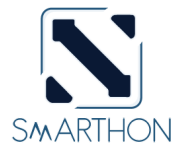

IoT:bit Voltage Range: 3.7V DC-6V DC. There are 3 options for the power supply

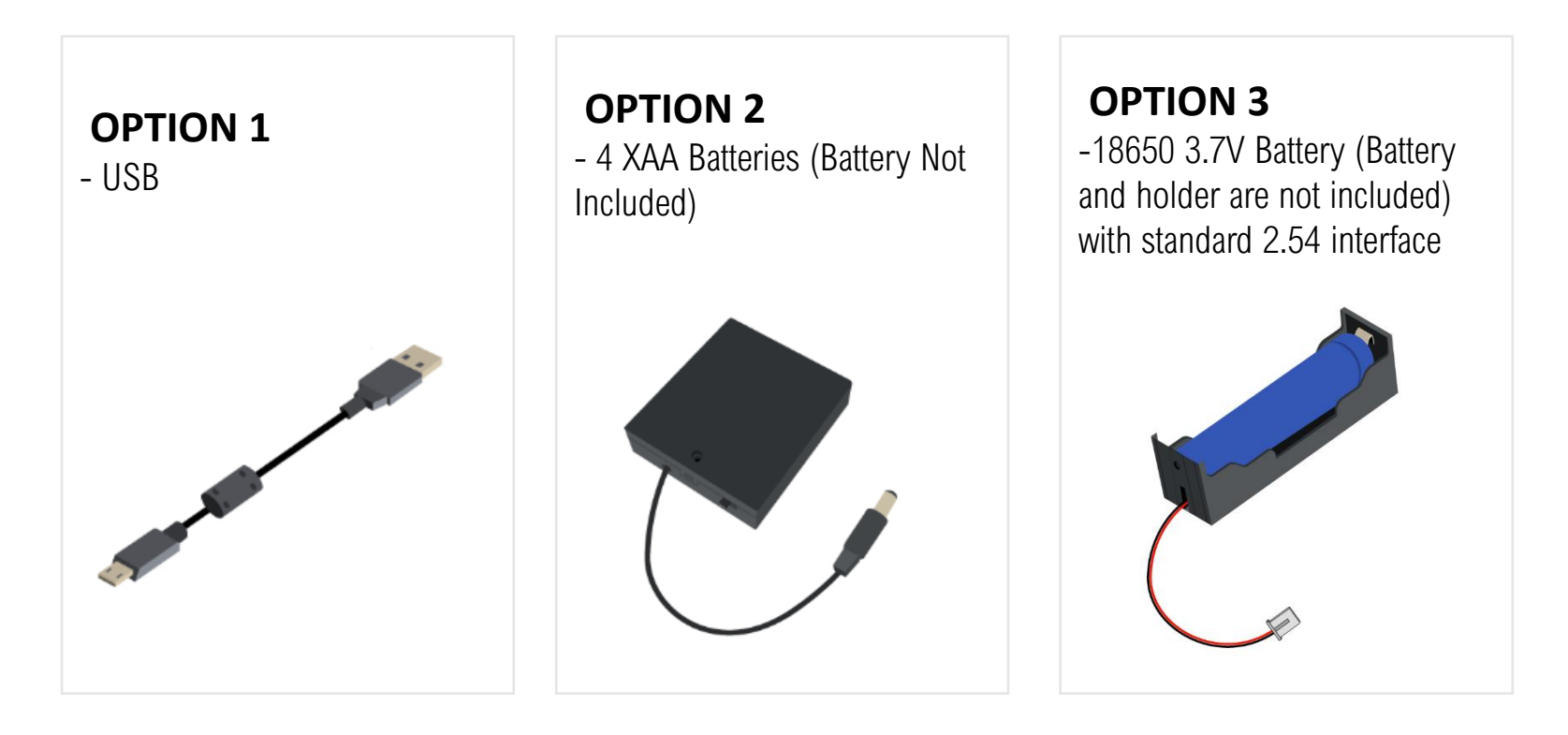

## GETTING STARTED: ADD THE EXTENSION ON MICRO:BIT

1. Go to <u>https://makecode.microbit.org/</u>, create a new project

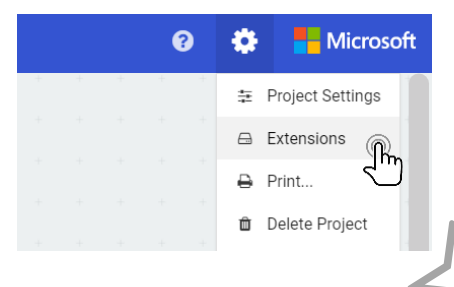

2. Search "https://github.com/smarthon/pxt-smartcity" and select "smartcity"

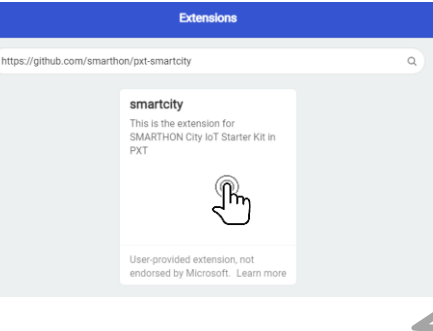

3. Once loading completed, <u>SmartCity</u> will be appeared.

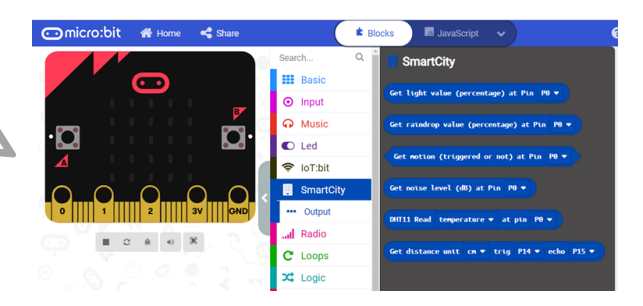

SMARTHON

### Automated Playground Lamp

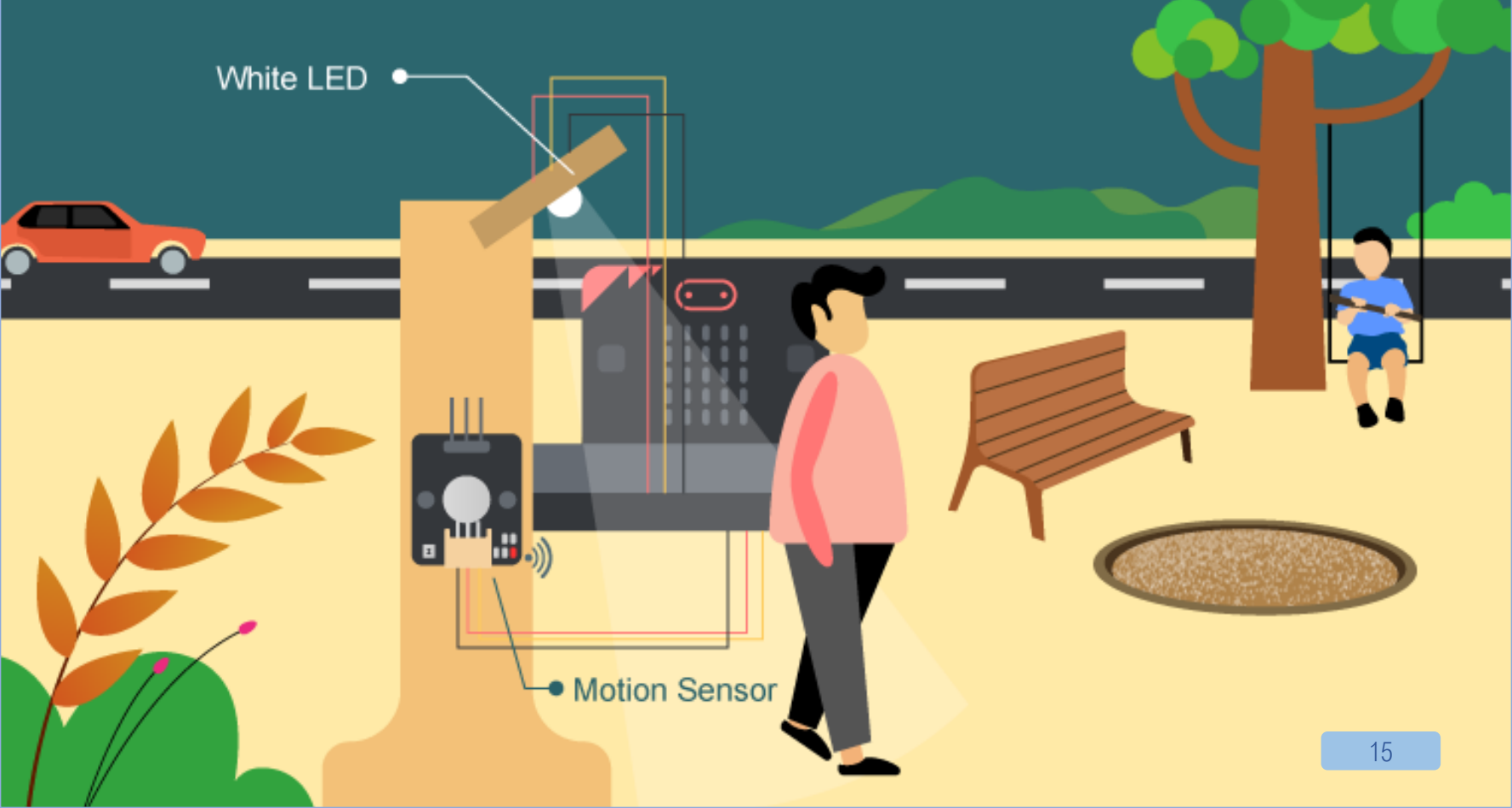

## **1. AUTOMATED SMART PLAYGROUND LAMP**

#### LEVEL: $\star$ $\Leftrightarrow$ $\Leftrightarrow$ $\Leftrightarrow$

#### Introduction

Smart playground lamp is a lamp which can open automatically when someone passes by. Installing an auto-light can help the earth save electricity. When no one passes by, the light will automatically turn off

#### PART LIST

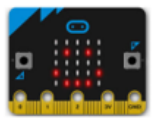

micro:bit (1)

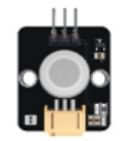

Motion Sensor (1)

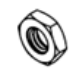

M4\*10mm Nut (4)

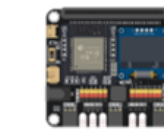

loT:bit (1)

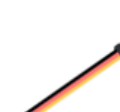

3-pin module wire (2)

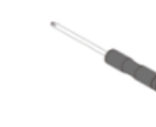

Screwdriver (1)

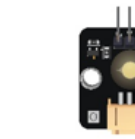

White LED Light (1)

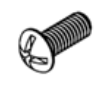

M4\*10mm Screw (4)

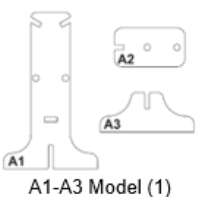

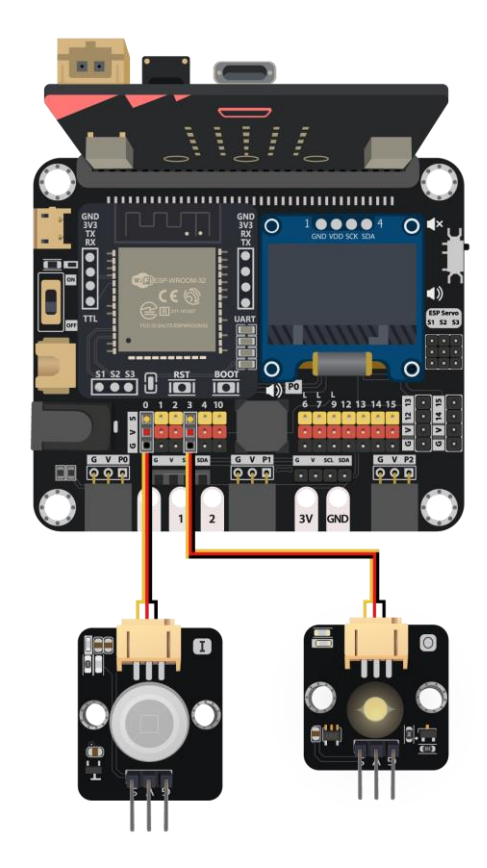

### **ASSEMBLY STRUCTIONS**

| A1-A3 model<br>PIR Motion Sensor<br>White LED<br>M4 Nut<br>M4 x 10mm Screw | x1<br>x1<br>x1<br>x4<br>x4 |  |
|----------------------------------------------------------------------------|----------------------------|--|
| A                                                                          |                            |  |

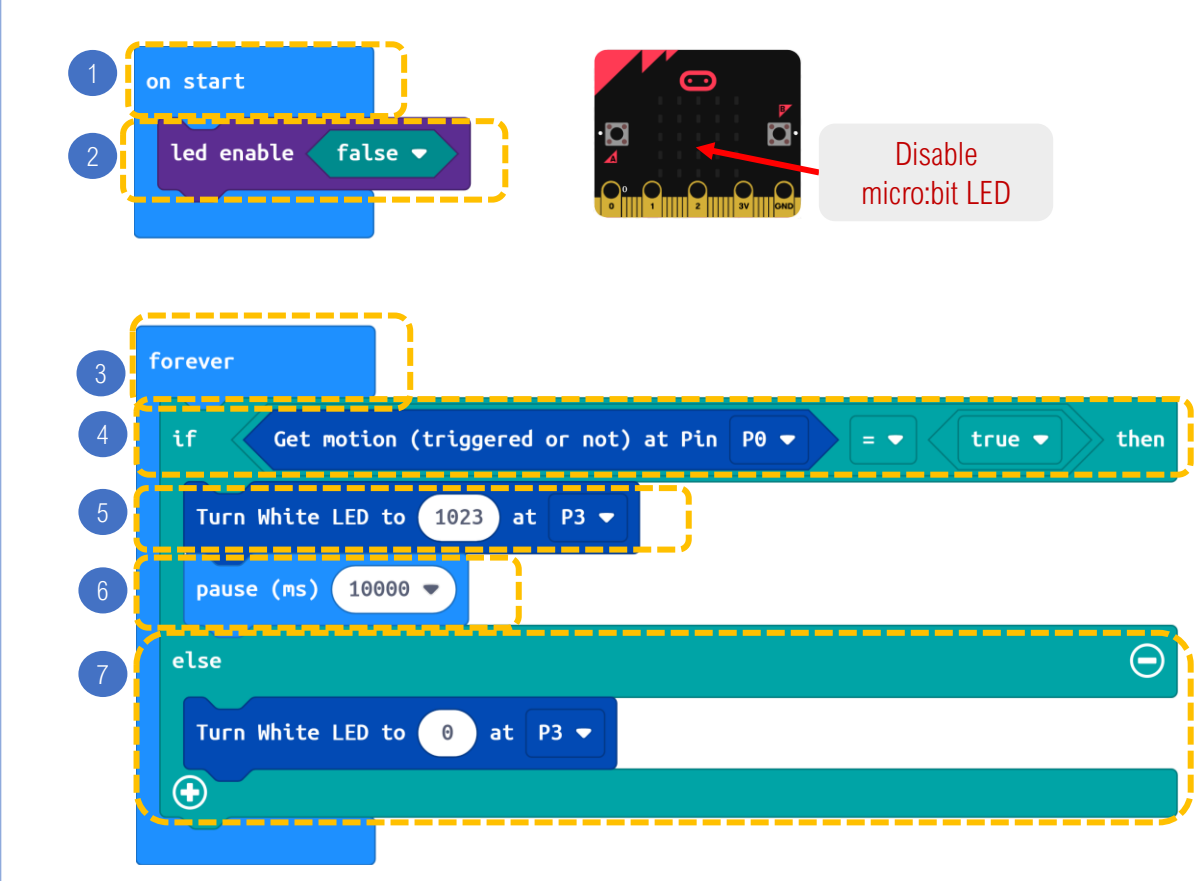

#### STEPS:

- 1. Block **on start** only runs once at the beginning.
- 2. Led enable is false (as P3 is used for micro:bit LED by default, LED need to be disable before using P3)
- 3. Block forever runs as a loop.
- 4. If **motion sensor** triggered (i.e. someone passes by) is **true**,
- 5. White LED light at P3 is turned on.
- 6. It pauses 10 seconds and the light will up for 10 seconds.
- 7. White LED light at P3 is set to be turned off.

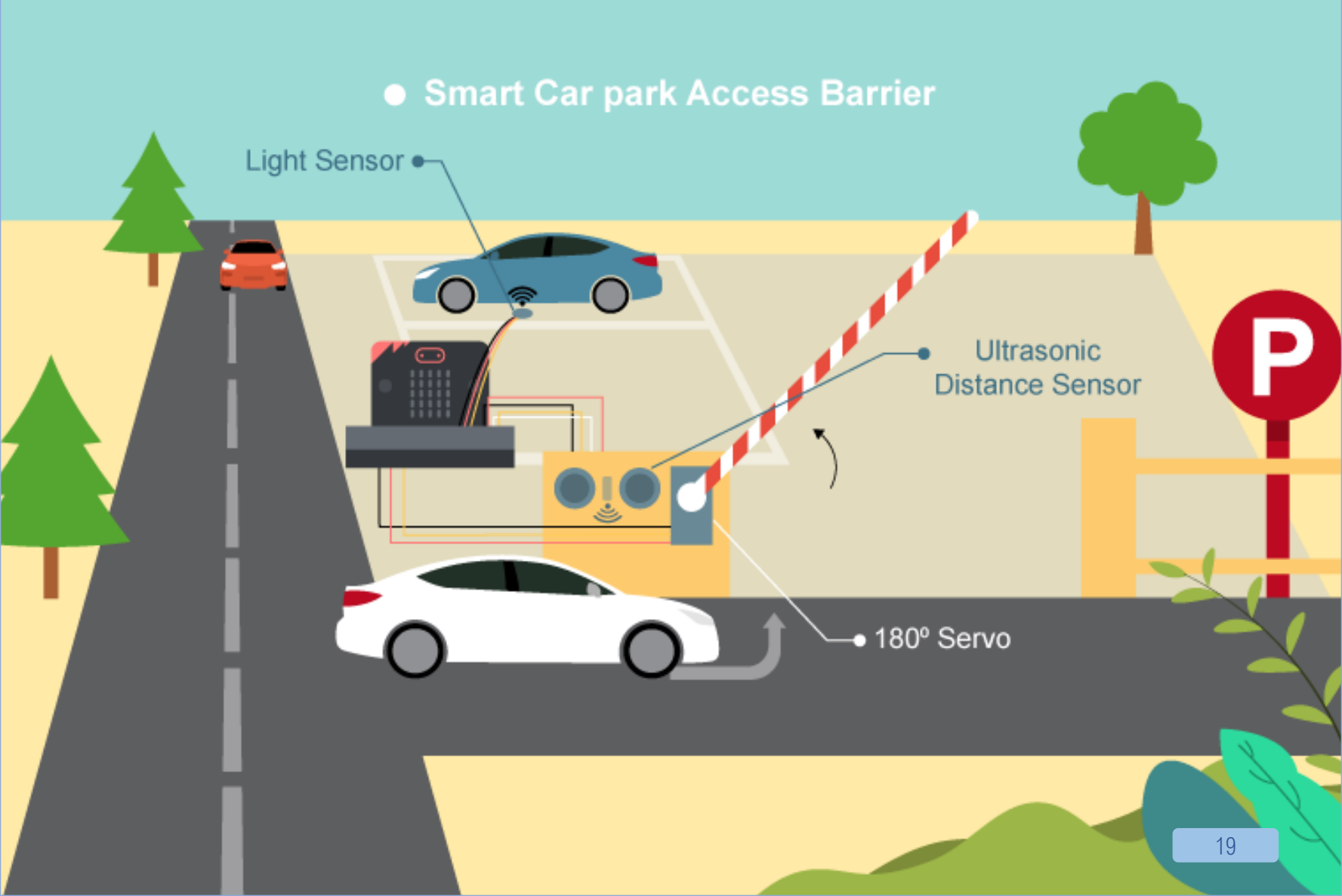

### 2. SMART CAR PARK ACCESS BARRIER

#### LEVEL: $\star \star \div \Leftrightarrow \Leftrightarrow$

#### Introduction

Smart Car park Access Barrier is used to allow people to live conveniently. It can reduce manpower and time in controlling the gate and manage information (e.g. car park vacancies). It will be opened automatically if there are vacancies in the car park and there are cars coming in.

#### PART LIST

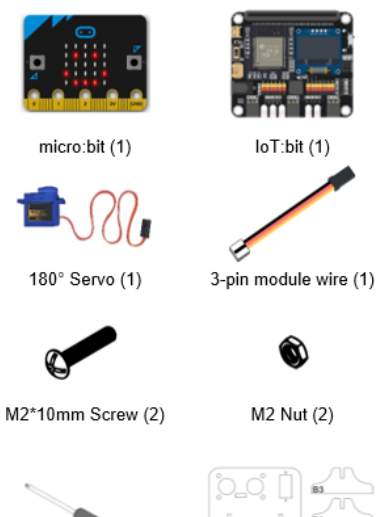

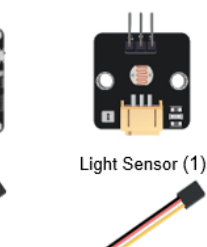

4-pin module wire (1)

M4\*10mm Screw (4)

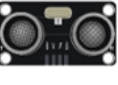

Distance Sensor (1)

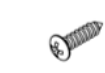

Servo M2\*7.5mm sharp screw (1) (Included in servo pack)

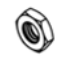

M4 Nut (4)

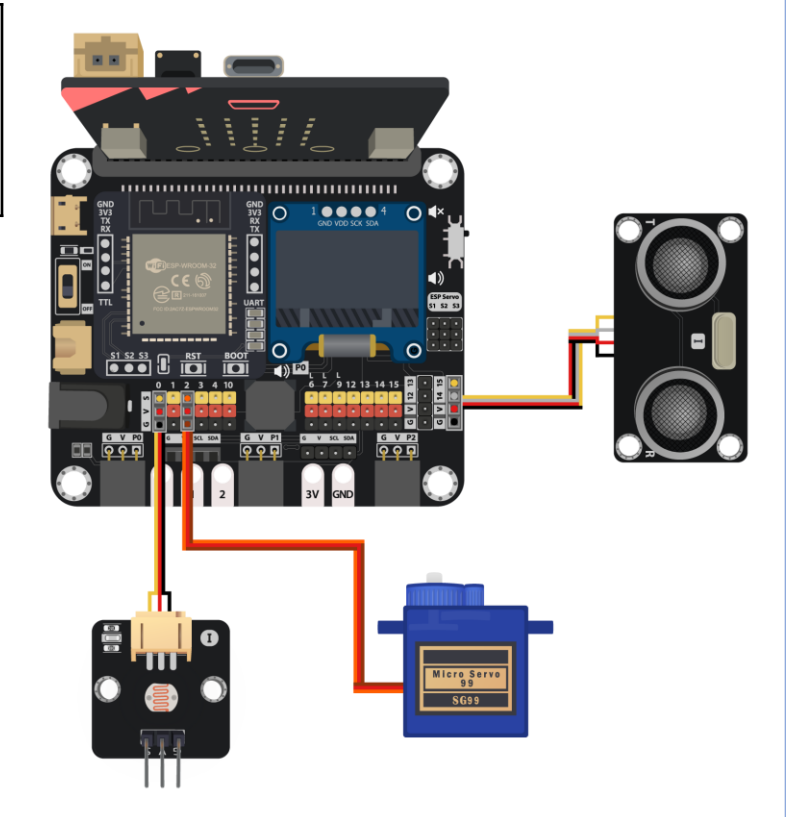

Screwdriver (1)

## **ASSEMBLY STRUCTIONS**

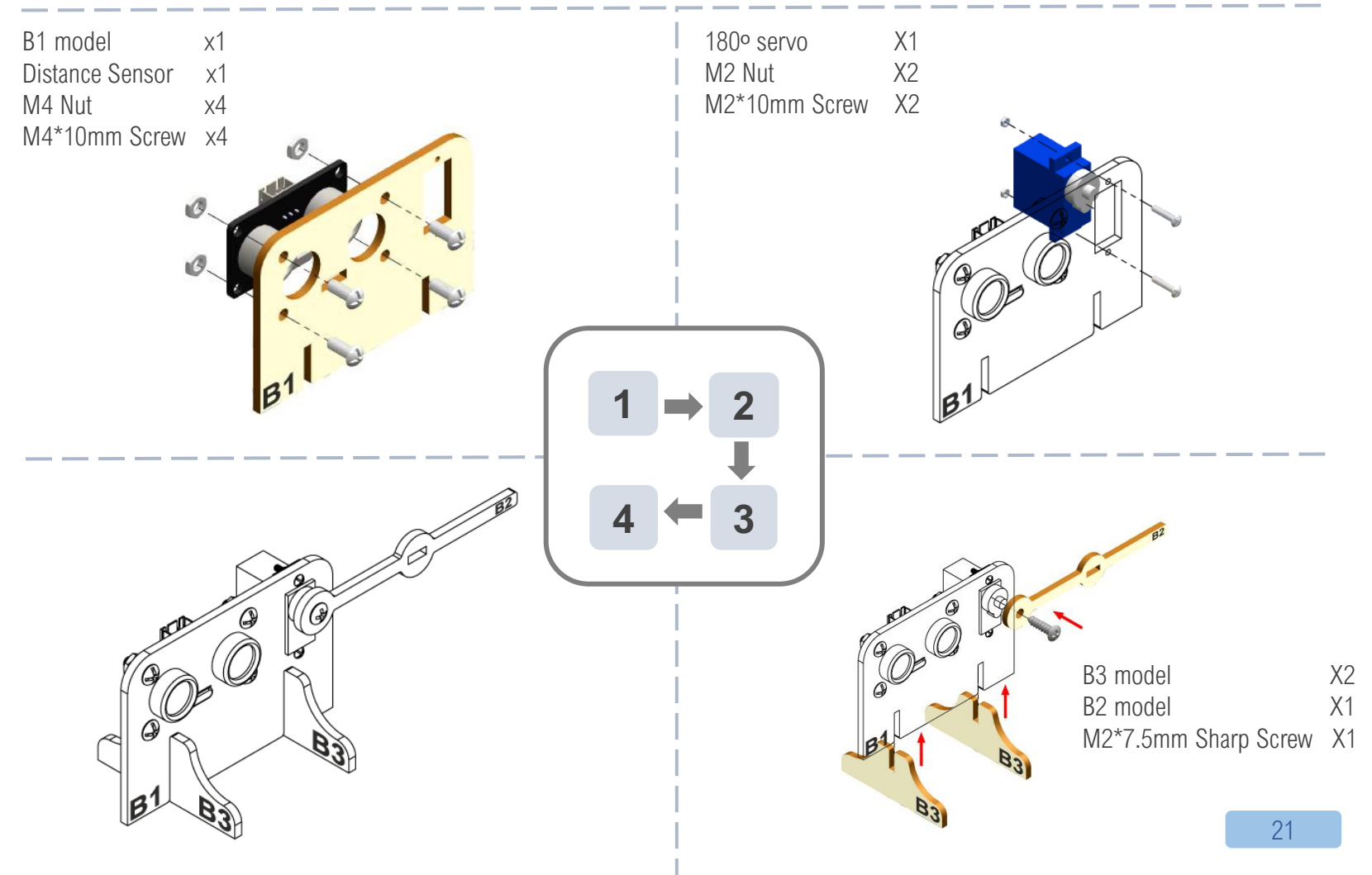

### CODING

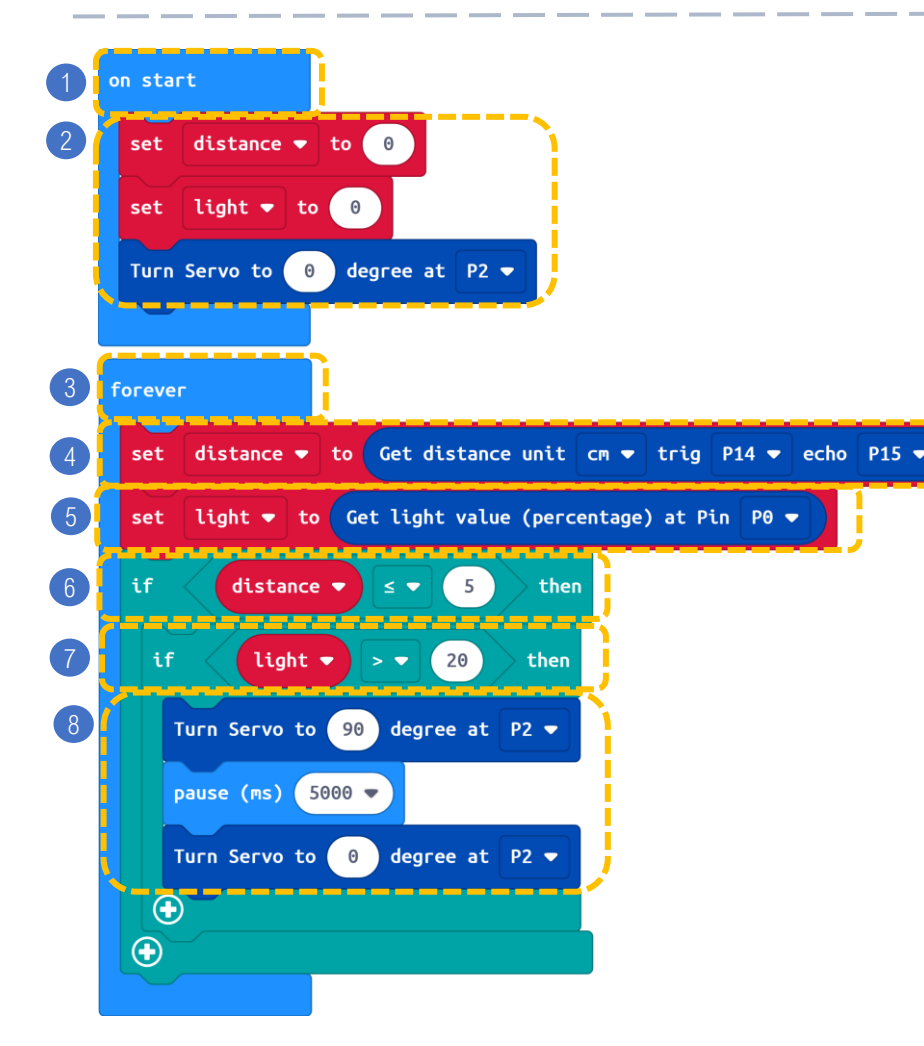

#### STEPS:

- 1. Block on start only runs once at the beginning.
- 2. Set distance and light to 0 and turn servo at P2 to 0 degree.
- 3. Block forever runs as a loop.
- Set distance to get value from the distance sensor connected to P14 and P15
- 5. Set light to get light value from the light sensor at PO.
- 6. If there is car coming near (distance  $\leq$  5) then,
- 7. If there is vacancy inside the car part (light value > 20),
- Car park gate is opened (i.e. servo is turned for 90°). It pauses 5 seconds and the gate will open for 5 seconds. Then the car park gate is closed (i.e. servo is returned to 0°).

### • Garbage Disposal System

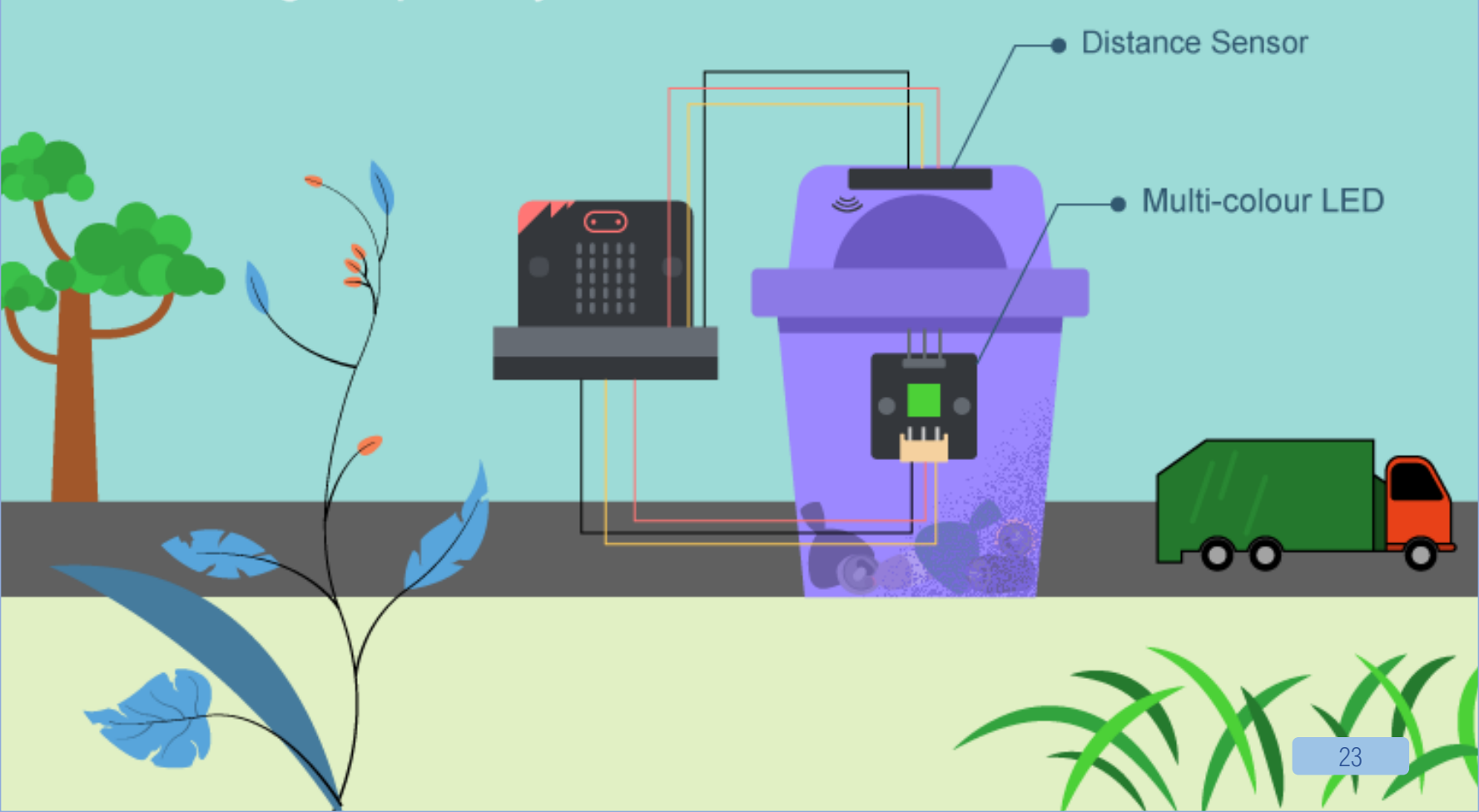

## **3. GARBAGE DISPOSAL SYSTEM**

#### LEVEL: $\star \star \div \div \div$

#### Introduction

LED light on the garbage bin can show people the amount of garbage inside the garbage bin so that garbage truck can easily determine if the garbage is full or not. This can minimize the wastage of the garbage bags and become a more environmental-friendly city.

#### PART LIST

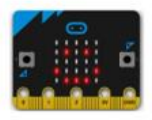

micro:bit (1)

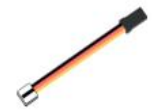

3-pin module wire (1)

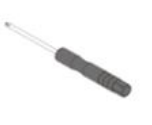

Screwdriver (1)

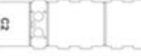

4-pin module wire (1)

loT:bit (1)

C1-C2 Model (1)

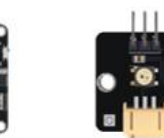

Multi-colour LED

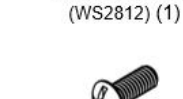

M4\*10mm Screw (6)

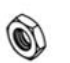

Distance Sensor (1)

#### M4 Nut (6)

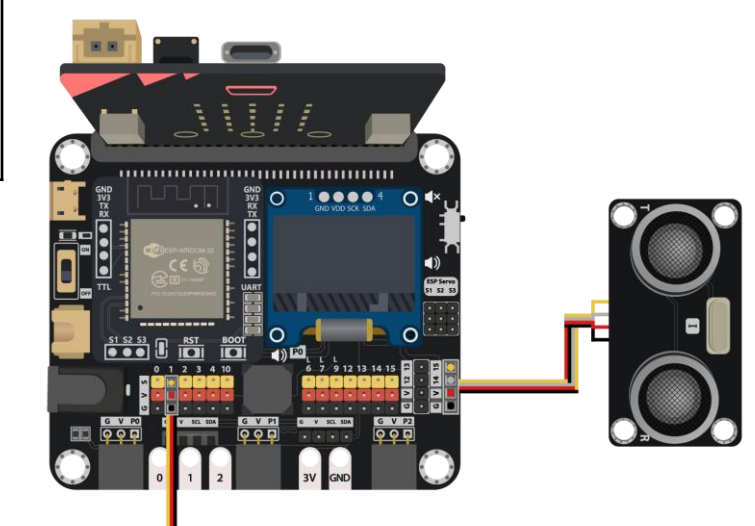

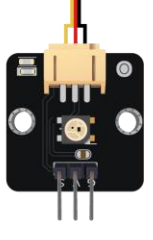

### **ASSEMBLY STRUCTIONS**

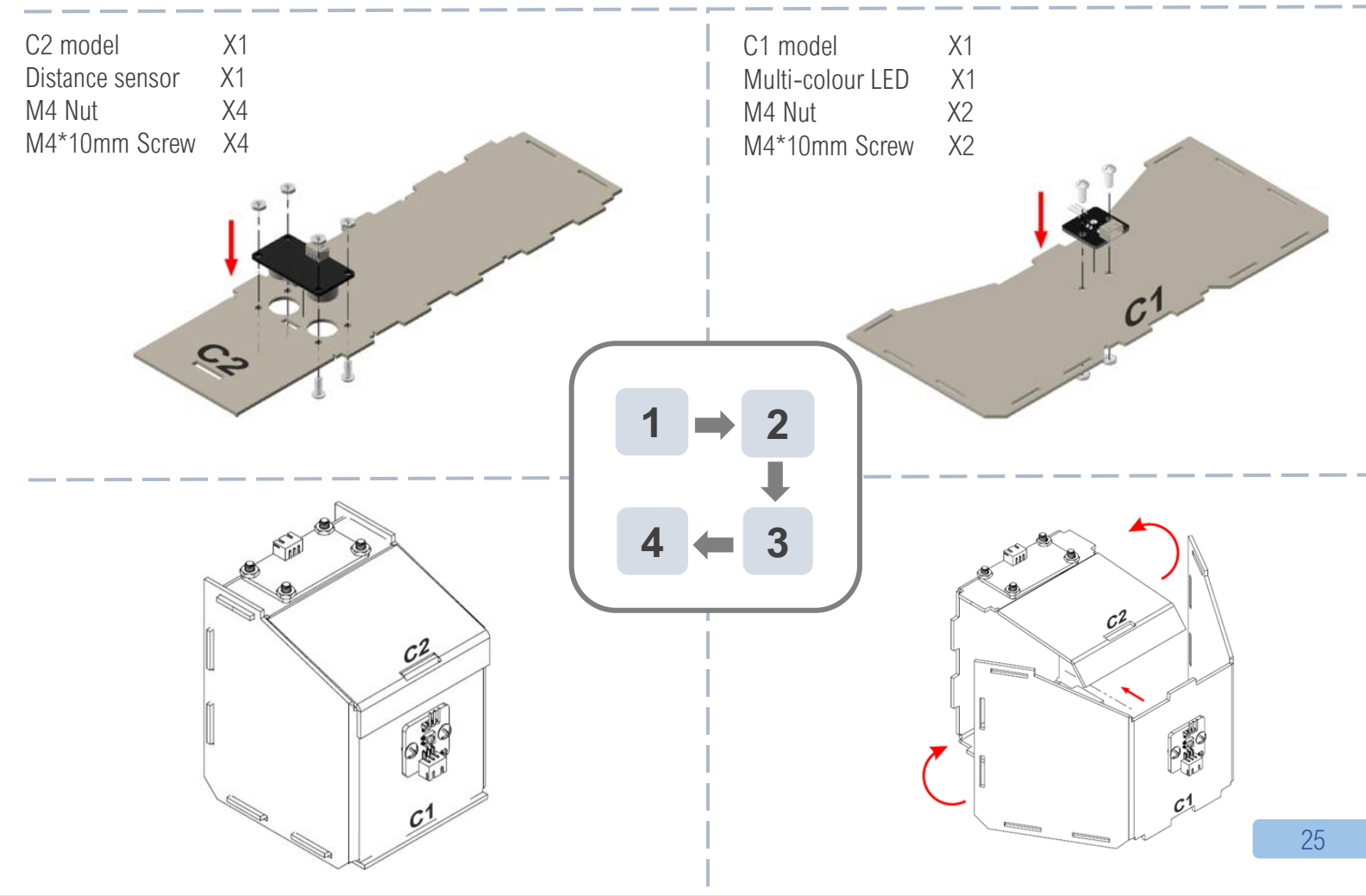

### CODING

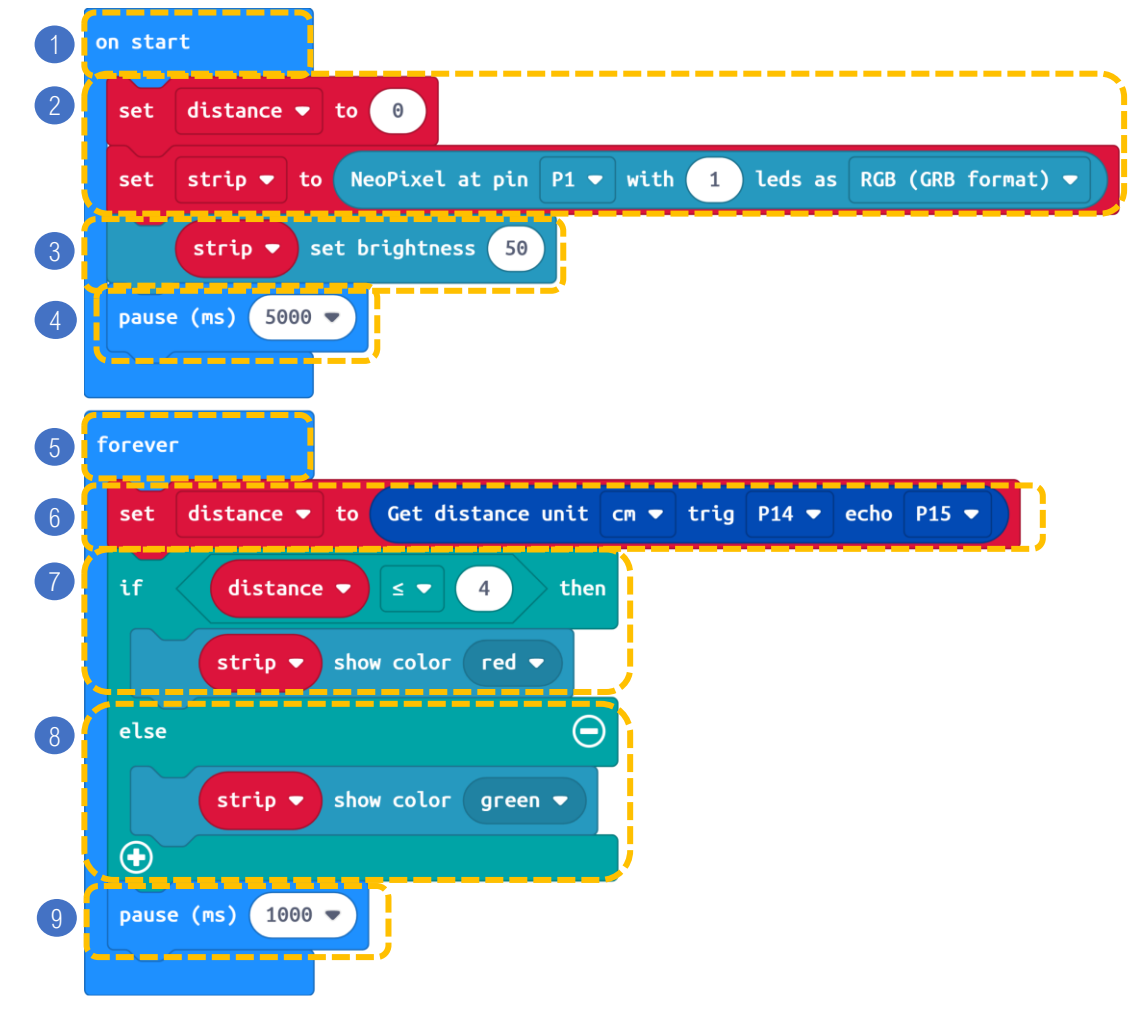

#### STEPS:

- 1. Block on start only runs once at the beginning.
- 2. Set distance to 0 and set strip to NeoPixel at pin P1 with 1 leds as RGB (GRB format)
- 3. Strip set brightness to 50
- 4. Pause for 5 seconds.
- 5. Block forever runs as a loop.
- 6. Set distance to get distance unit cm trig P14 echo P15.
- 7. If **distance** ≤ 4 then, strip show colour red.
- 8. Else, strip show colour green.
- 9. Pause 1 second for the corresponding colour lighting up.

#### Urban noise detection

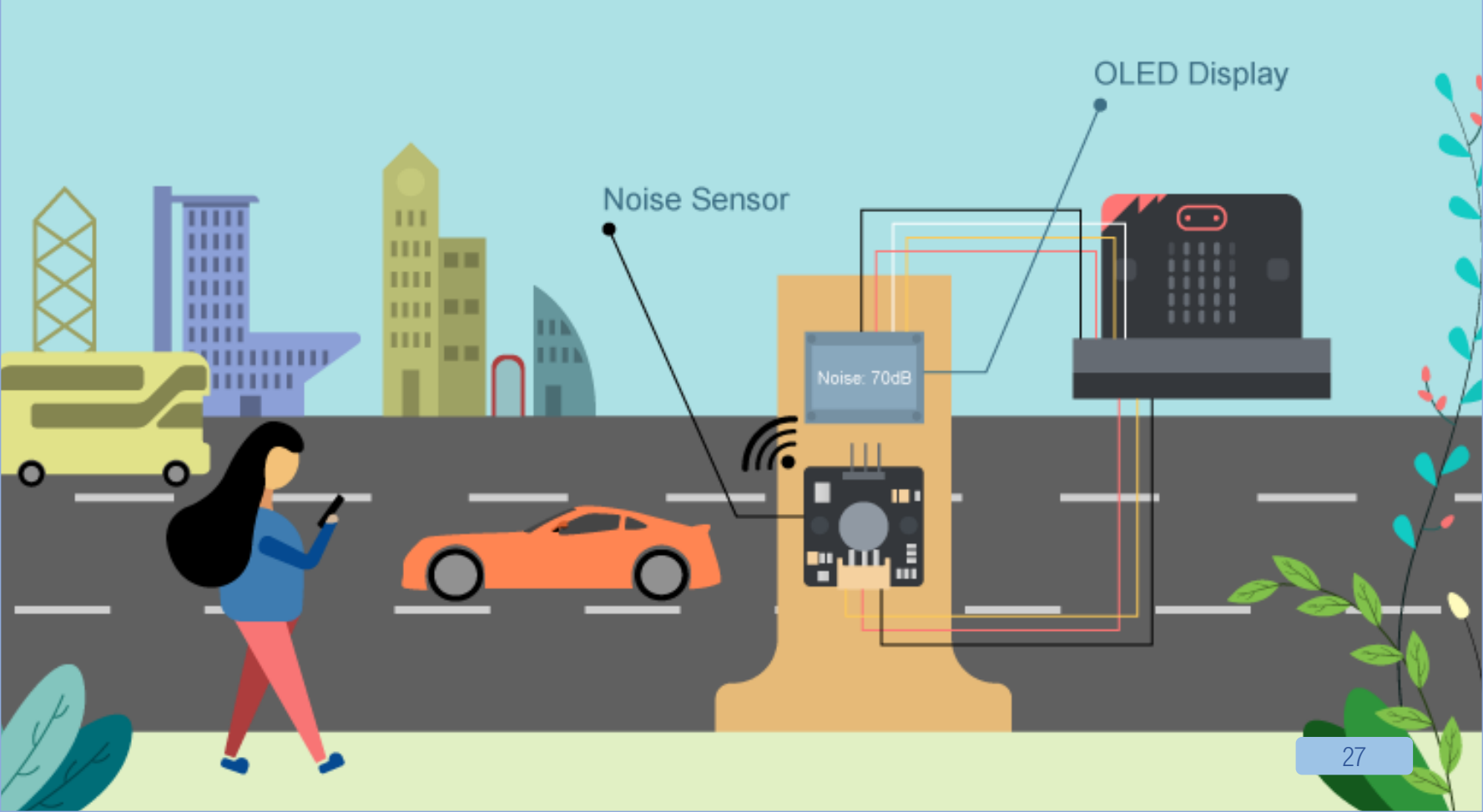

## **4. URBAN NOISE DETECTION**

#### LEVEL: $\star \star \div \div \div$

#### Introduction

It is a system to detect noise near the road as noise pollution caused by cars on the road seriously affect the living standard of people. By installing a monitor to detect the noise volume near the roadside can help engineer to gather noise information and find solution to solve the problem in the future.

#### PART LIST

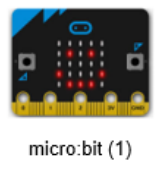

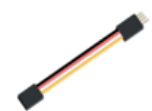

4-pin extension wire (1)

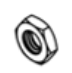

M4 Nut (4)

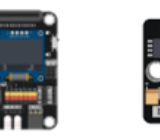

IoT:bit with OLED (1)

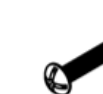

M2\*10mm Screw (2)

Screwdriver (1)

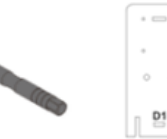

D1-D2 Model (1)

Noise Sensor (1)

M2 Nut (2)

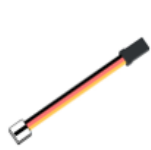

3-pin module wire (1)

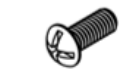

M4\*10mm Screw (4)

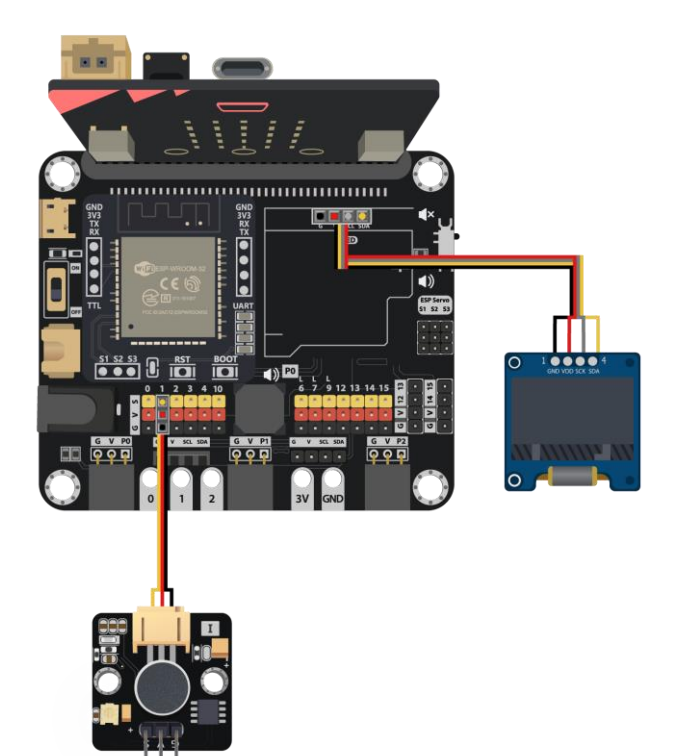

### **ASSEMBLY STRUCTIONS**

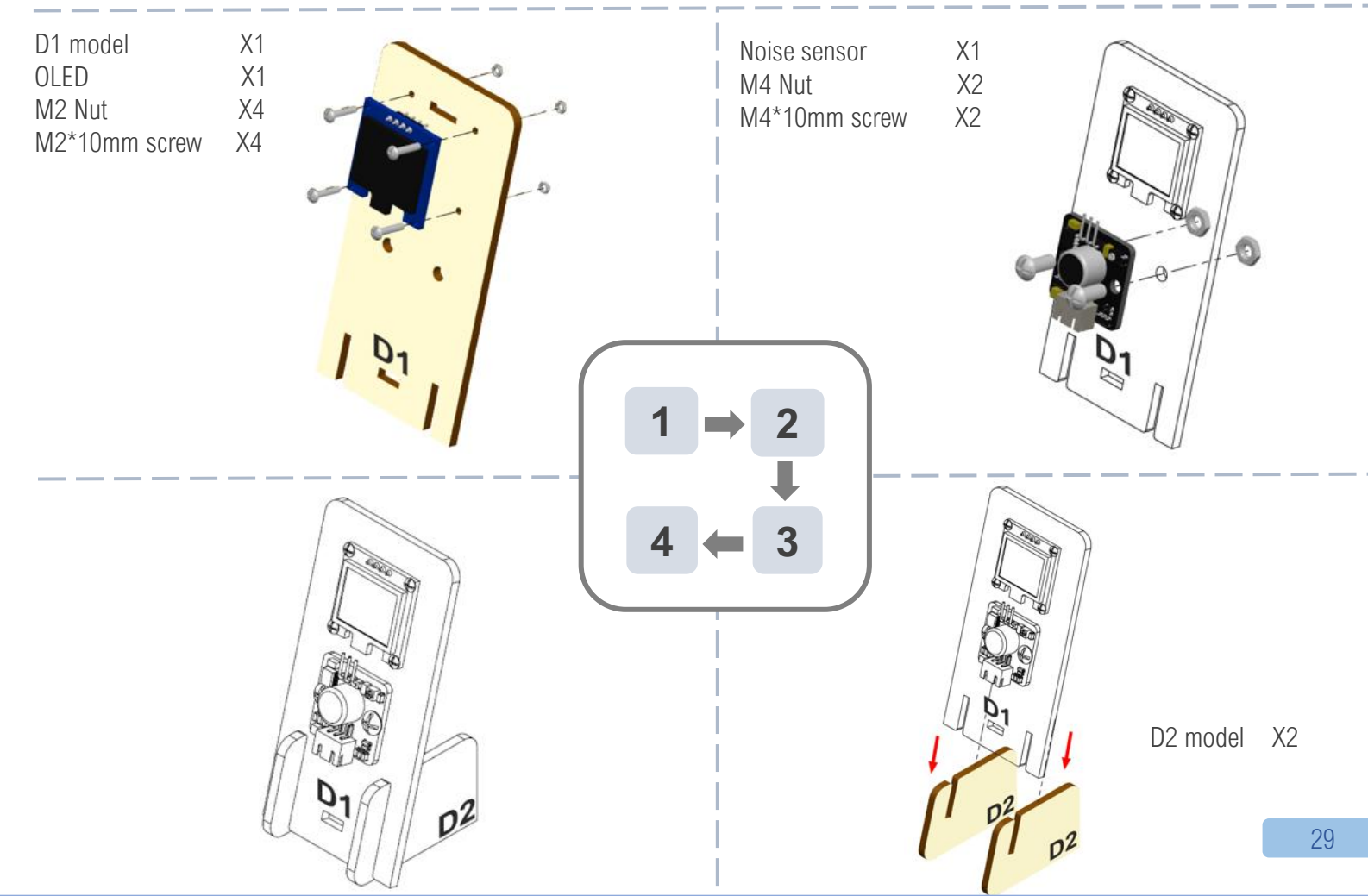

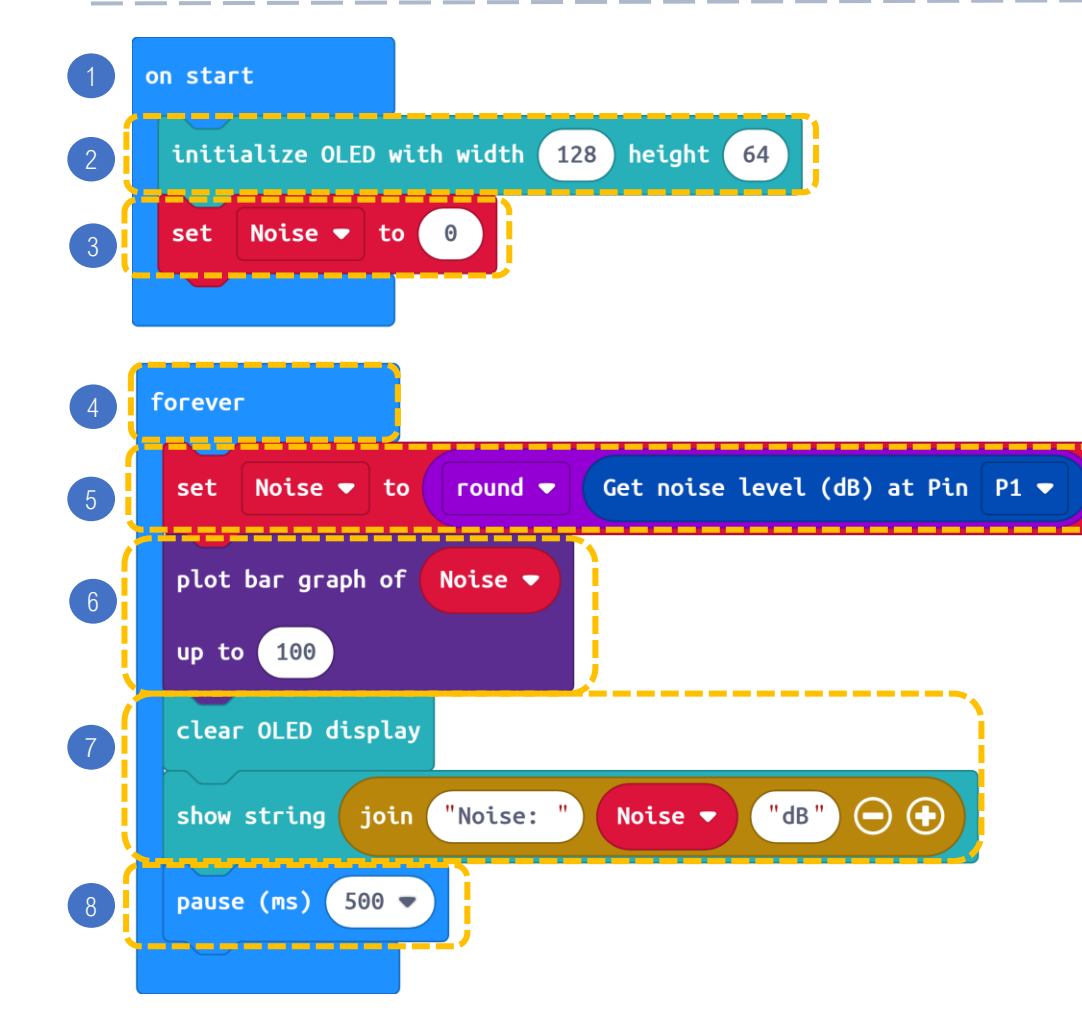

#### STEPS:

6.

- 1. Block on start only runs once at the beginning.
- 2. Initialize OLED with width:128, height: 64
- 3. Set **noise** to 0
- 4. Block forever runs as a loop.
- 5. Set noise to round get noise level (dB) at Pin P1
  - Plot bar graph of noise on the micro:bit LED.
- 7. Clear OLED display, then show string text "Noise:" & noise level & text "dB:" on the OLED.
- 8. Pause 0.5 second for the corresponding noise bar graph shown.

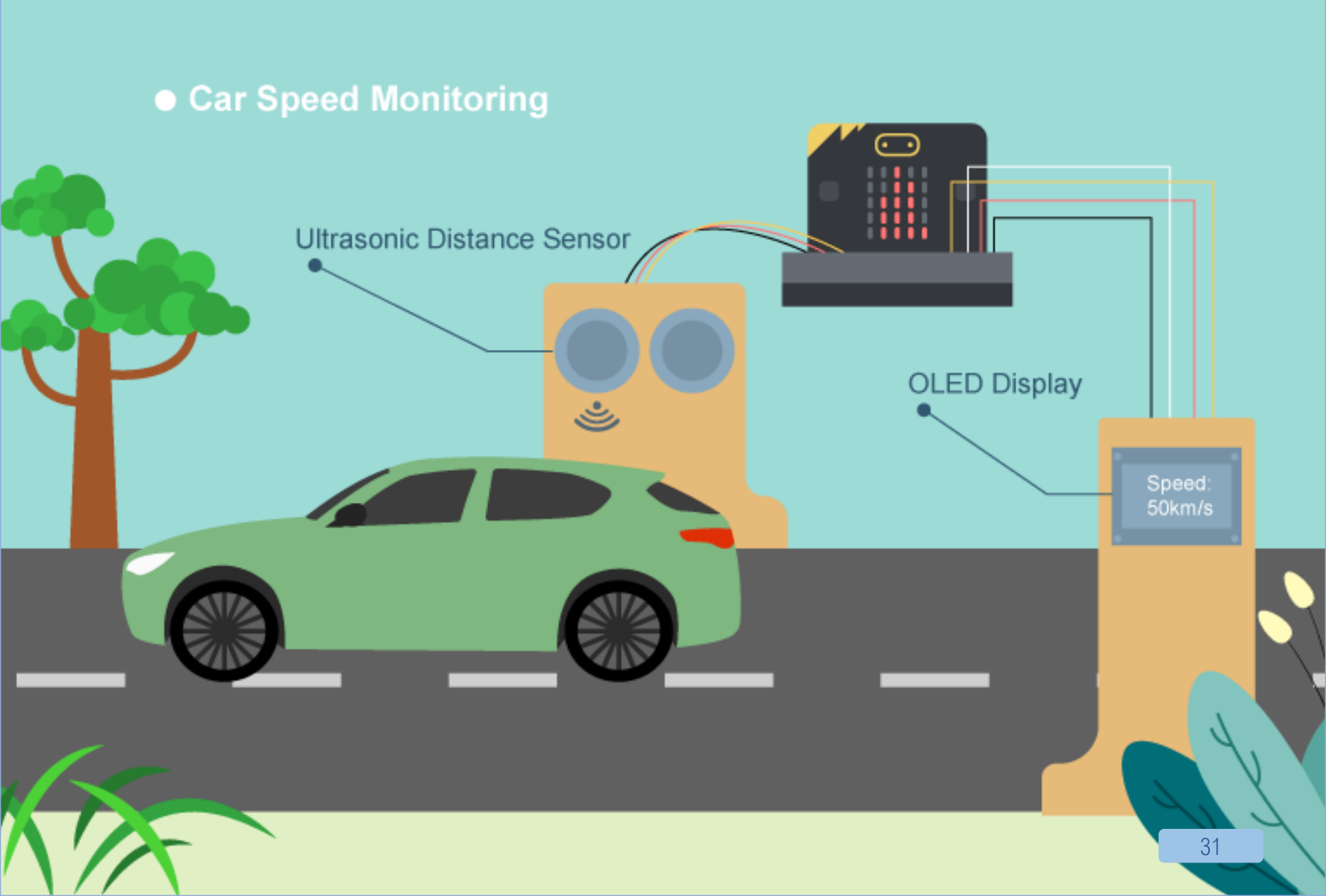

## **5. CAR SPEED MONITORING**

#### LEVEL: $\star \star \star \div \Leftrightarrow$

#### Introduction

It is an automatic system to check car speed on the road at certain time interval. There are cars often over-speed causing traffic accidents, therefore installing a car speed monitoring is a must to minimize the chances of traffic accidents.

Distance Sensor (1)

M2 Nut (4)

#### PART LIST

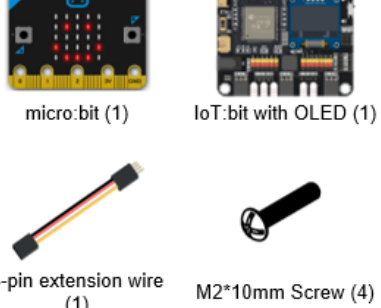

4-pin extension wire (1)

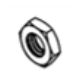

M4 Nut (4)

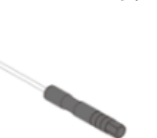

Screwdriver (1)

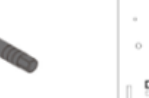

D1 D1-D2 Model (1)

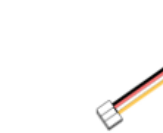

4-pin module wire (1)

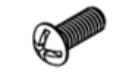

M4\*10mm Screw (4)

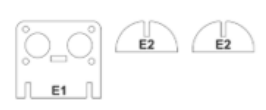

#### E1-E2 Model (1)

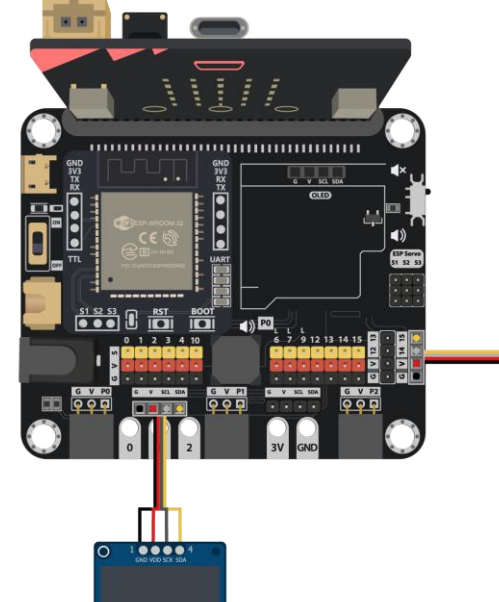

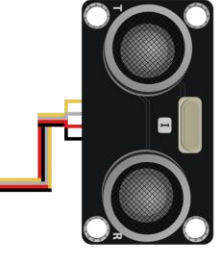

### **ASSEMBLY STRUCTIONS**

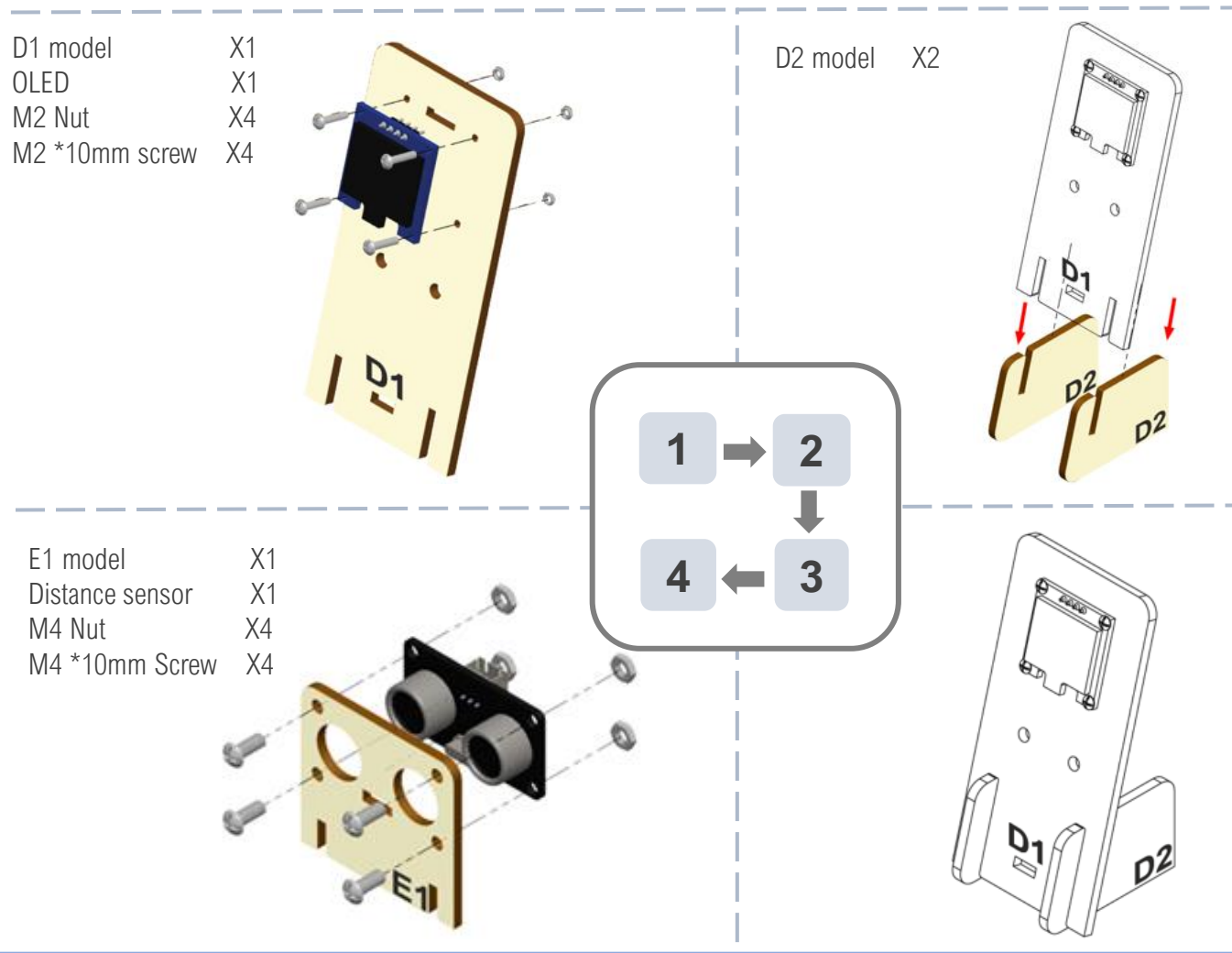

### **ASSEMBLY STRUCTIONS**

E2 model X2

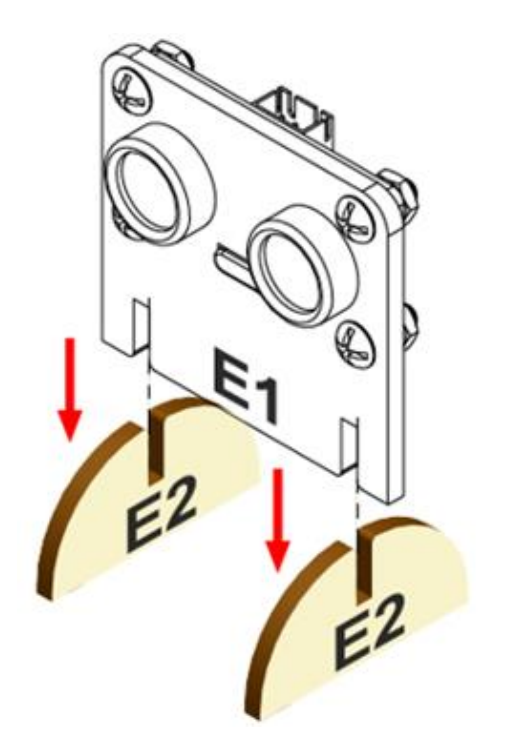

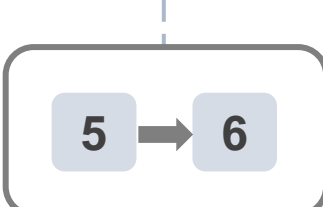

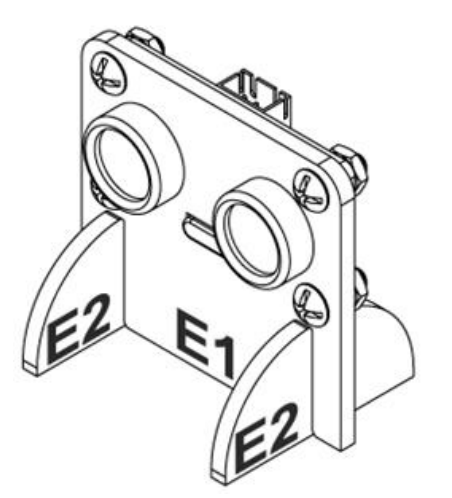

### CODING

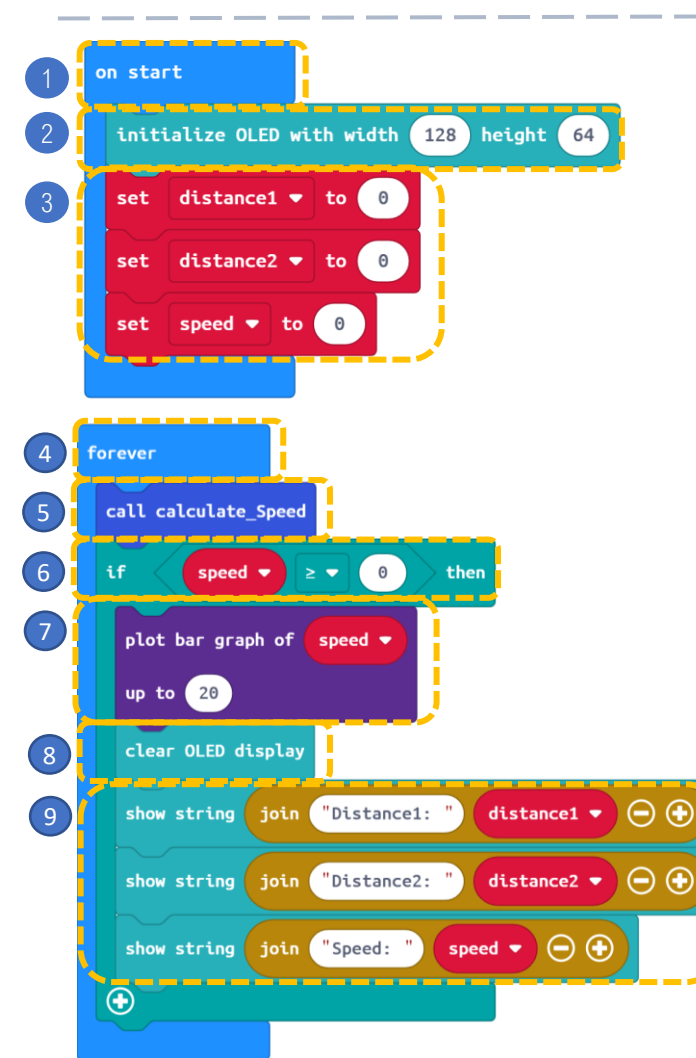

### -`@

#### STEPS:

- 1. Block on start only runs once at the beginning.
- 2. Initialize OLED with width:128, height:64
- 3. Set distance 1, distance 2 and speed to 0.

- 4. Block forever runs as a loop.
- 5. Call function calculateSpeed (it will calculate distance1, distance2 and the speed)
- 6. If there is car coming near (speed  $\geq$  0) then,
- 7. Plot bar graph of speed on the micro:bit LED.
- 8. Clear OLED display
- 9. Show string text "Distance1:" & distance 1, text "Distance2:"
  - & distance2 and text "Speed:" & speed on the OLED.

| 10 | functio | on calculate_s | бреес | ⊘            |      |        |        |       |      |       |  |
|----|---------|----------------|-------|--------------|------|--------|--------|-------|------|-------|--|
| 1  | set     | distance1 🔻    | to    | Get distance | unit | ст 🔻   | trig   | P14 🔻 | echo | P15 🔻 |  |
| 12 | pause   | e (ms) 500 🔻   |       |              |      |        |        |       |      |       |  |
| 13 | set     | distance2 🔻    | to    | Get distance | unit | ст 🔻   | trig   | P14 🔻 | echo | P15 🔻 |  |
| 14 | set     | speed ▼ to     | di    | stance1 🔹    | •    | distan | ice2 🔻 | ÷ 🔻   | 0.5  | 1     |  |
|    |         |                |       |              |      |        |        |       |      |       |  |

#### STEPS:

- 10. Set function (calculate\_Speed)
- 11. Set **distance 1** to get **distance** from the distance sensor connected to P14 and P15.
- 12. Pause 0.5 second for the checking the next distance
- 13. Set **distance 2** to get **distance** from the distance sensor connected to P14 and P15.
- 14. Set speed to (distance1 distance2) / 0.5.
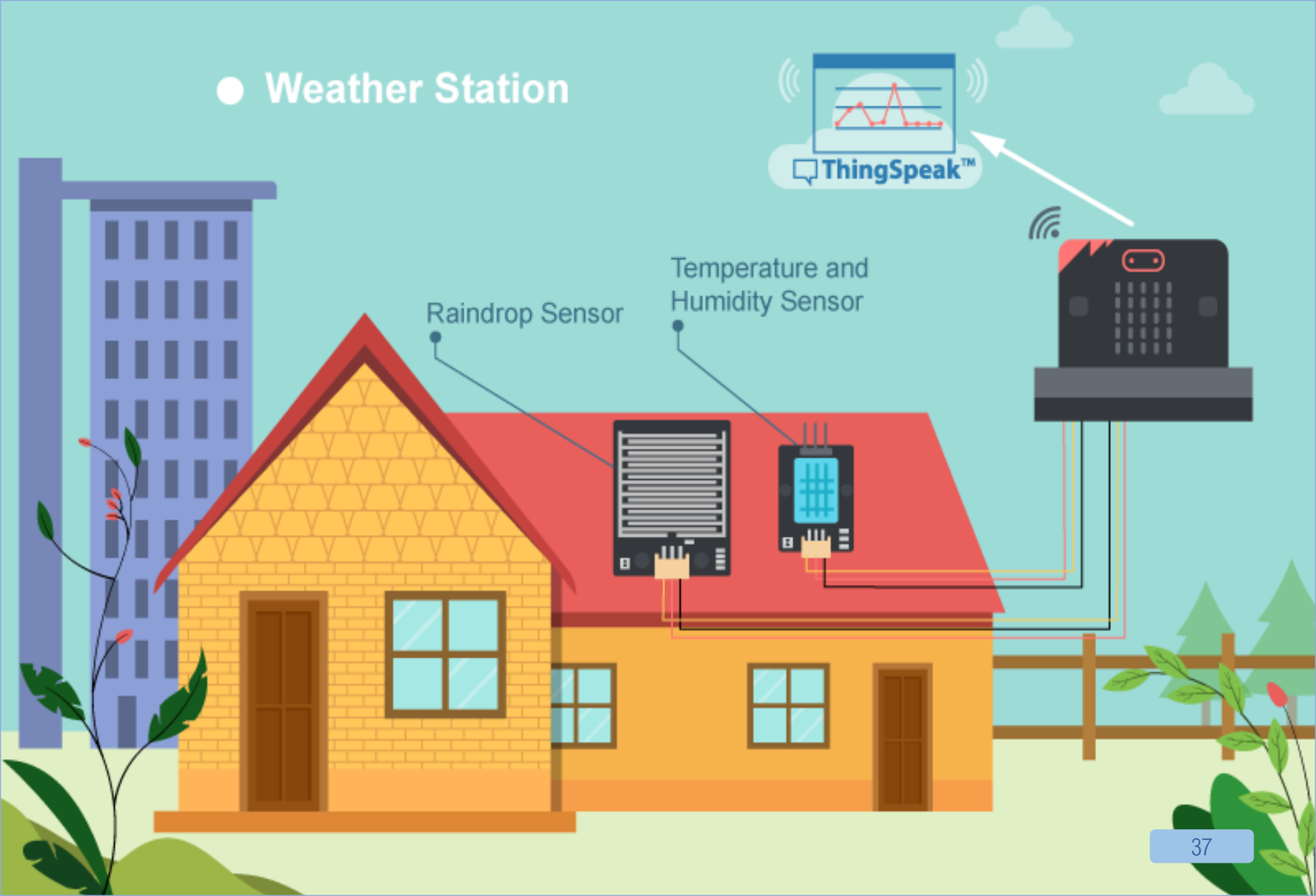

# 6. [IOT] WEATHER STATION

### LEVEL: $\star \star \div \div \div$

#### Introduction

Collecting temperature, humidity and raindrop consistently and uploading the data by using Thingspeak. This can help us to do analytical work more conveniently as we can refer to the automatically plotted graphs.

### PART LIST

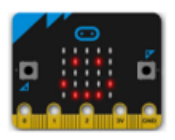

micro:bit (1)

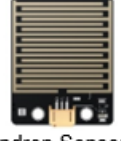

Raindrop Sensor (1)

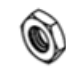

IoT:bit with OLED (1)

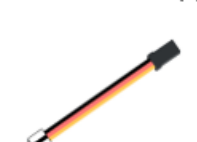

3-pin module wire (2)

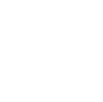

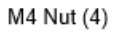

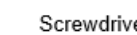

Screwdriver (1)

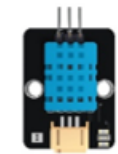

Temperature and humidity Sensor (1)

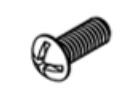

M4\*10mm Screw (4)

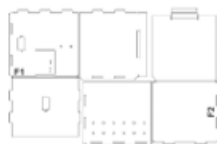

F1-F2 Model (1)

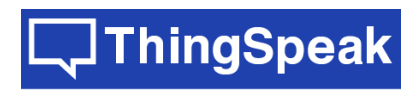

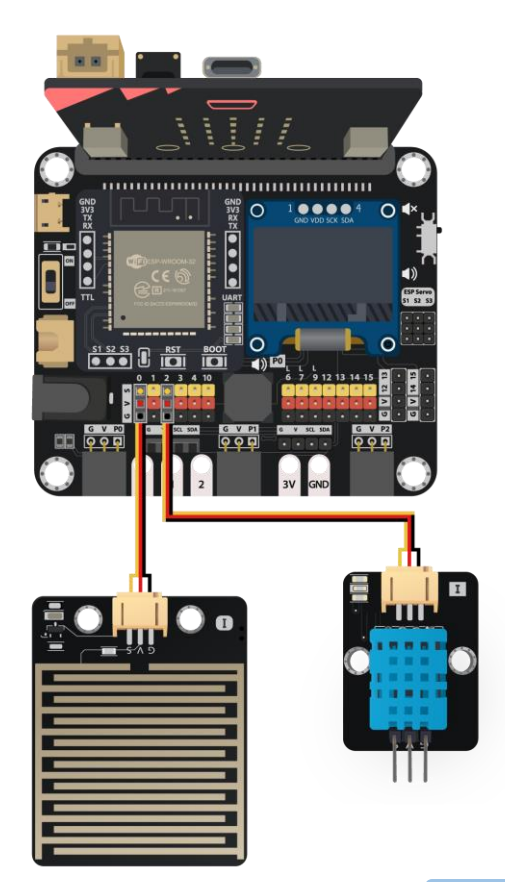

## **ASSEMBLY STRUCTIONS**

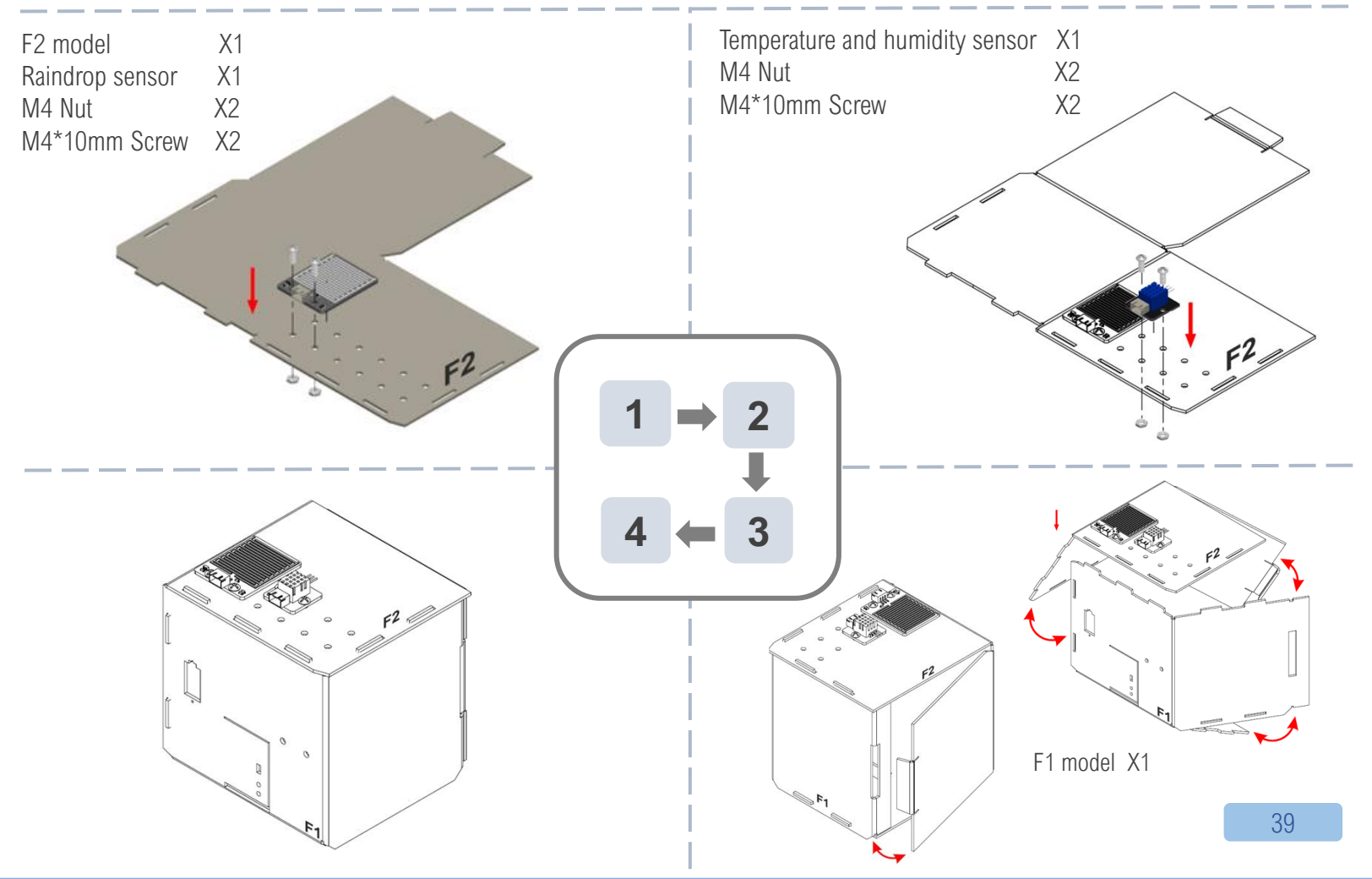

# **IOT – THINGSPEAK**

Step 1. Go to <u>https://thingspeak.com/</u>, Choose Channels -> My Channels -> New Channel

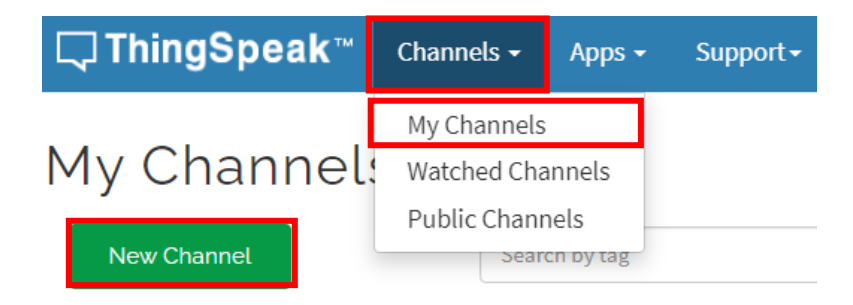

Step 2. Input Channel name, Field1 and Field2 , then click "Save Channel"

- Channel name: Smart Weather Station
- Field 1: temperature
- Field 2: humidity
- Freld 3: raindrop

 $\bigcirc$ 

## **IOT – THINGSPEAK**

Step 3. Select your channel > "API Keys", copy the write API key as follows:

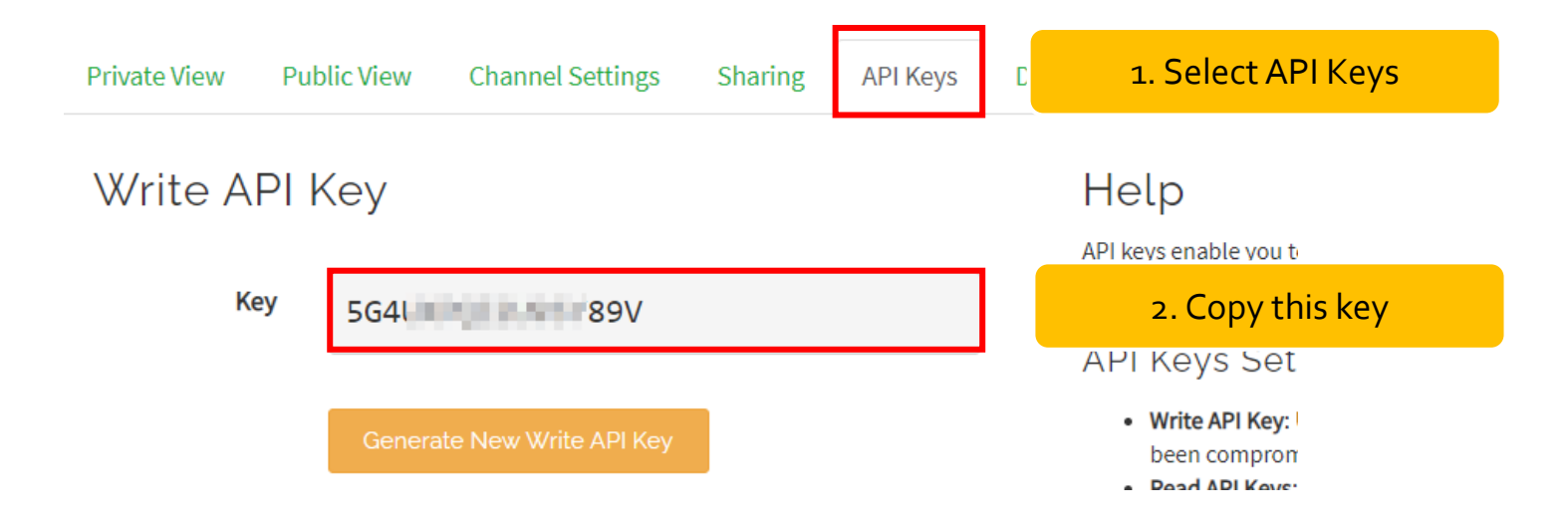

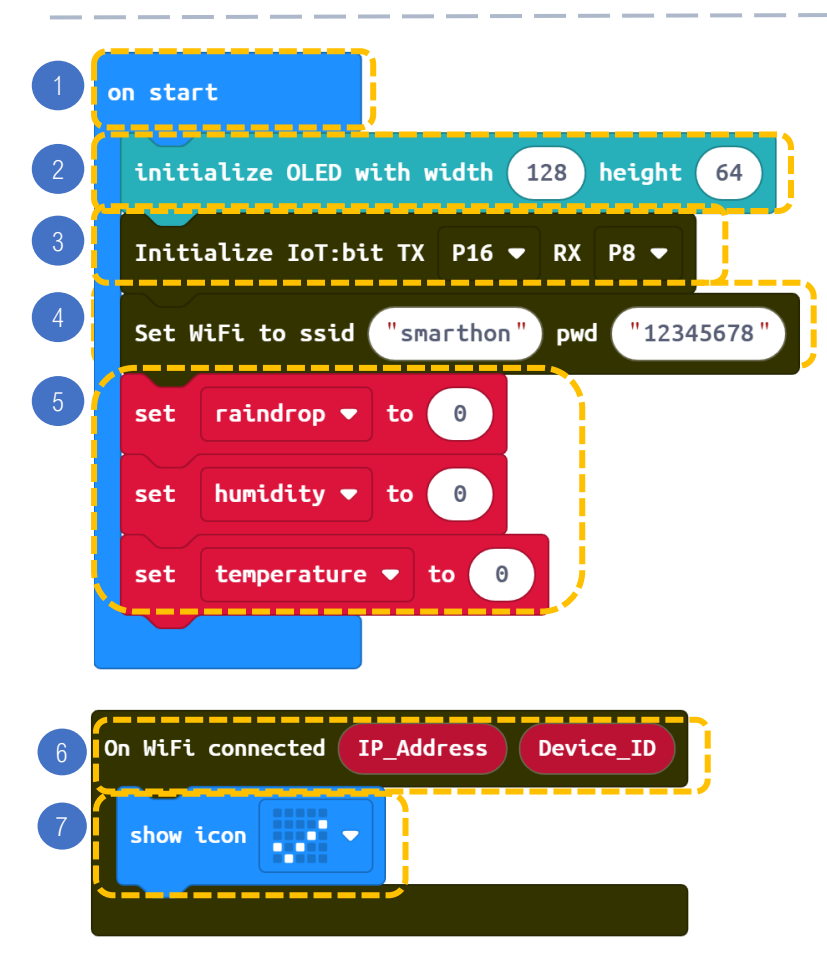

- Mow can we upload other module values (e.g. noise) to ThingSpeak?

### STEPS:

- 1. Block on start only runs once at the beginning.
- 2. Initialize OLED with width:128, height:64
- 3. Initialize IoT:bit at P16 and P8
- 4. Set **WiFi connection** by entering WiFi name and password.
- 5. Set temperature, humidity and raindrop to 0.

6. When WiFi is connected7. Micro:bit LED will show icon "tick"

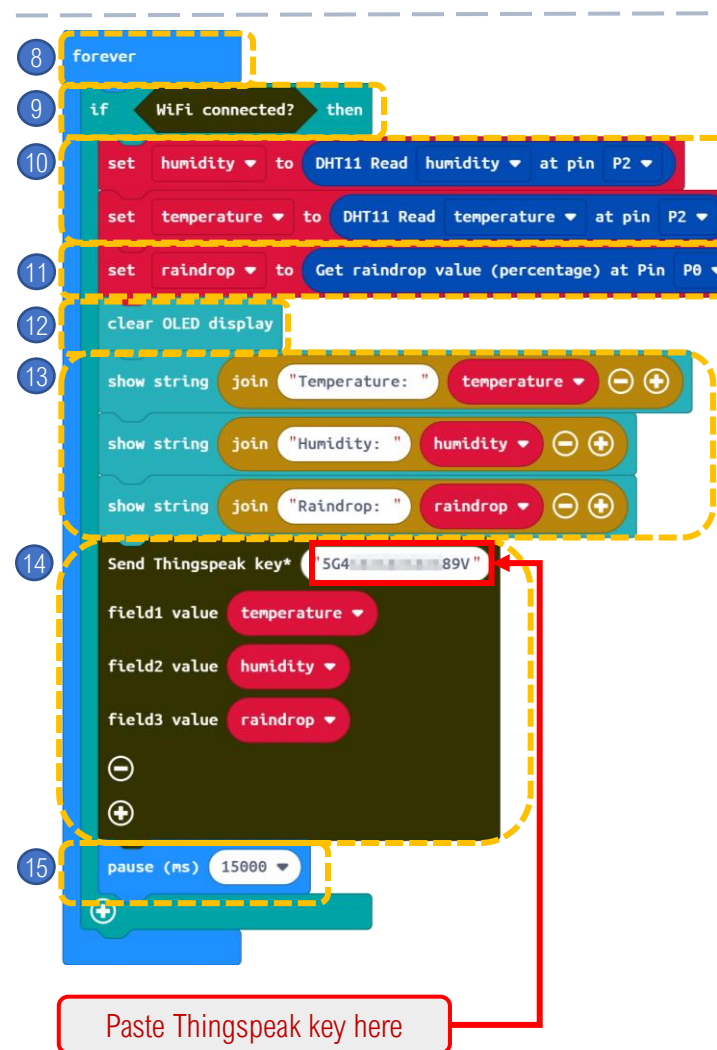

### - Mow can we upload other module values (e.g. noise) to ThingSpeak?

- 8. Block forever runs as a loop.
- 9. Set if WiFi is connected then
- 10.Set **humidity** and **temperature** to get reading from the DHT11 connected to P2.
- 11.Set **raindrop** to get reading from the raindrop sensor connected to P0.
- 12.Clear OLED display
- 13.Show string text "Temperature" & temperature, text "Humidity" & humidity and text "Raindrop:" & raindrop on the OLED.
- 14.Send data to Thingspeak.
- 15.Pause 15 seconds.

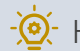

| 16 | On Thingspeak | Uploade | d Status Error_code      |
|----|---------------|---------|--------------------------|
| 17 | clear OLED d  | isplay  |                          |
| 18 | show string   | join    | "ThingSpeak: "Status 🕞 🕀 |
|    | show string   | join    | "Error:" Error_code 🕞 🕀  |
|    |               |         |                          |

- 16. When Thingspeak uploaded
- 17. Clear OLED display
- 18. Show string text "ThingSpeak:"& status and text "Error:" & error code on the OLED.

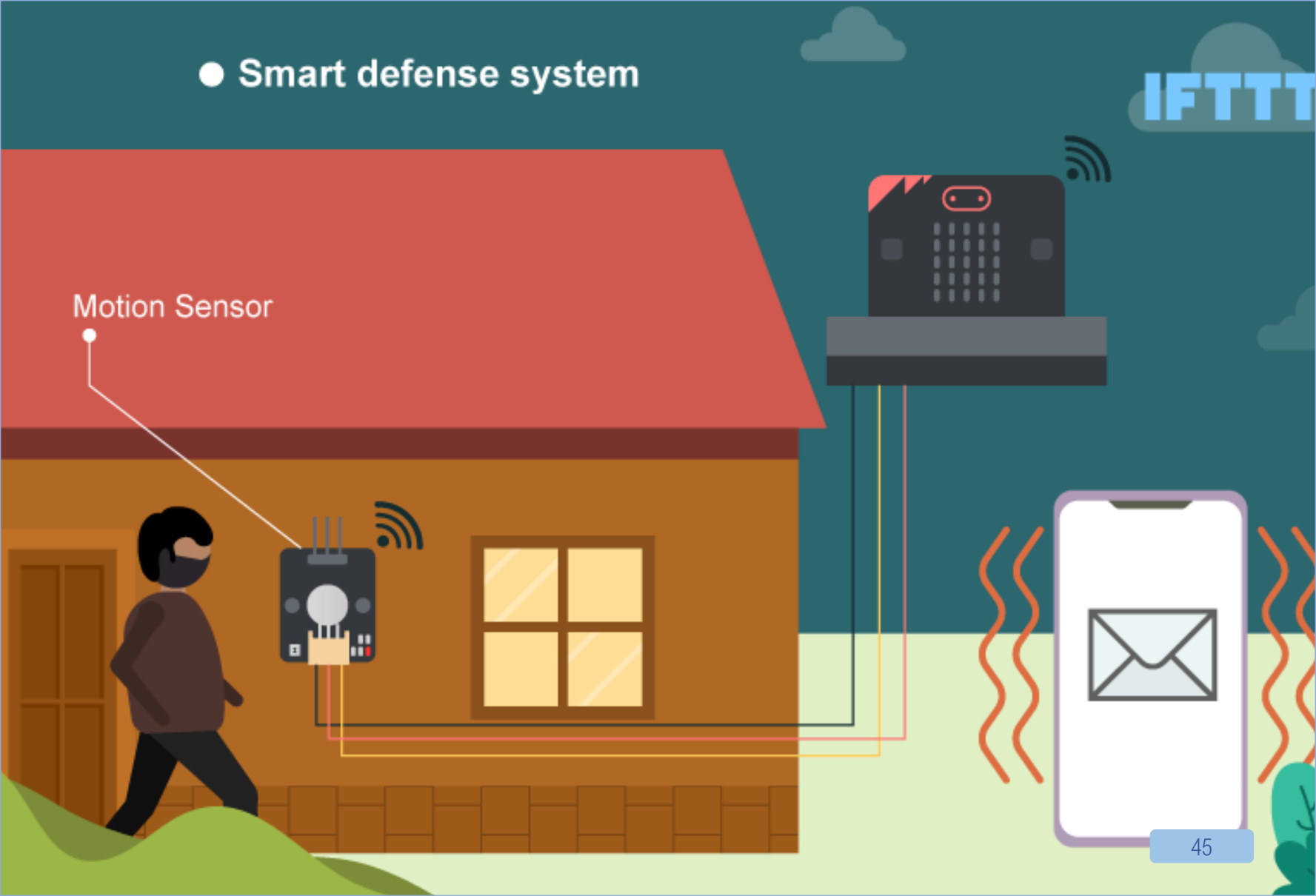

# 7. [IOT] SMART DEFENSE SYSTEM

### LEVEL: $\star \star \star \Leftrightarrow \Leftrightarrow$

#### Introduction

The motion sensor can deliver a motion signal to the micro:bit. When the micro:bit detects the signal, the buzzer will emit sound and send an email to specific email account through IFTTT. Also, a monster icon will be shown on the micro:bit if there are suspicious people passes by.

### PART LIST

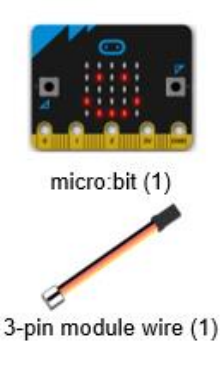

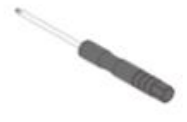

IoT:bit with OLED (1)

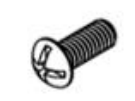

M4\*10mm Screw (2)

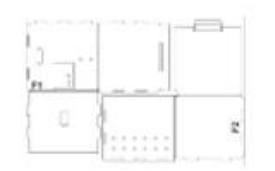

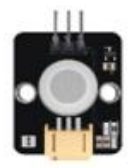

Motion Sensor (1)

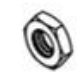

M4 Nut (2)

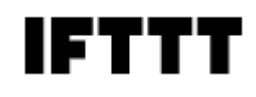

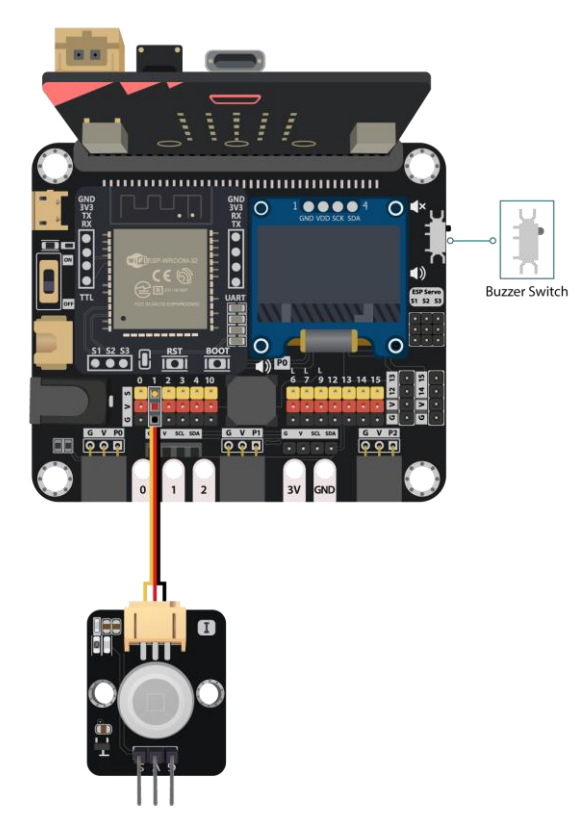

Screwdriver (1)

F1-F2 Model (1)

## **ASSEMBLY STRUCTIONS**

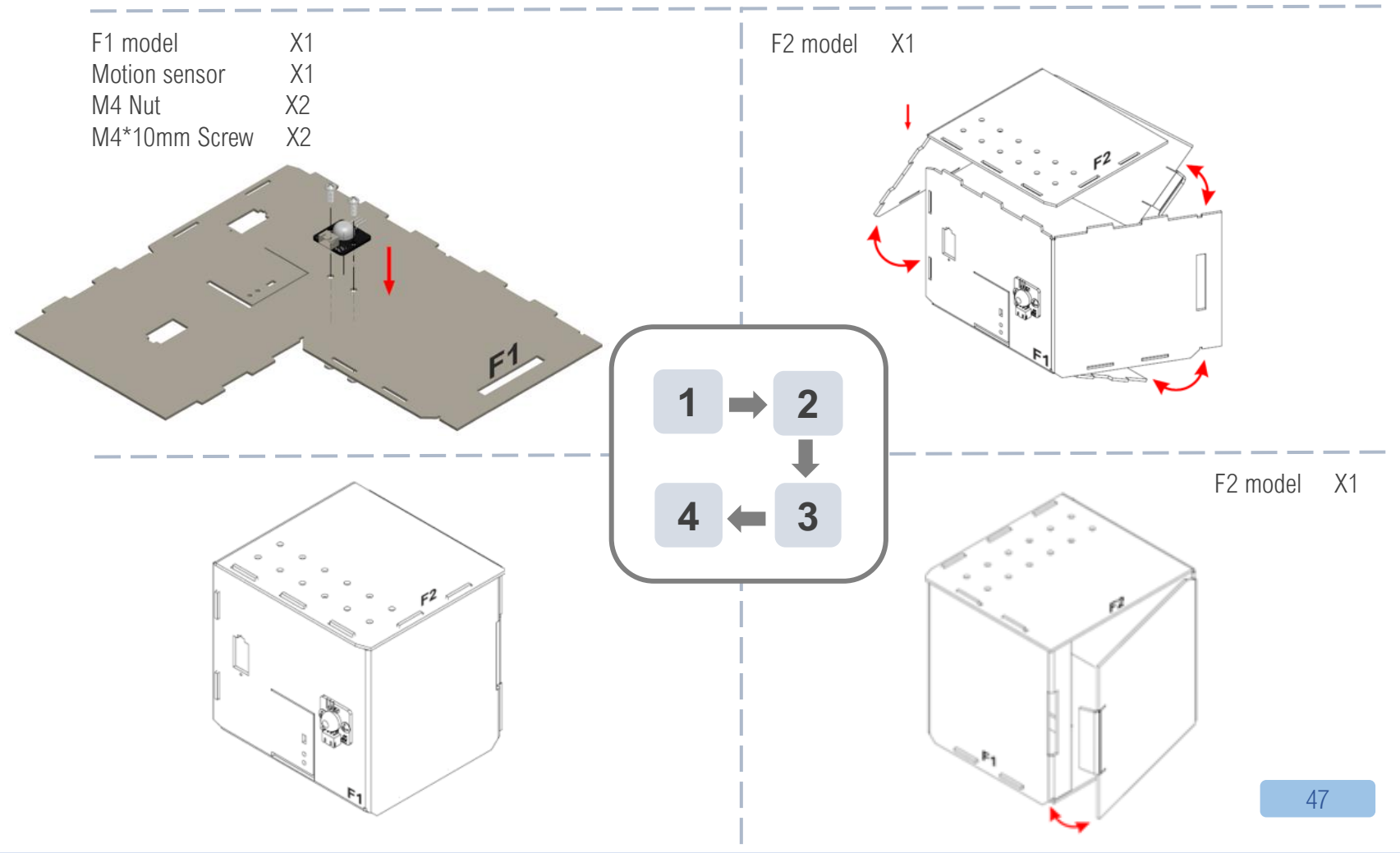

# IOT – IFTTT

Step 1. Go to https://ifttt.com/, create applet (if webhooks then Email)

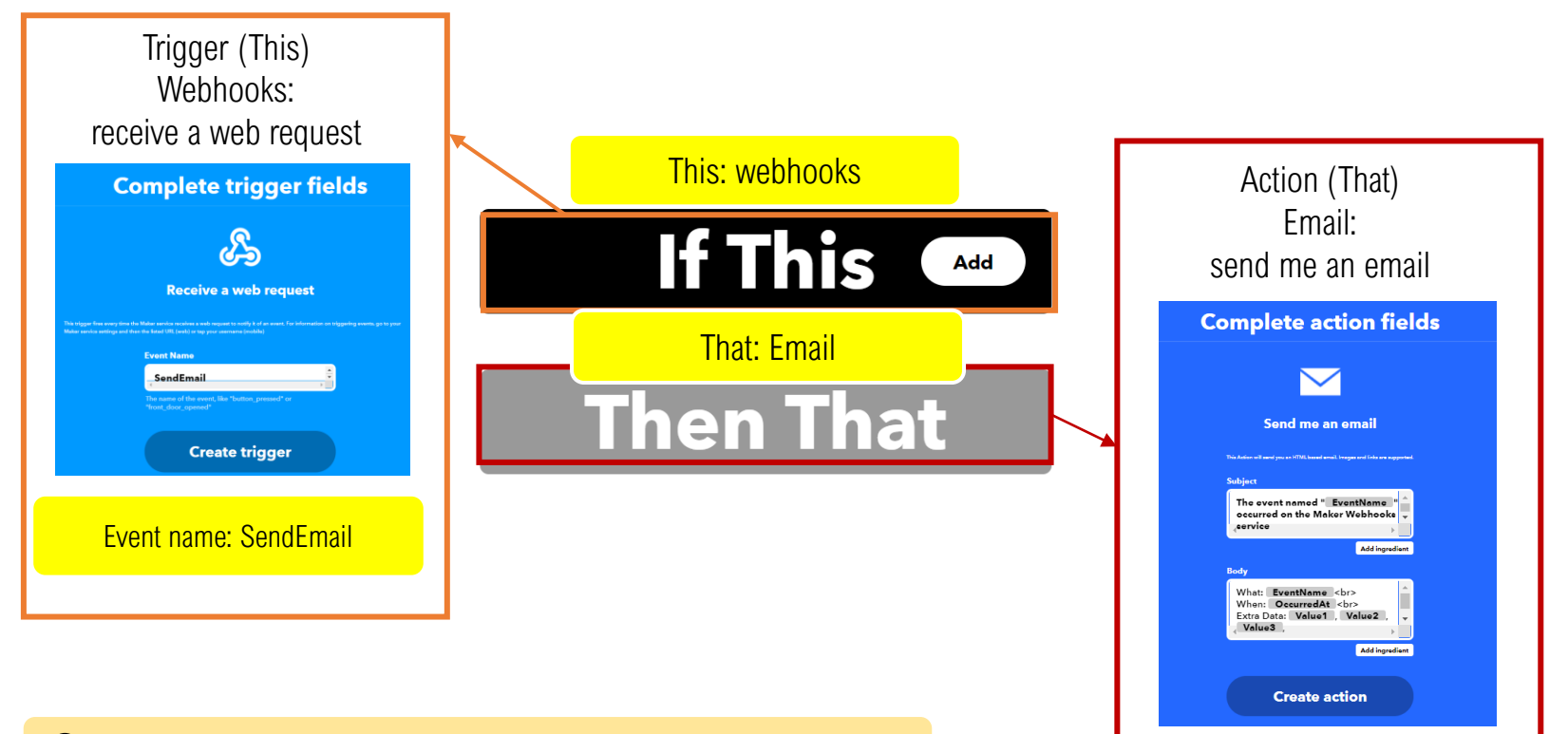

https://smarthon-docs-en.readthedocs.io/en/latest/smartcity/chapter2.html

# IOT – IFTTT

Step 2. Go to "My services" > "Webhooks", select "Documentation" . Copy your Webhooks Key as follows:

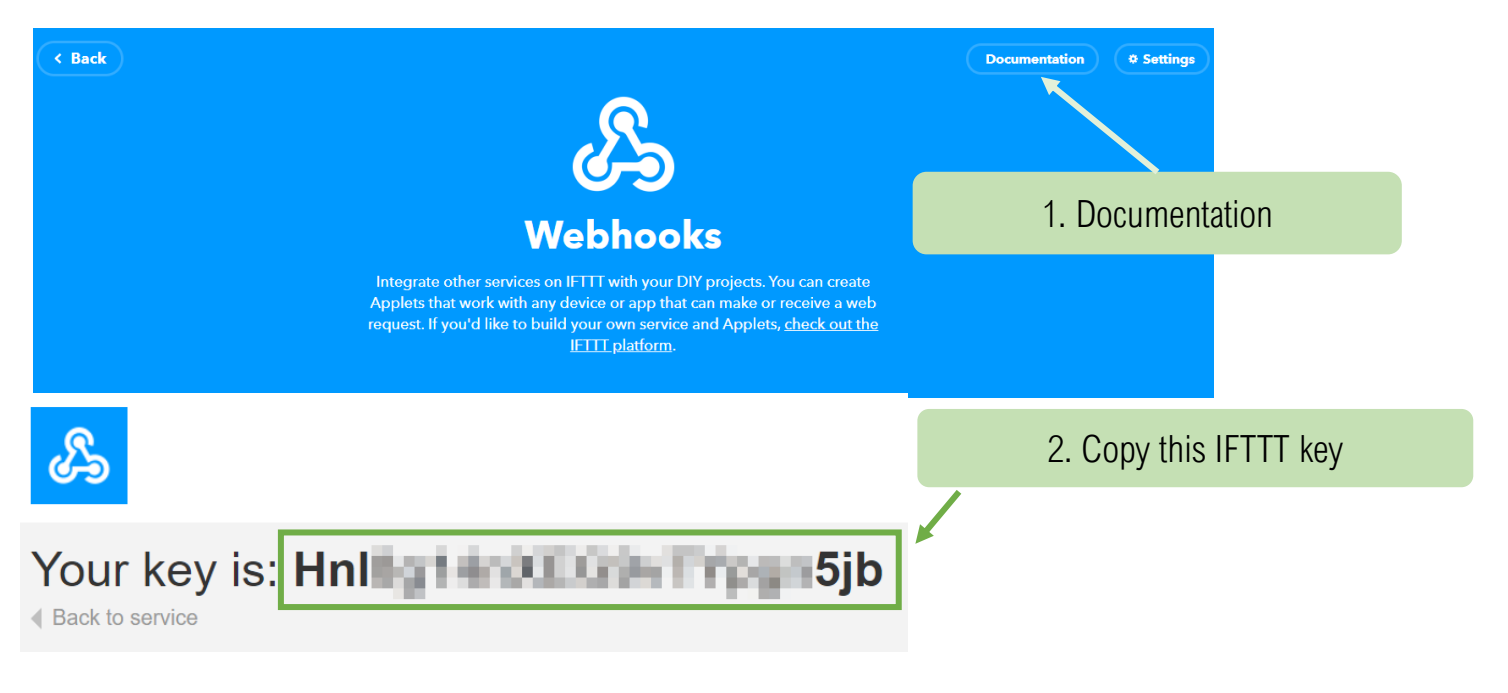

https://smarthon-docs-en.readthedocs.io/en/latest/smartcity/chapter2.html

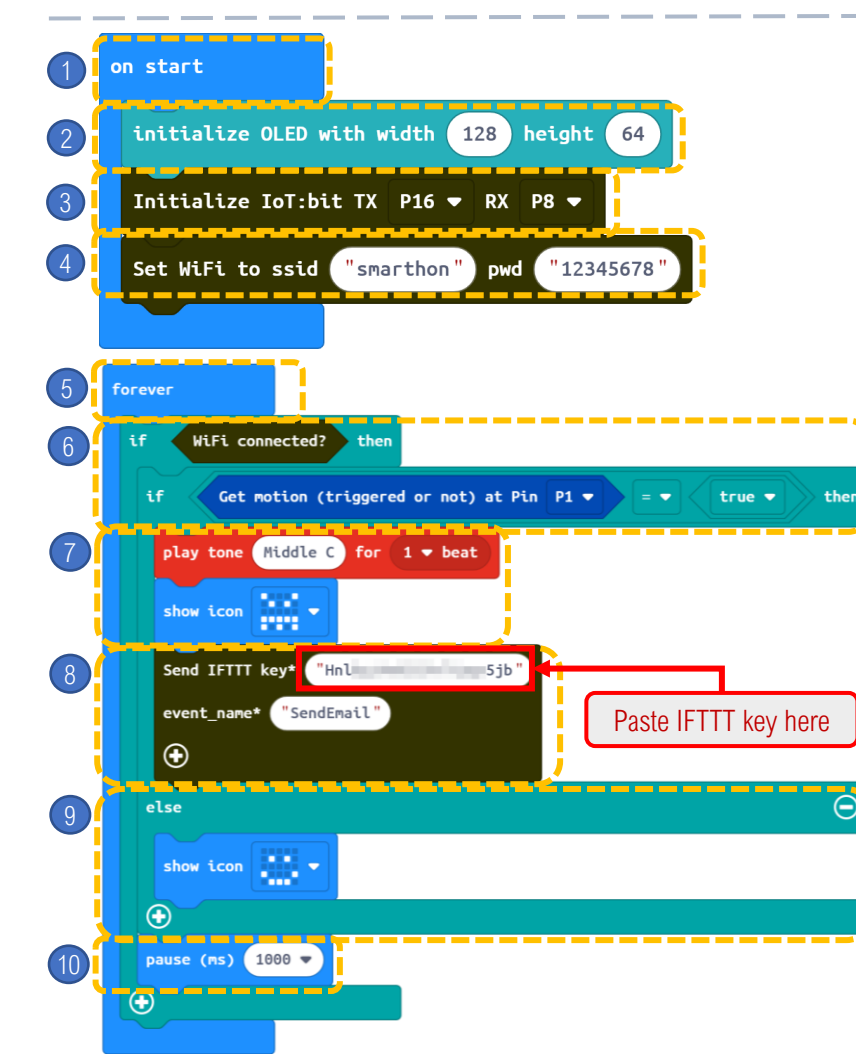

-**(@**)·

- 1. Block on start only runs once at the beginning.
- 2. Initialize OLED with width: 128, height: 64
- 3. Initialize IoT:bit at P16 and P8
- 4. Set **WiFi connection** by entering WiFi name and password
- 5. Block forever runs as a loop.
- 6. If WiFi is connected and if motion sensor is triggered then
- 7. Set buzzer to play tone Middle C for 1 beat and show a monster icon on micro:bit.
- 8. Send IFTTT event "SendEmail" with provided IFTTT key.
- 9. Else show a smile icon if there is no suspicious movement near the door.
- 10.Pause 1 second

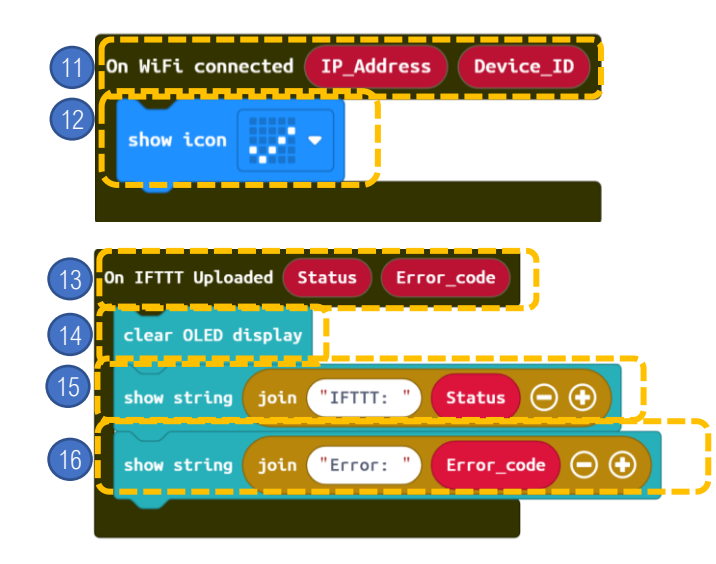

- How to avoid sending duplicate emails? (tips: using variable)?

**STEPS:** 11. When WiFi is connected 12. Micro:bit LED will show icon "tick"

13. When IFTTT uploaded14. Clear OLED display15. Show string text "IFTTT" & Status16. Show string text "Error" & Error\_code

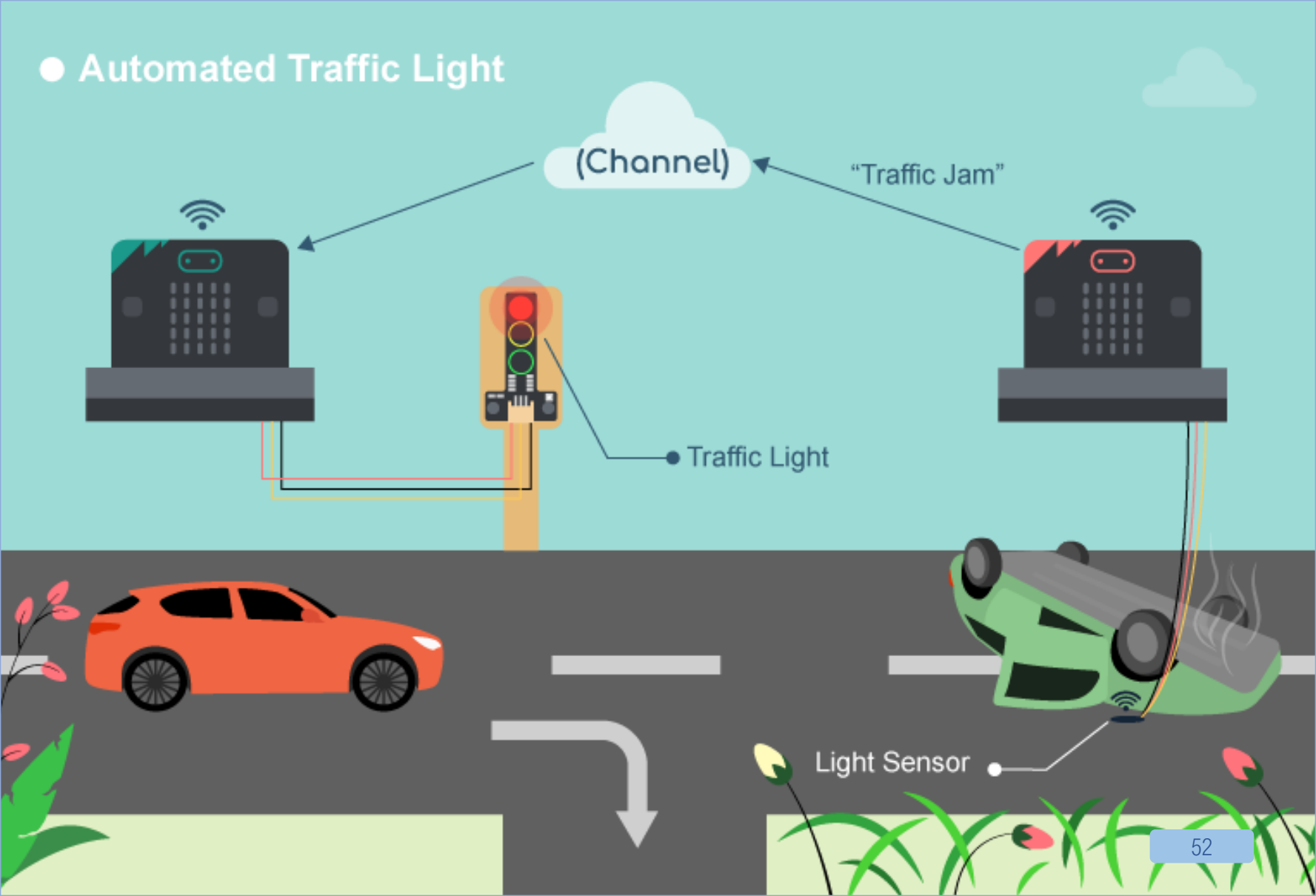

# 8. [IOT] AUTOMATED TRAFFIC LIGHT (SENDER)

### $|FVF|: \star \star \star \star \star$

#### Introduction

When the light value detected is too low, this would represent there is a traffic jam and and a 'trafficjam' wifi message to another microbit. When the light value detected is high, this would represent there is no traffic jam and send a "nojam" wifi message to another micro:bit.

REMARKS: This project requires 2 micro:bit, one for SENDER and one for RECEIVER.

### PART LIST

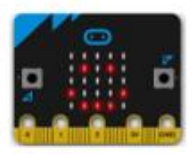

micro:bit (1)

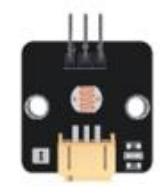

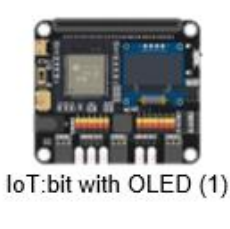

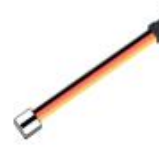

Light Sensor (1)

3-pin module wire (1)

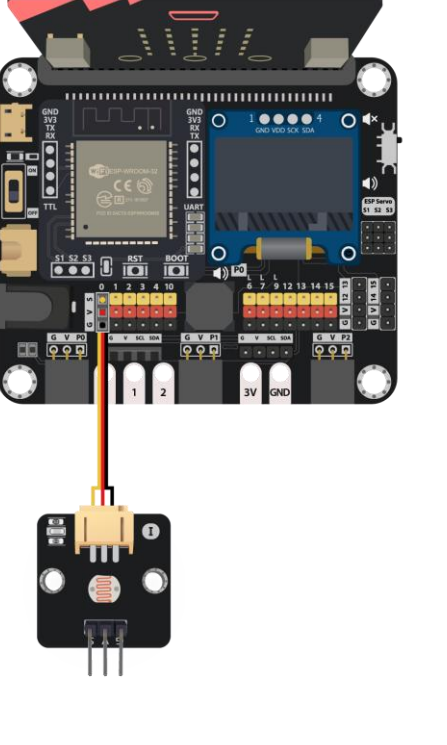

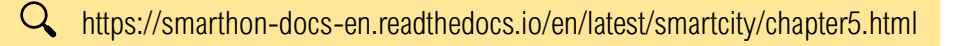

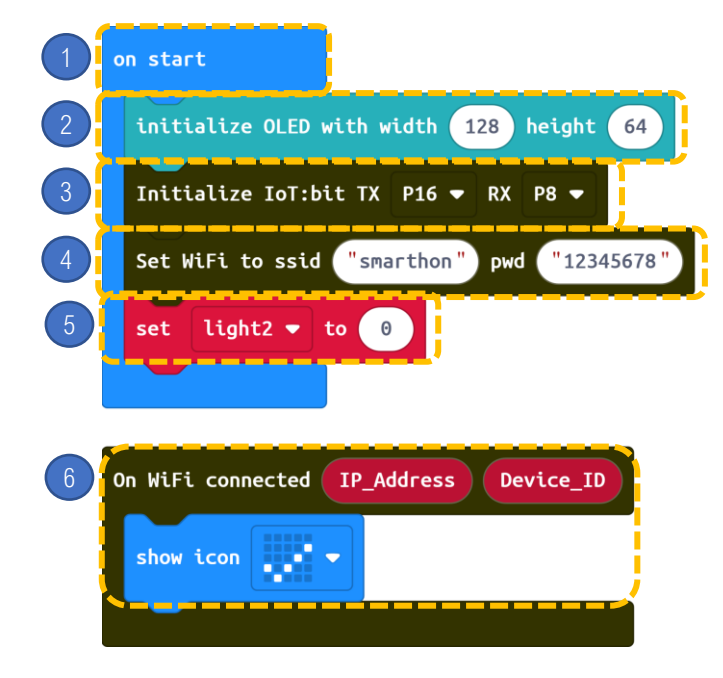

**STEPS:** 

- 1. Block on start only runs once at the beginning.
- 2. Initialize OLED with width:128, height:64
- 3. Initialize IoT:bit at P16 and P8
- 4. Set WiFi connection by entering WiFi name and password.

How can we use distance sensor to detect traffic status?

5. Set light2 to 0.

-`@`-

6. On WiFi connected, micro:bit LED will show icon "tick"

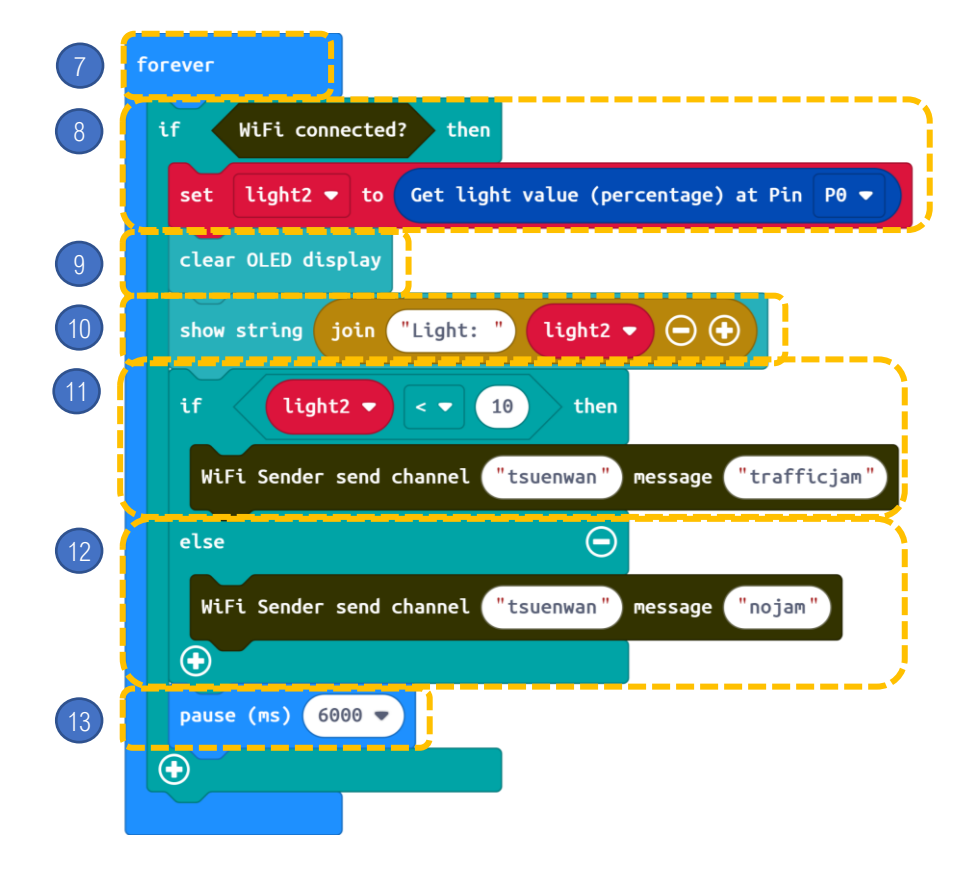

## -<u>`@</u>- Ho

- 7. Block forever runs as a loop.
- 8. Set if WiFi is connected, set light2 to get value from P0
- 9. Clear OLED display
- 10. Show string text "Light:" & light2
- 11. If light2 < 10 then WiFi send message trafficjam in channel "tsuenwan".
- 12. Else, WiFi send message nojam in channel "tsuenwan".
- 13. Pause for 6 seconds.

# 8. [IOT] AUTOMATED TRAFFIC LIGHT (RECEIVER)

#### $\textbf{LEVEL:} \star \star \star \star \star$

#### Introduction

When a wifi message "trafficjam" is received, it means there is traffic jam forward. The traffic LED Module will turn red. When a wifi message "nojam" is received, it means there is no traffic jam forward. The traffic LED Module will turn green. By using smart traffic light, the problem of traffic jam can be reduced as automatic traffic control is used. REMARKS: This project requires 2 micro:bit, one for SENDER and one for RECEIVER.

### PART LIST

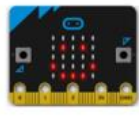

micro:bit (1)

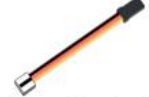

3-pin module wire (1)

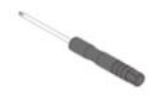

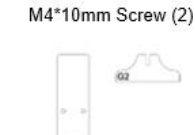

Screwdriver (1)

Q

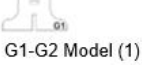

IoT:bit with OLED (1)

Traffic Light Module (1)

6

M4 Nut (2)

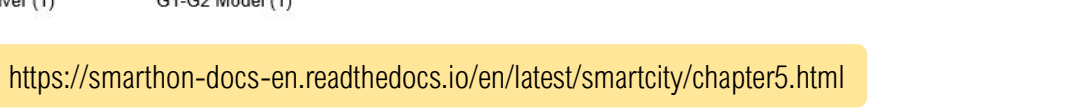

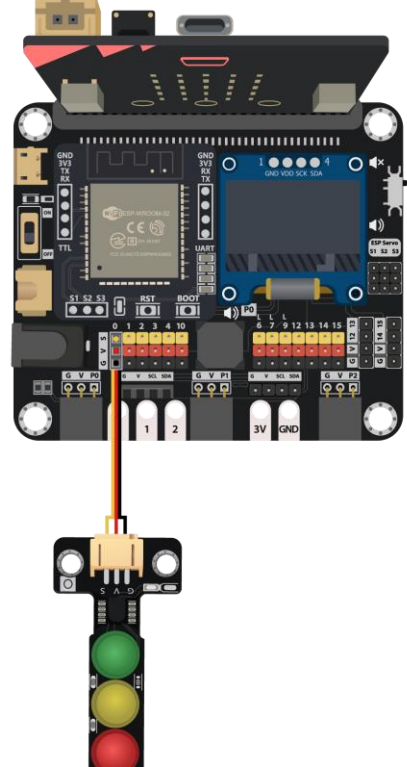

## **ASSEMBLY STRUCTIONS**

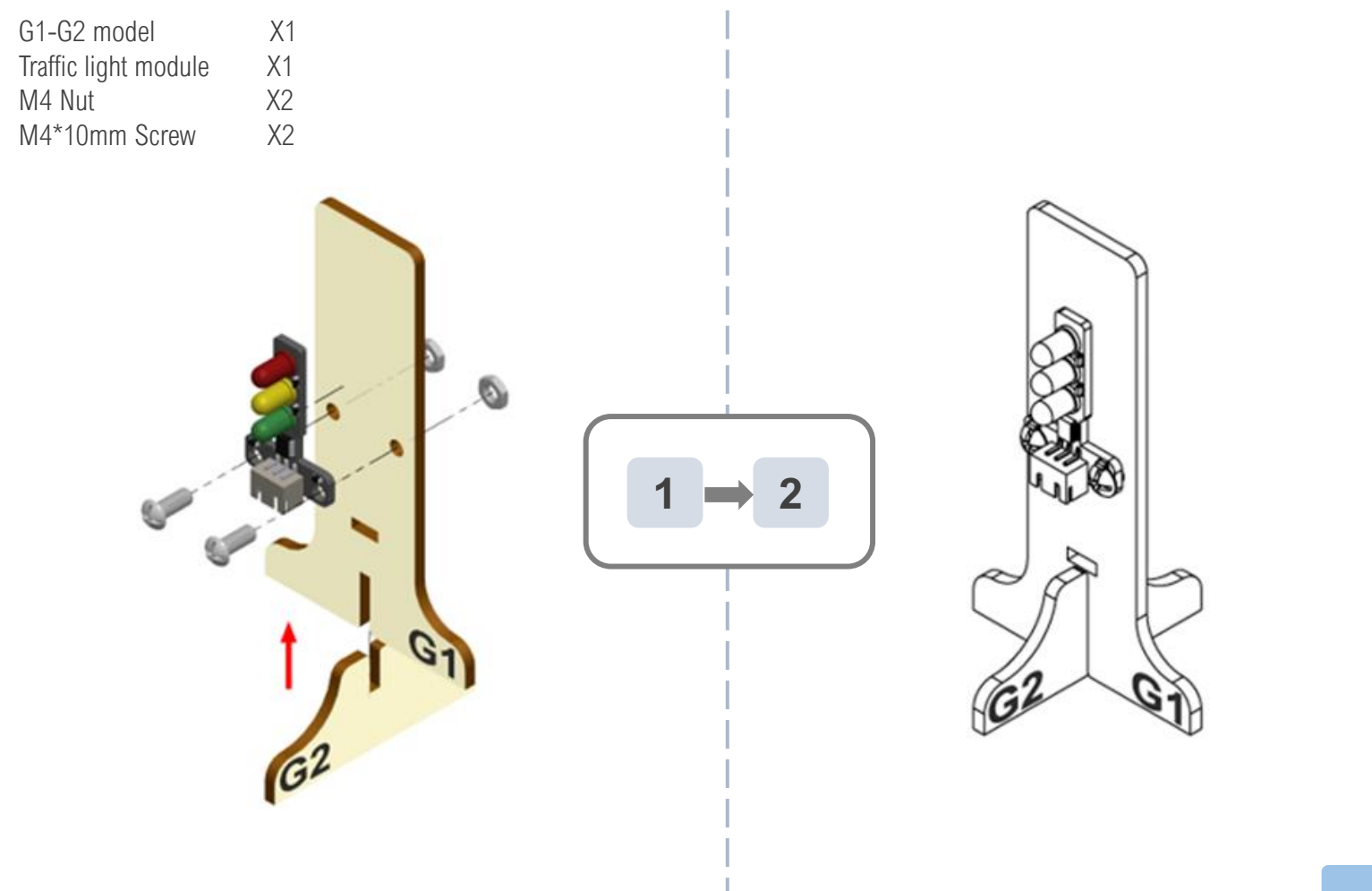

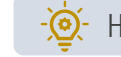

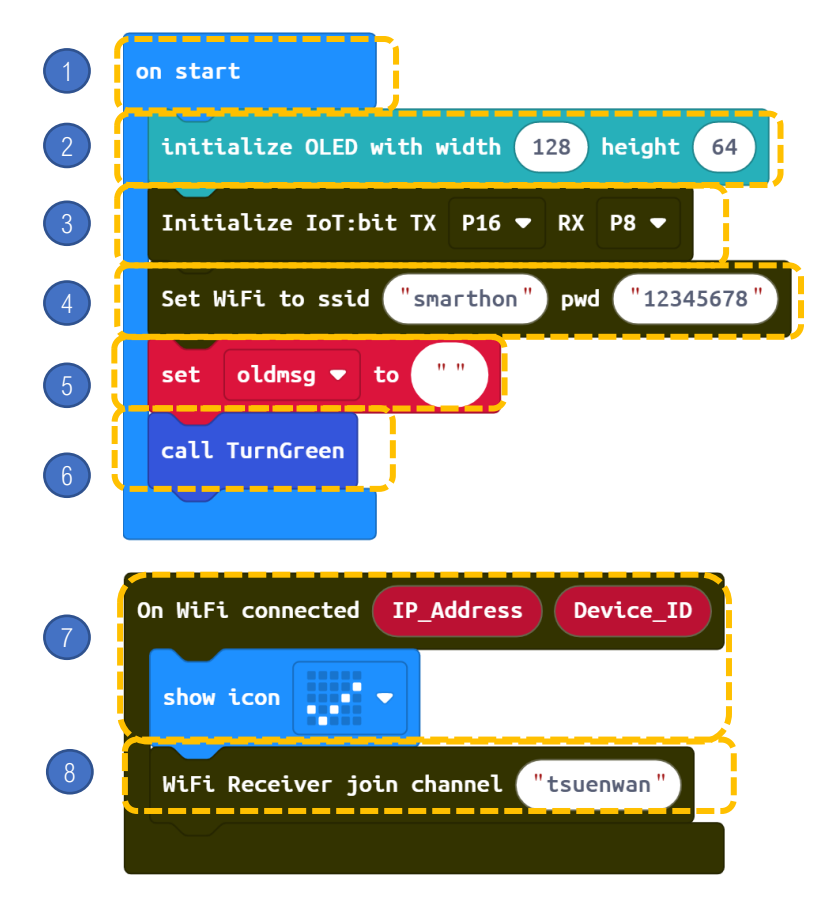

- 1. Block on start only runs once at the beginning
- 2. Initialize OLED with width:128, height:64
- 3. Initialize IoT:bit at P16 and P8
- 4. Set WiFi connection by entering WiFi name and password.
- 5. Set oldmsg = ""
- 6. Call TurnGreen

- 7. On WiFi connected, Micro:bit LED will show icon "tick"
- 8. WiFi Reciever join channel "tsuenwan"

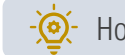

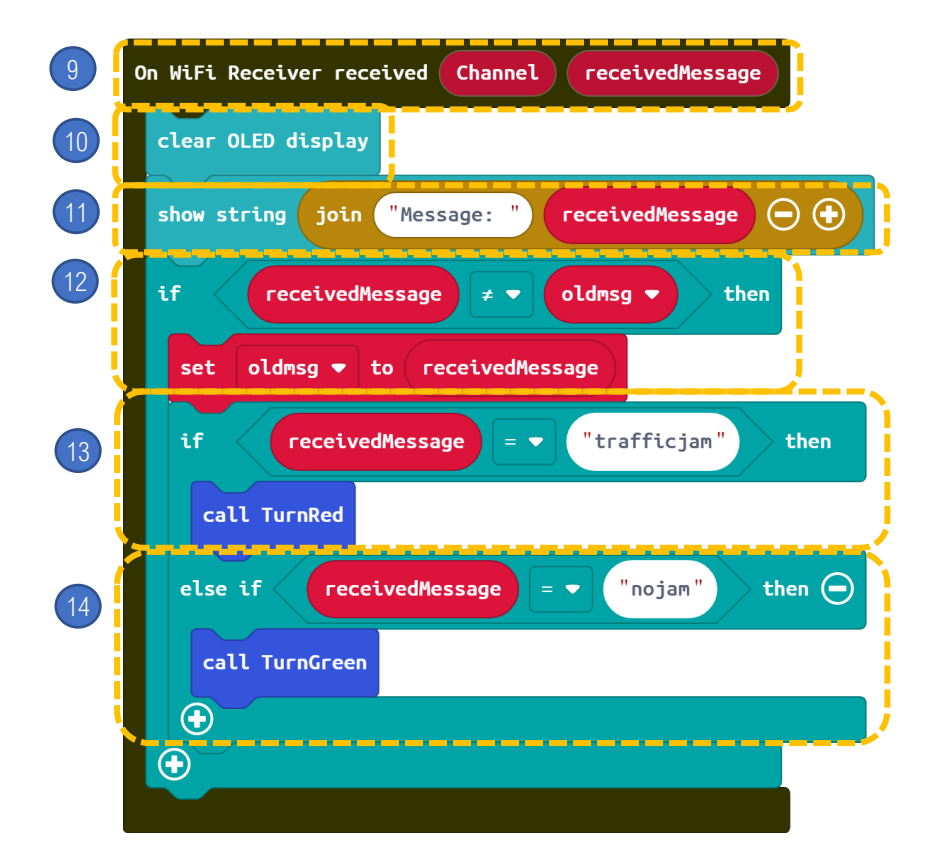

### STEPS:

9. When WiFi received message from channel 10.Clear OLED display

- 11.Show string text "Message:" & received Message
- 12.If received Message  $\neq$  oldmsg, then
  - Set oldmsg = receivedMessage
- 13.if recievedMessage = "trafficjam", then call TurnRed
- 14.Else if **recievedMessage** = nojam, then call **TurnGreen**.

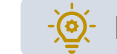

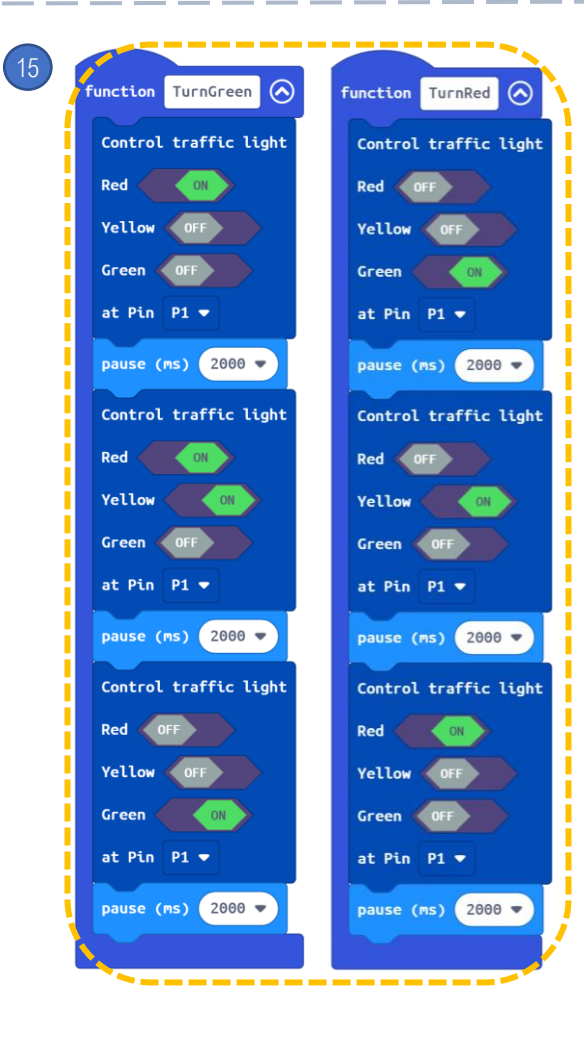

### STEPS:

15. Set up two **new functions** (TurnRed & TurnGreen). In function TurnRed, control traffic light to turn from green, then yellow and finally red, each colour pauses for 2000ms. In function TurnGreen, control traffic light to turn from red, then red and yellow at the same time and finally green, each colour pauses for 2s.

## • Smart House Door Control

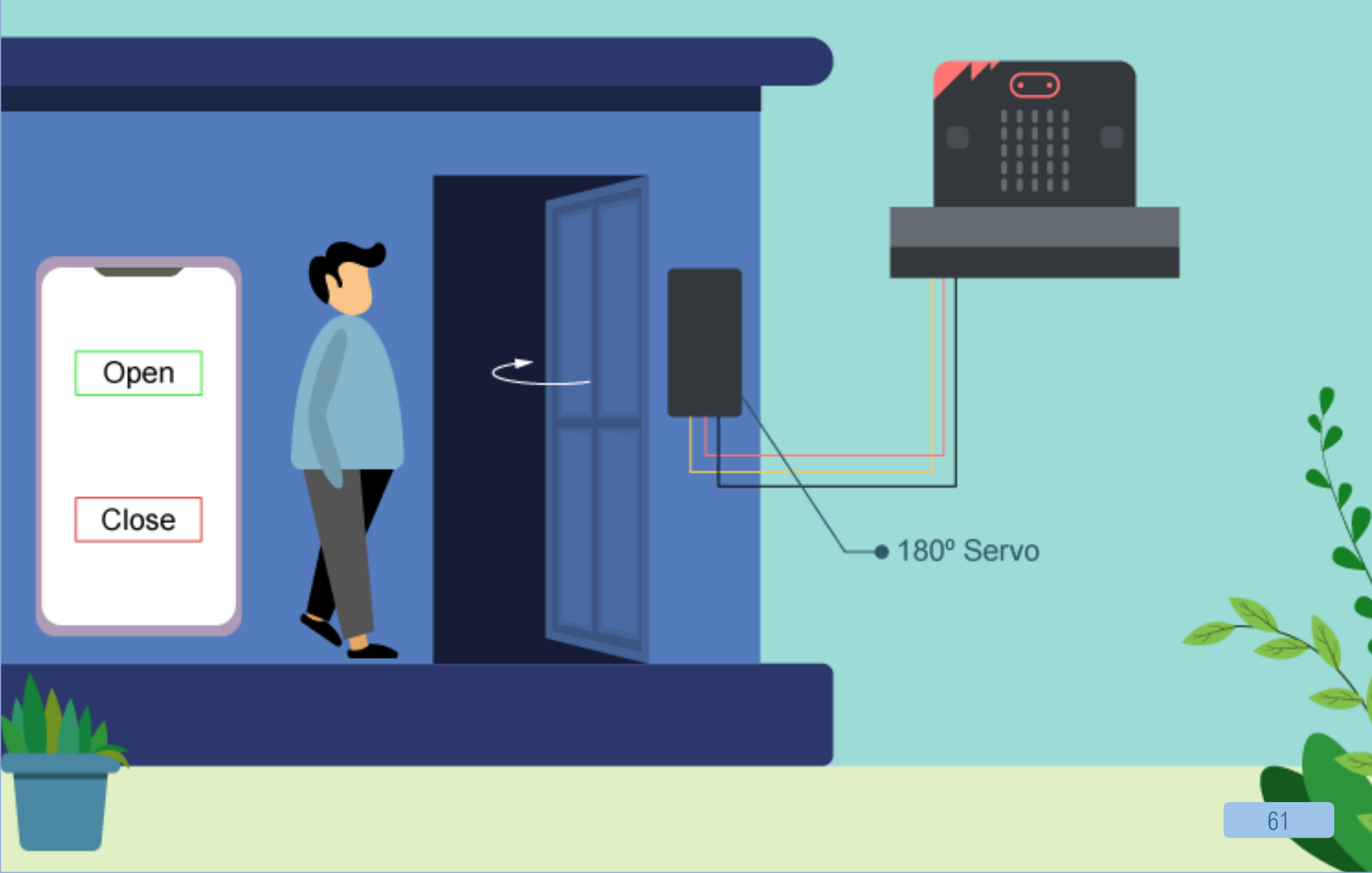

# 9. [IOT] SMART HOUSE DOOR CONTROL

Servo horn (1)

0

L-shaped stand (1)

### LEVEL: $\star \star \star \star \Rightarrow$

#### Introduction

When the micro:bit receives the signal "opendoor" from the app, the  $180^{\circ}$  servo will turn for  $180^{\circ}$  to open the door. When the micro:bit receives the signal "closedoor" from the app, the  $180^{\circ}$  servo will turn back  $180^{\circ}$  to close the door.

### PART LIST

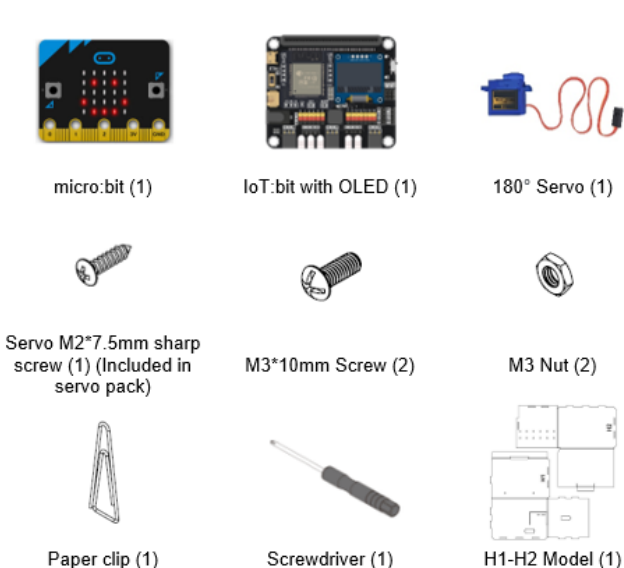

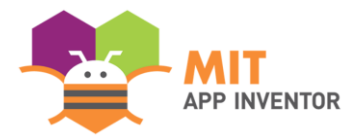

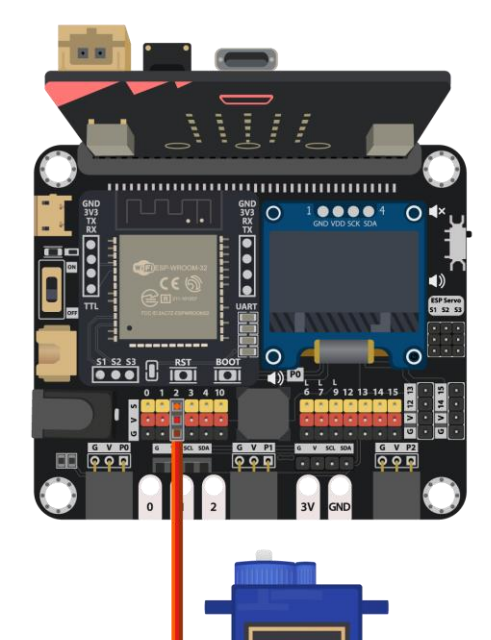

Micro Servo 99 SG99

## **ASSEMBLY STRUCTIONS**

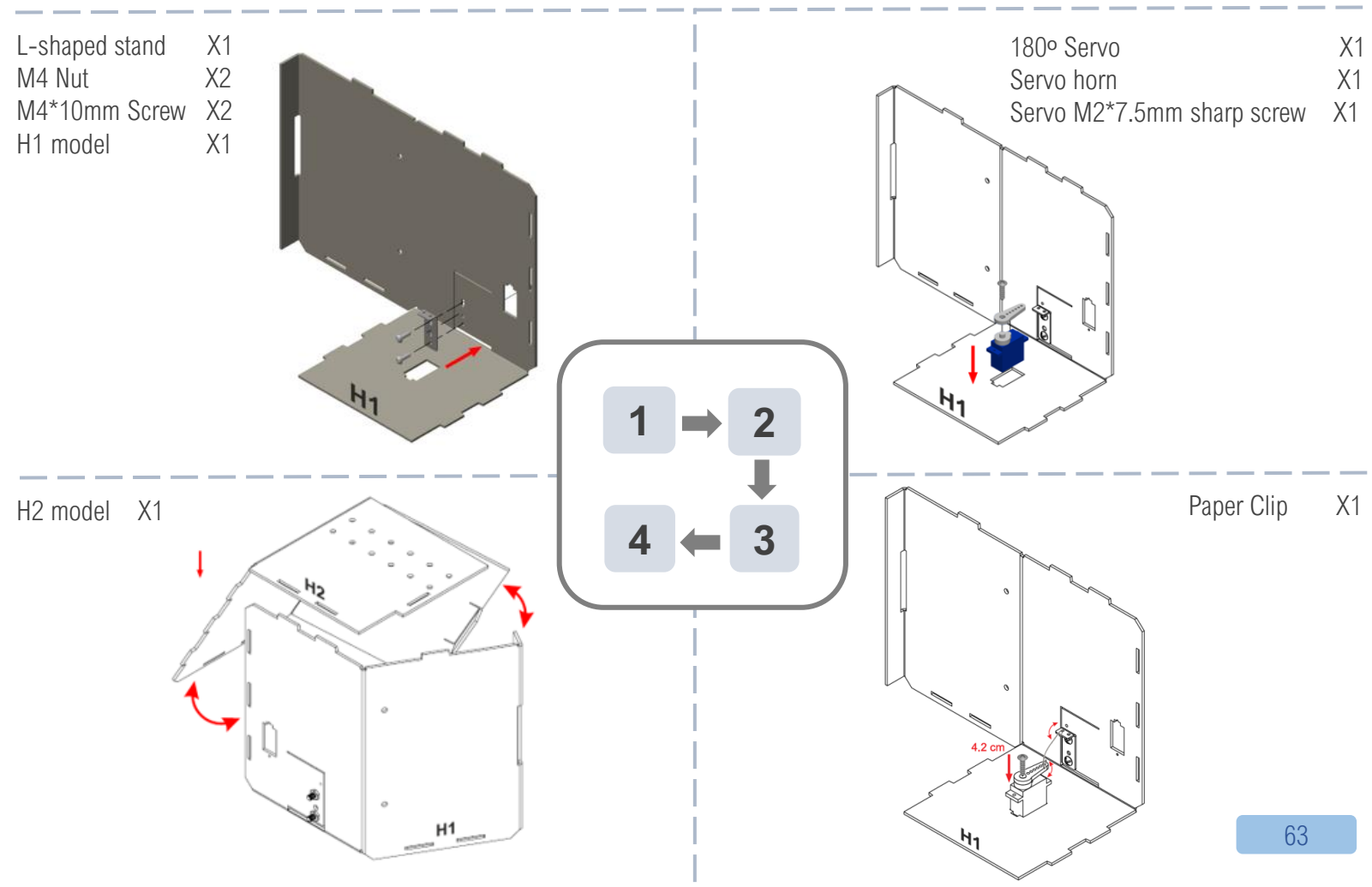

## **ASSEMBLY STRUCTIONS**

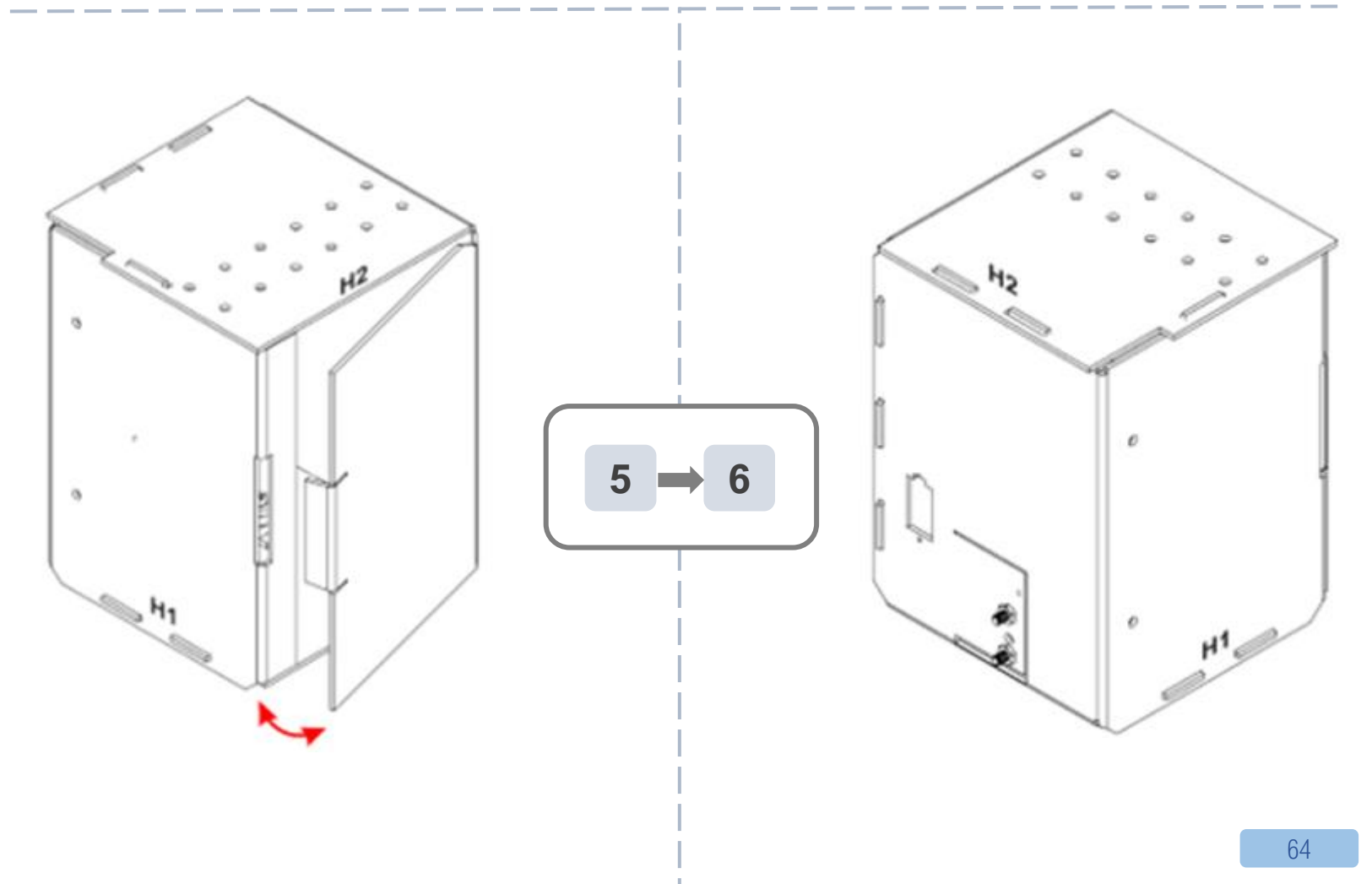

## **IOT – APP INVENTOR 2**

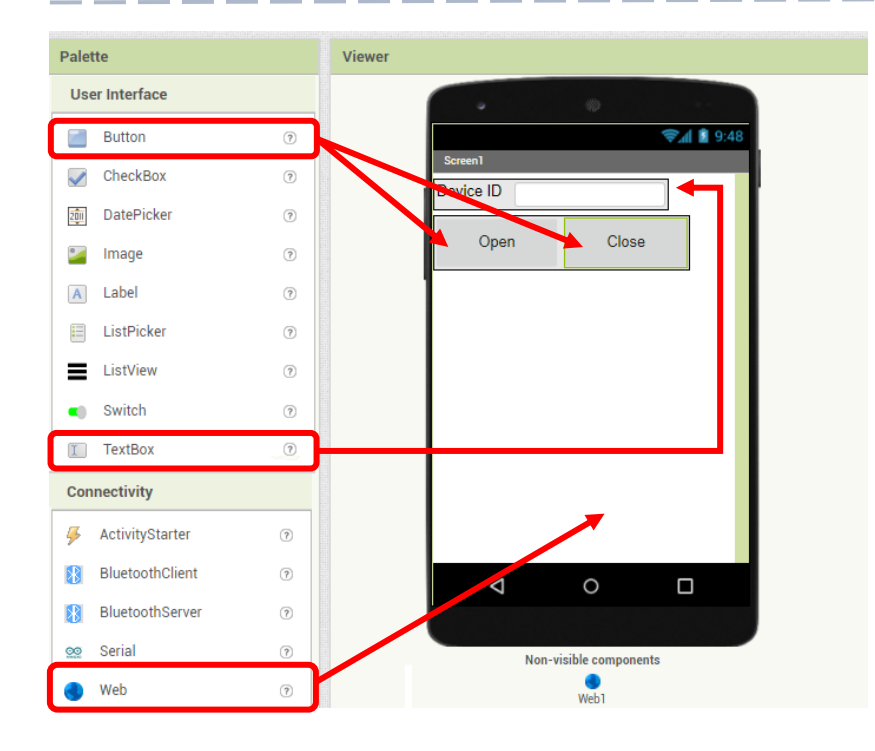

Step 1. Create the page with the components

On Designer:

Drag the components from the left menu – 2 "Buttons" (to open or close the door) and a "Textbox" (to input the Device ID number).

Then, add the invisible component "Web" under connectivity, we will need it for WAN connection.

# **IOT – APP INVENTOR 2**

Step 2. Make the programming part

• On Blocks:

.

The WAN control command URL is:

http://control.smarthon.cc/publish?id=<mark>DeviceID</mark>&msg=<mark>ControlCommand</mark>

• When Button1 is clicked, it will direct to the URL with given device ID and command "opendoor".

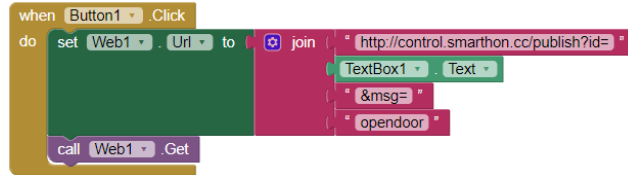

When Button2 is clicked, it will direct to the URL with given device ID and command "closedoor".

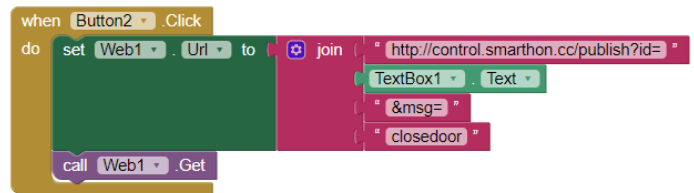

Download the App in your phone to by .apk or scan QR code.

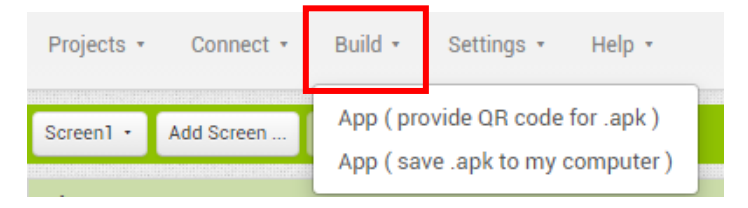

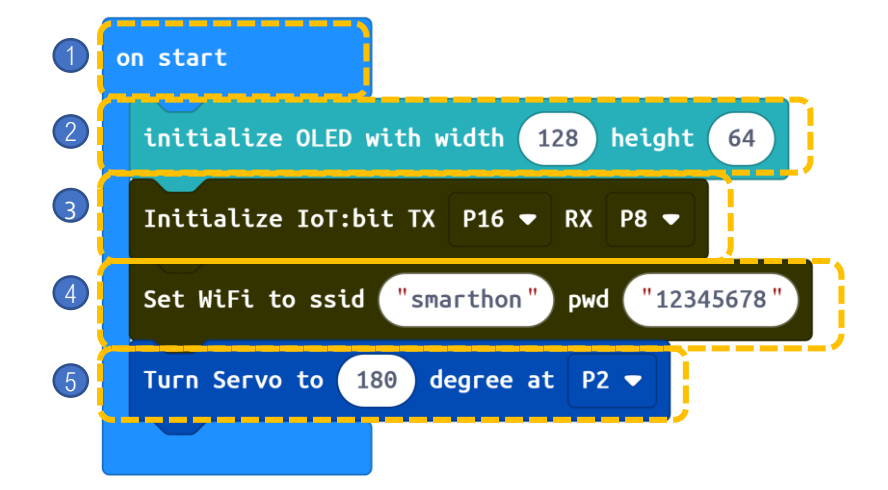

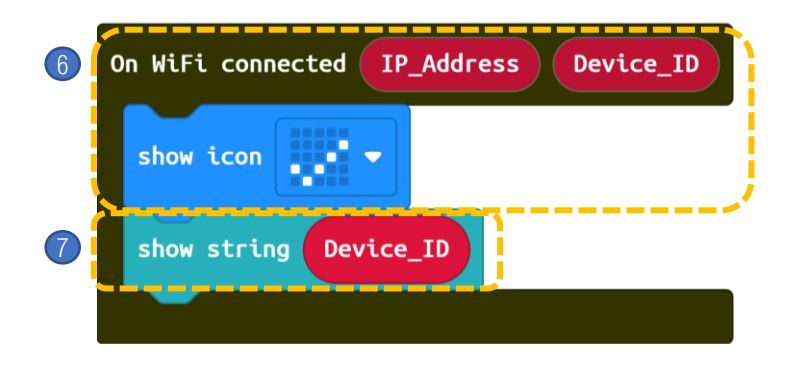

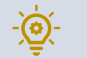

- 1. Block on start only runs once at the beginning.
- 2. Initialize OLED with width:128, height:64
- 3. Initialize IoT:bit at P16 and P8
- 4. Set **WiFi connection** by entering WiFi name and password.
- 5. turn servo to 180 degree at P2.

- 6. On WiFi connected, micro:bit LED will show icon "tick"
- 7. Show string Device\_ID

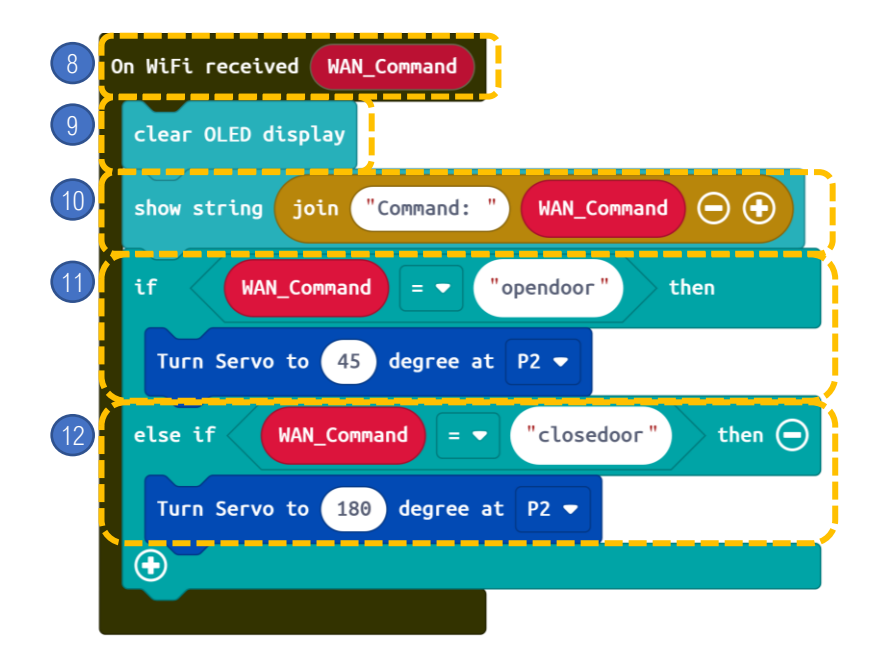

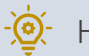

- 8. When WAN command is received,
- 9. Clear OLED display
- 10. Show string text "Command:" & WAN\_Command
- 11. If WAN\_Comand = "opendoor" then turn servo to 45 degree at P2
- 12. Else if WAN\_Command = "closedoor" then, turn servo to 180 degree at P2.

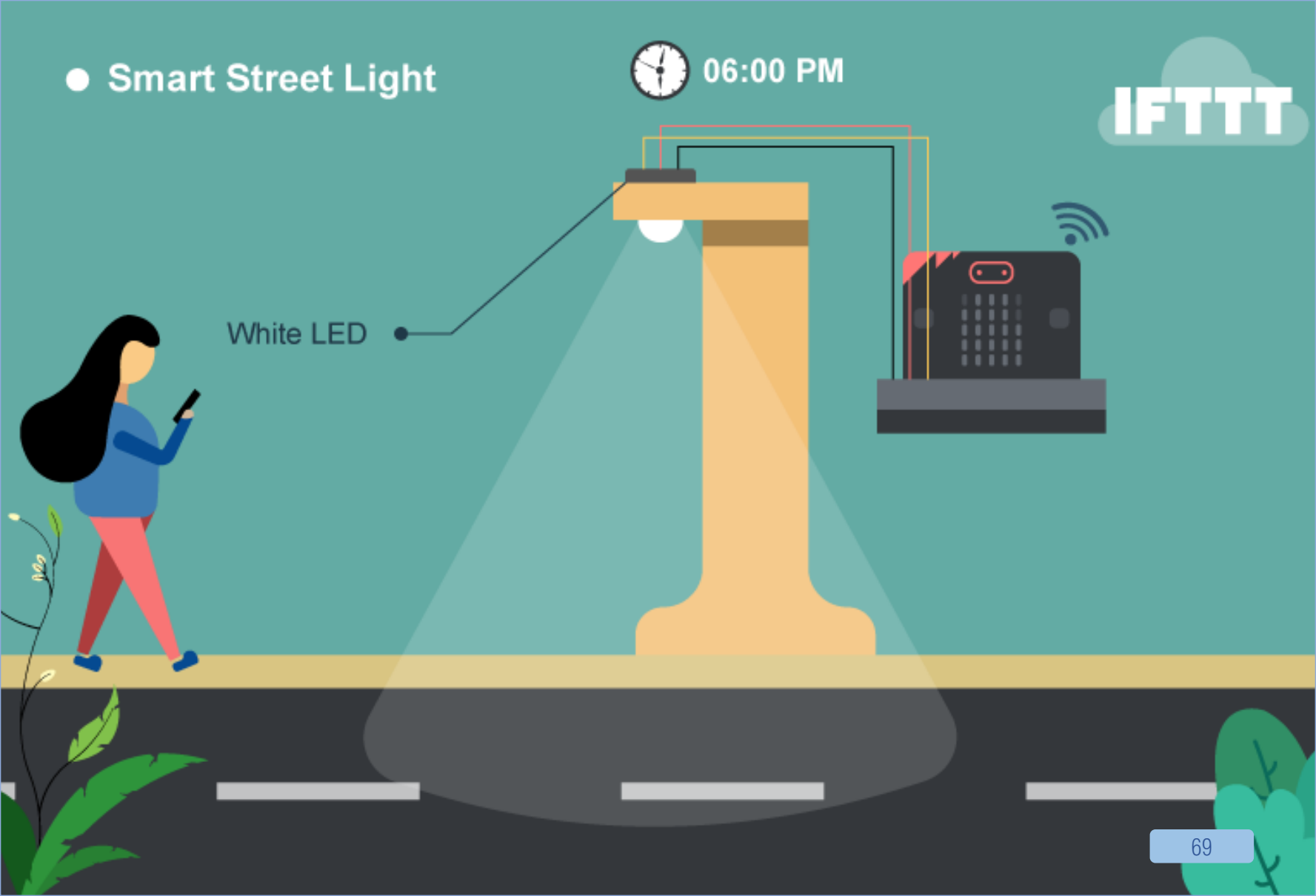

# **10. [IOT] SMART STREET LIGHT**

### LEVEL: $\star \star \star \star \Rightarrow \Rightarrow$

#### Introduction

To improve the living stand of citizen and to save electricity, smart street light can be automatically turned on at night (e.g. 6pm) and turned off in the morning (e.g. 6am).

### PART LIST

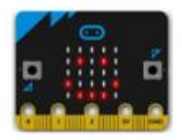

micro:bit (1)

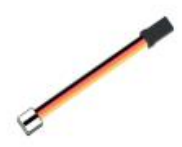

3-pin module wire (1)

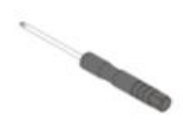

Screwdriver (1)

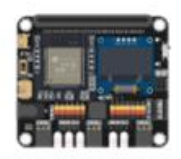

IoT:bit with OLED (1)

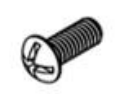

M4\*10mm Screw (2)

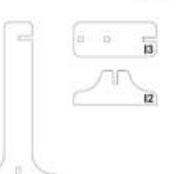

11-12 Model (1)

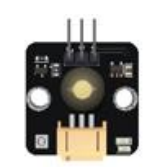

White LED Light (1)

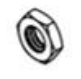

M4 Nut (2)

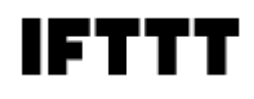

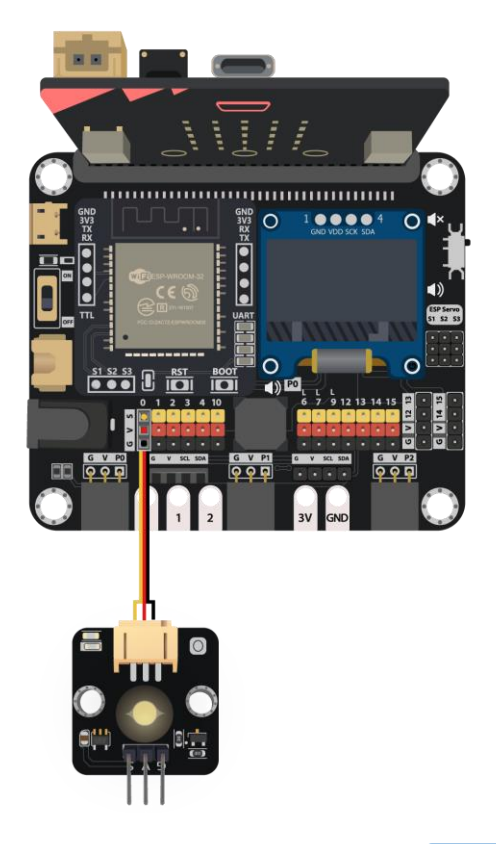

## **ASSEMBLY STRUCTIONS**

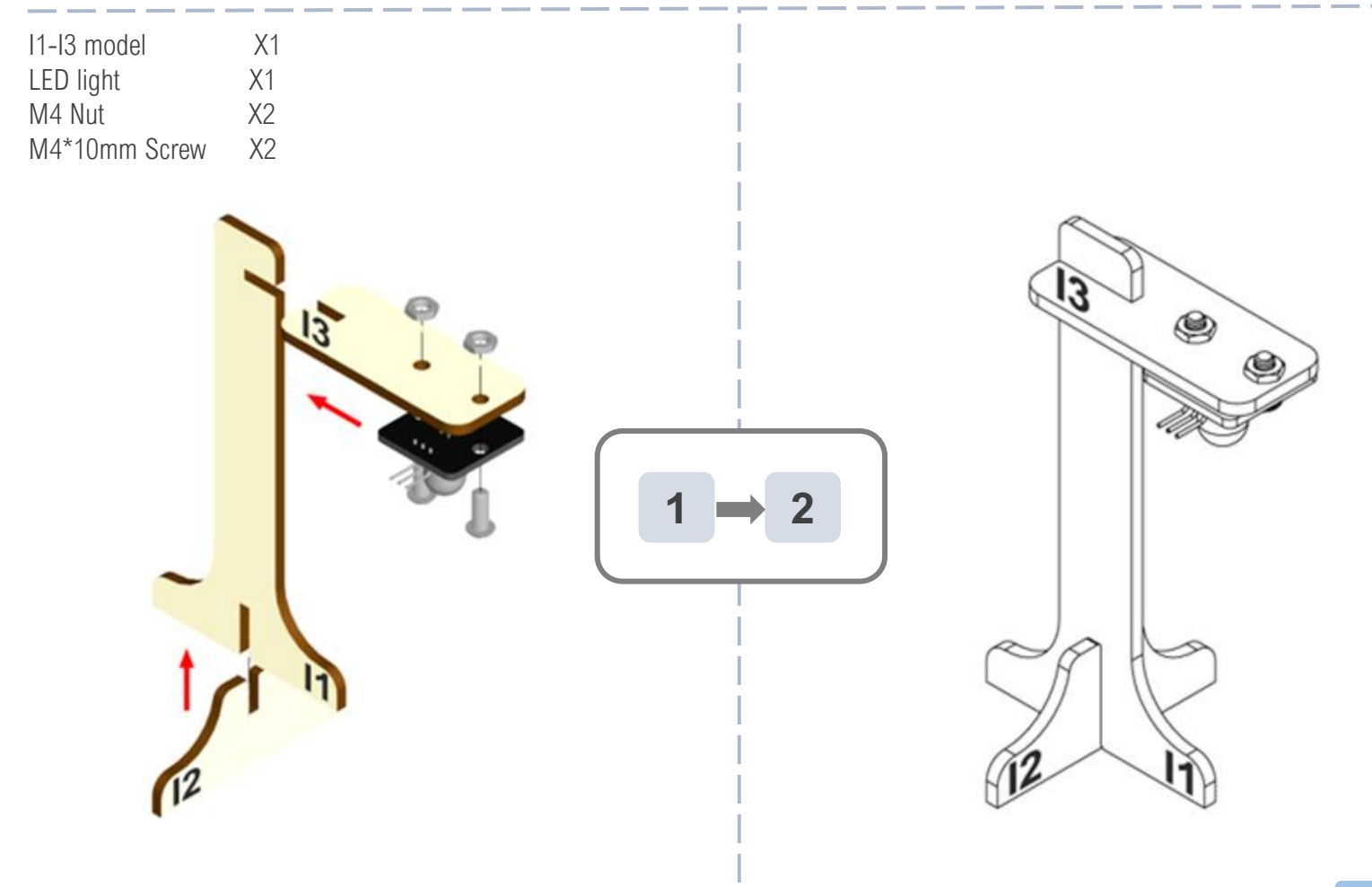

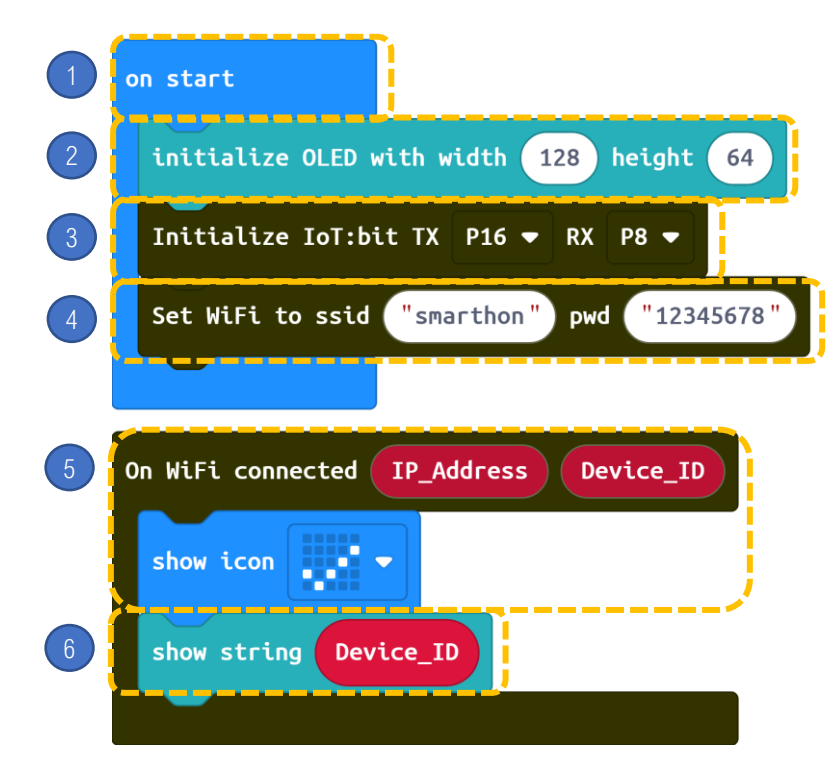

- 1. Block on start only runs once at the beginning.
- 2. Initialize OLED with width:128, height:64
- 3. Initialize IoT:bit at P16 and P8
- 4. Set **WiFi connection** by entering WiFi name and password.
- 5. On WiFi connected, micro:bit LED will show icon "tick"
- 6. Show string Device\_ID
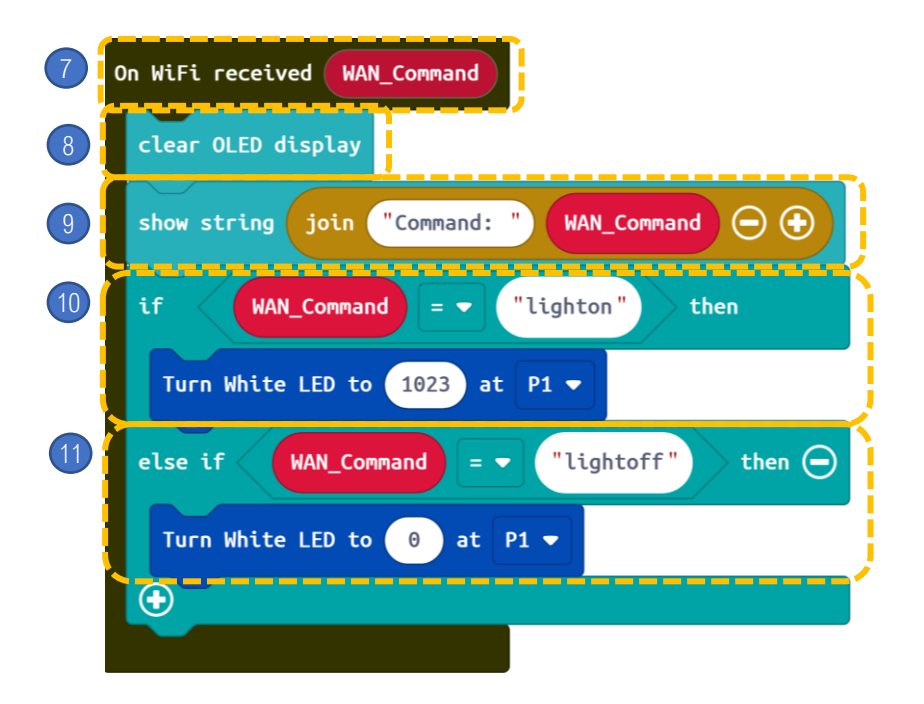

STEPS:

- 7. When WAN command is received,
- 8. Clear OLED display
- 9. Show string text "Command:" & WAN\_Command
- 10. If WAN\_Command = lighton then, turn White LED to 1023 at P1.
- 11. If WAN\_Command = lightoff then, turn White LED to 0 at P1.

Step 1. Create applet (If Date&time then Smarthon IoT (micro:bit)

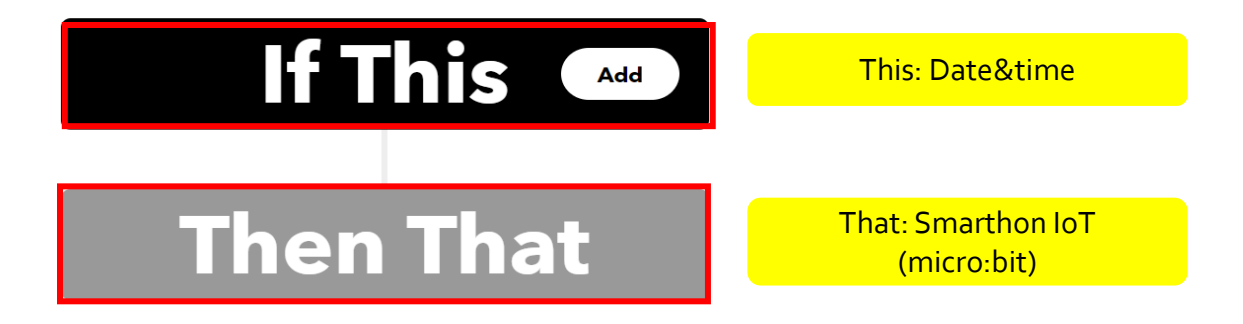

Q https://smarthon-docs-en.readthedocs.io/en/latest/smartcity/chapter4.html

#### Step 2.

•If it is at 18:00, send WAN control command: light on to the micro:bit

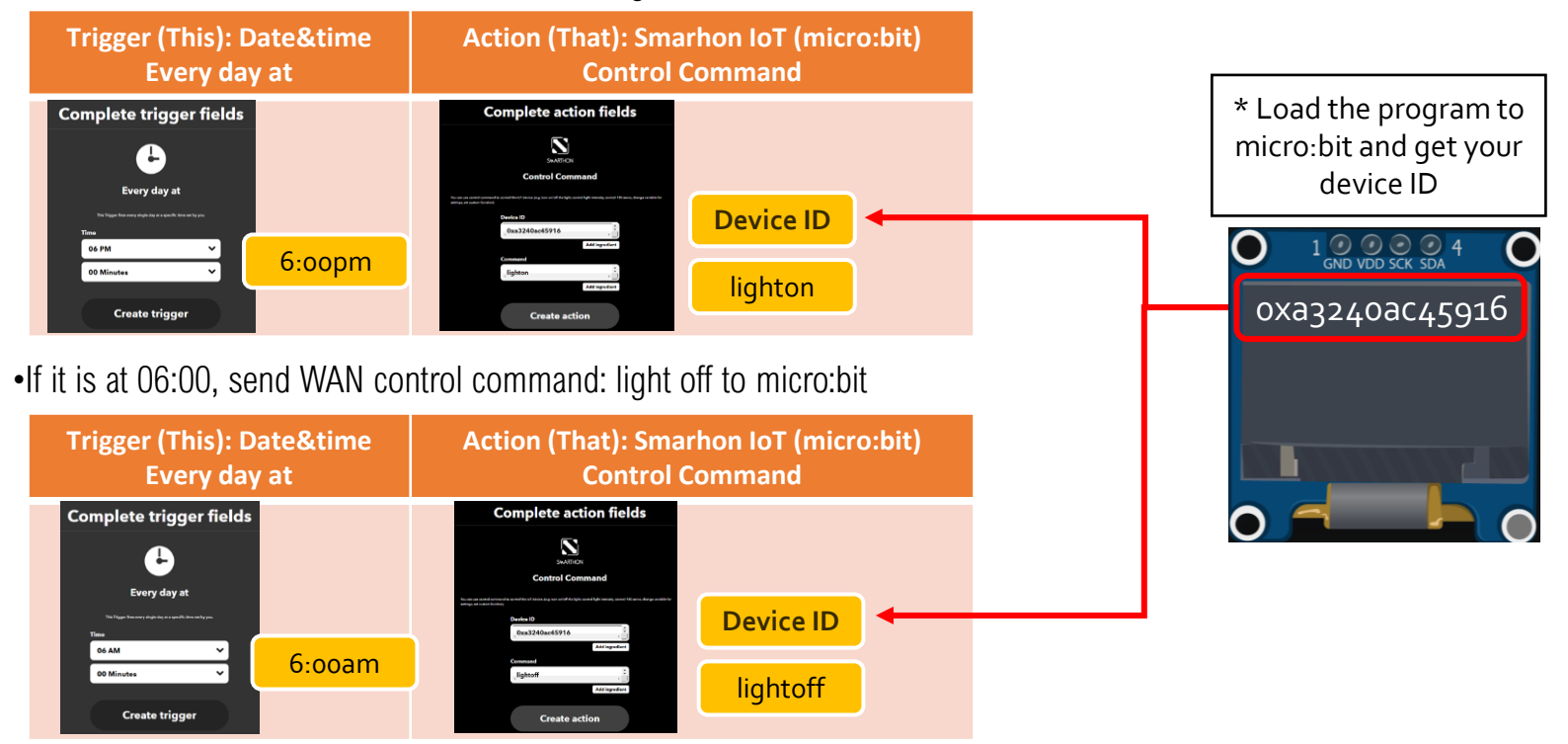

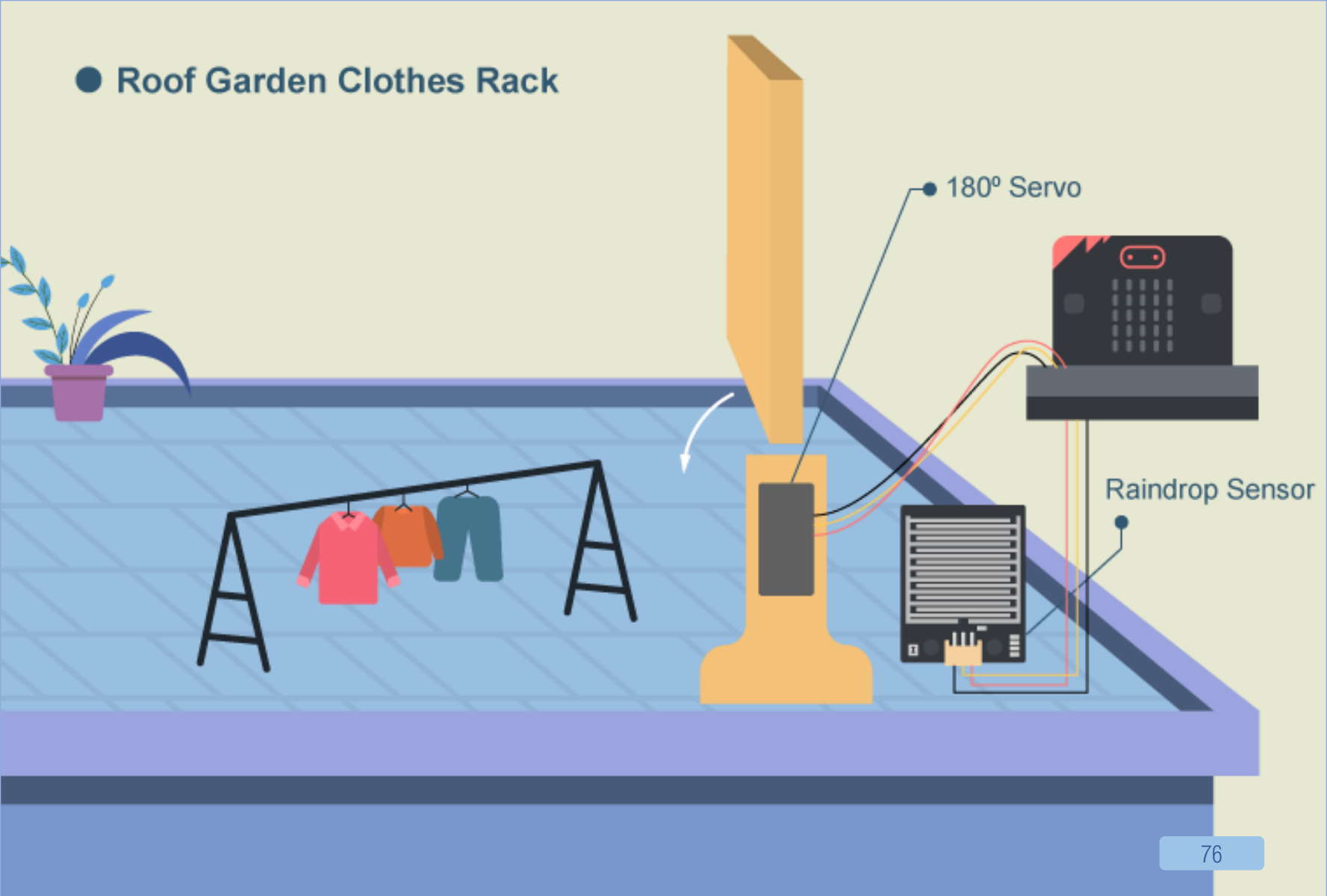

## **11. [IOT] ROOF GARDEN CLOTHES RACK**

#### $|FVF|: \star \star \star \star \star \star$

#### Introduction

When raindrop sensor sensed that it is raining, it will send a signal to micro:bit and therefore the clothes rack will be opened. When there is no rain, the clothes rack will be closed.

Also, micro:bit can receive WAN commands from WAN (eq. IFTTT), the the micro:bit will get the command name. the rack will be opened/closed.

#### PART LIST

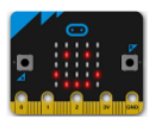

micro:bit (1)

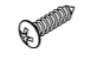

Servo M2\*7.5mm sharp screw (1) (Included in servo pack)

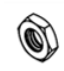

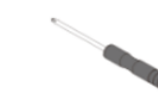

M4 Nut (2)

M2\*10mm Screw (2)

IoT:bit with OLED (1)

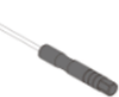

Screwdriver (1)

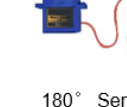

M2 Nut (2)

H1-H7 Model (1)

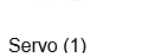

3-pin module wire (1)

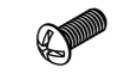

M4\*10mm Screw (2)

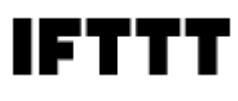

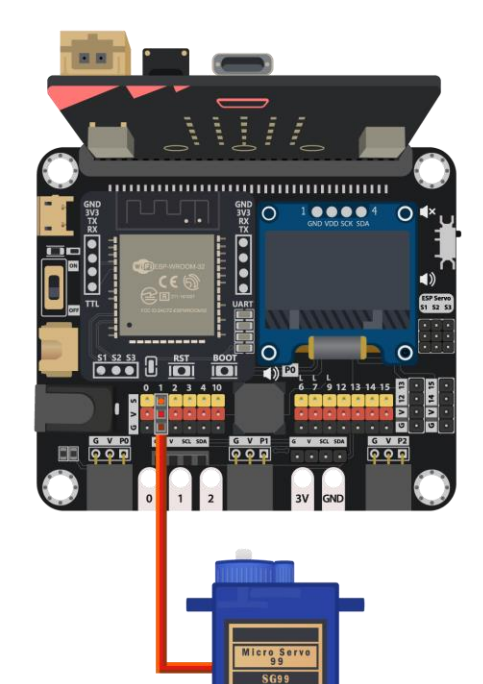

### **ASSEMBLY STRUCTIONS**

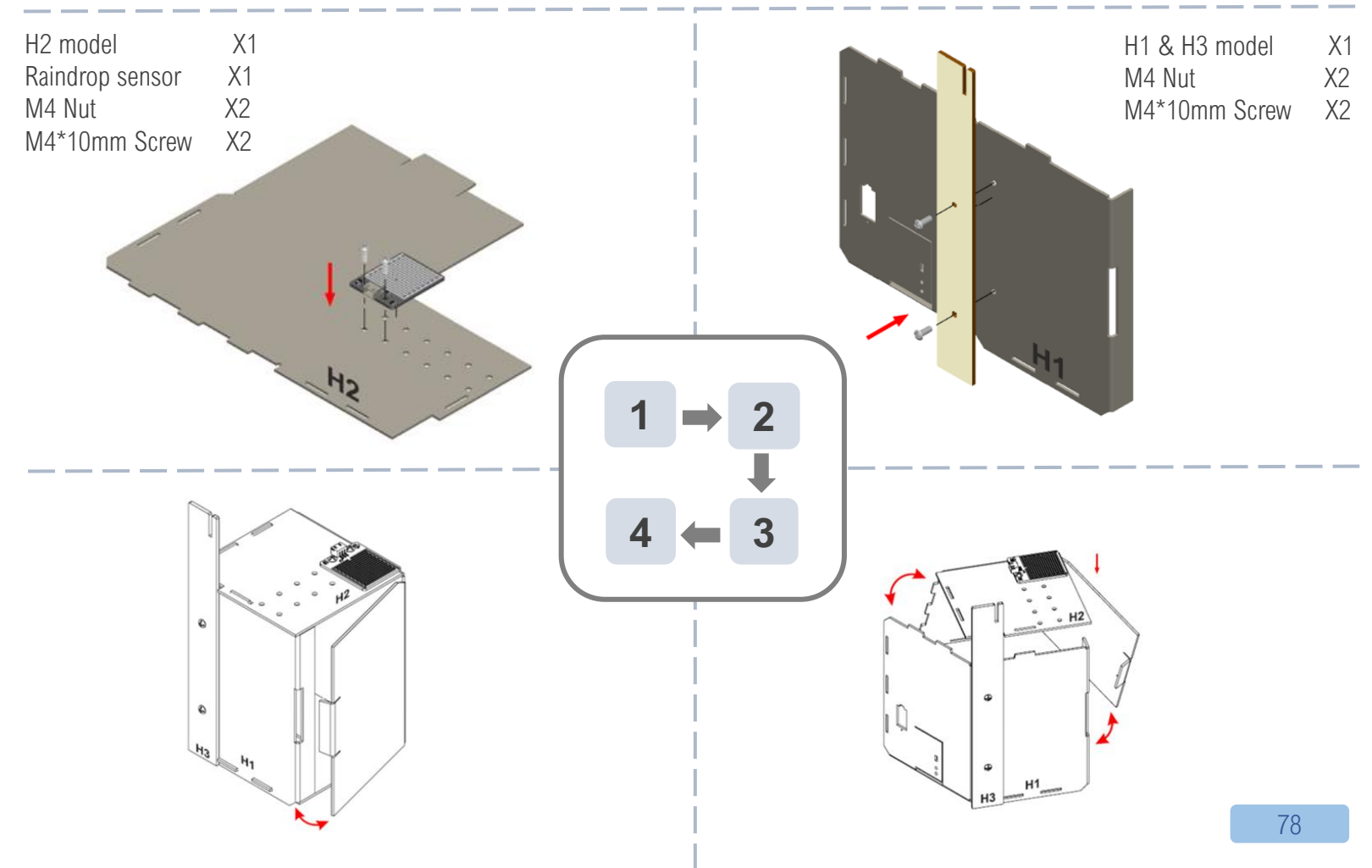

## **ASSEMBLY STRUCTIONS**

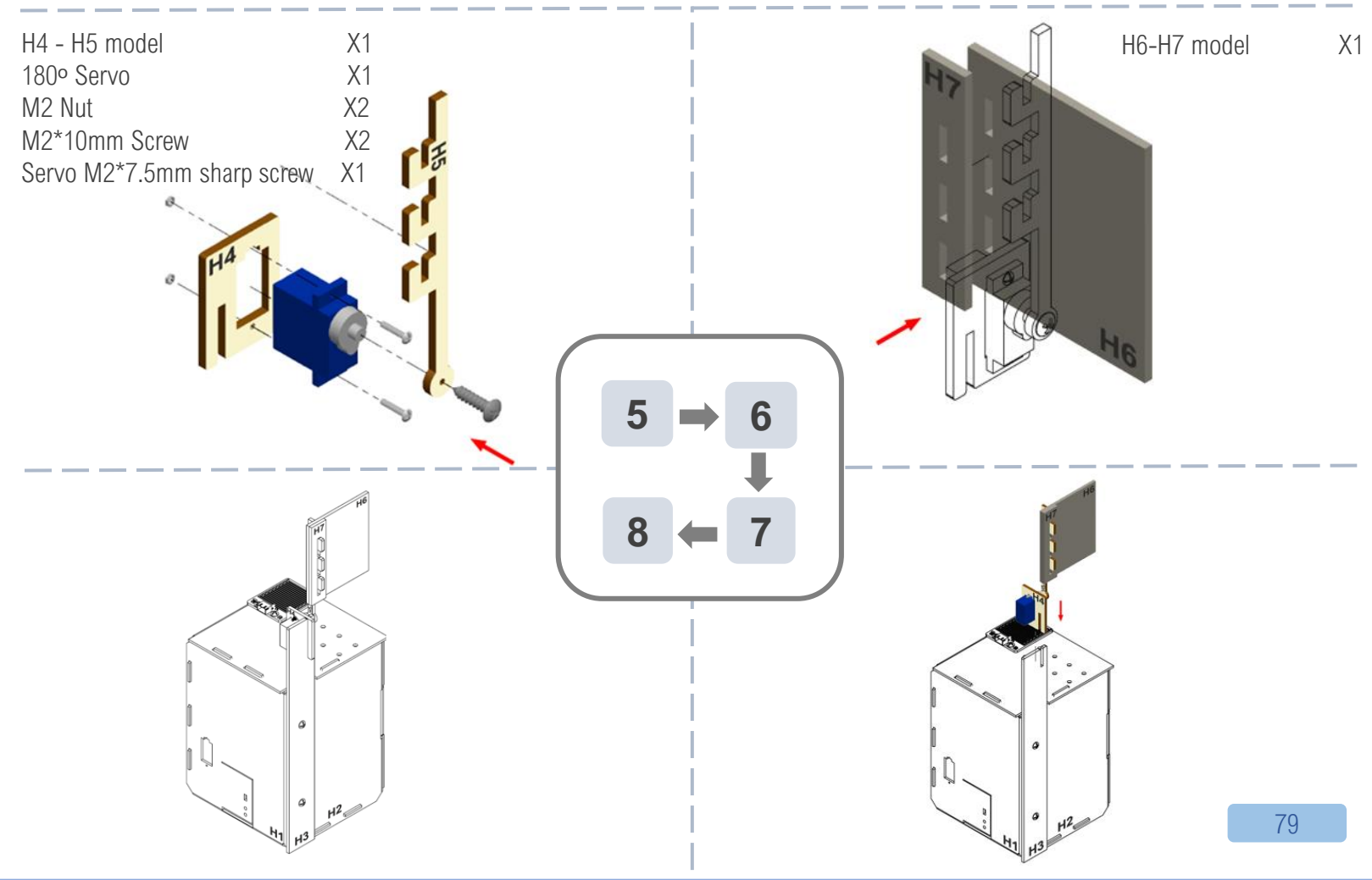

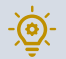

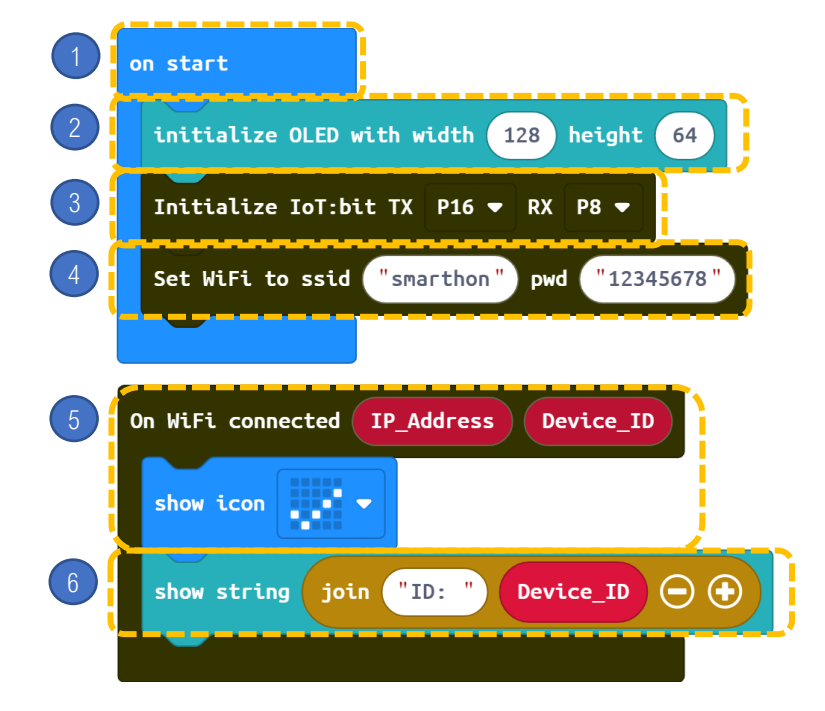

#### STEPS:

- 1. Block on start only runs once at the beginning.
- 2. Initialize OLED with width:128, height:64
- 3. Initialize IoT:bit at P16 and P8
- 4. Set WiFi connection by entering WiFi name and password.

5. On WiFi connected, micro:bit LED will show icon "tick"6. Show string Device\_ID

#### CODING

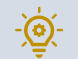

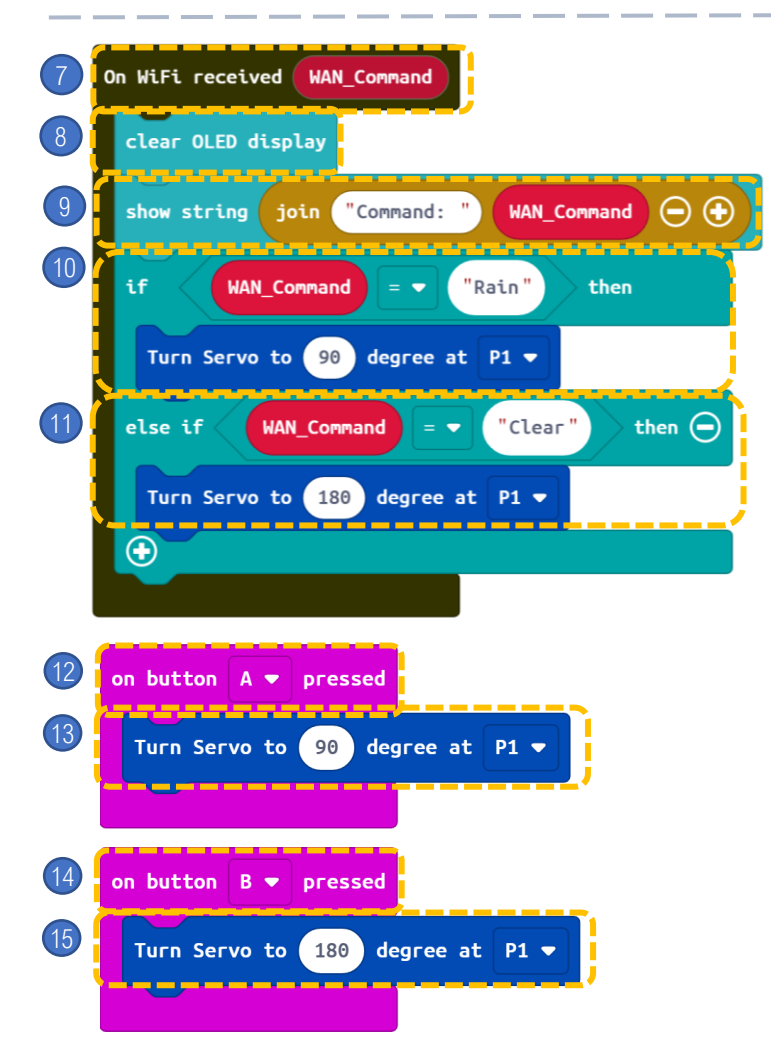

#### **STEPS:**

- 7. When WAN command is received,
- 8. Clear OLED display
- 9. Show string text "Command:" & WAN\_Command
- 10. If WAN\_Command = Rain then, Turn Servo to 90 degree at P1.
- 11. If WAN\_Command = Clear then, Turn Servo to 180 degree at P1.

12. When button A is pressed,13. Turn Servo to 90 degree at P1.14. When button B is pressed,15. Turn Servo to 180 degree at P1.

Step 1. Create applet: If Weather Underground then Smarthon IoT(micro:bit)

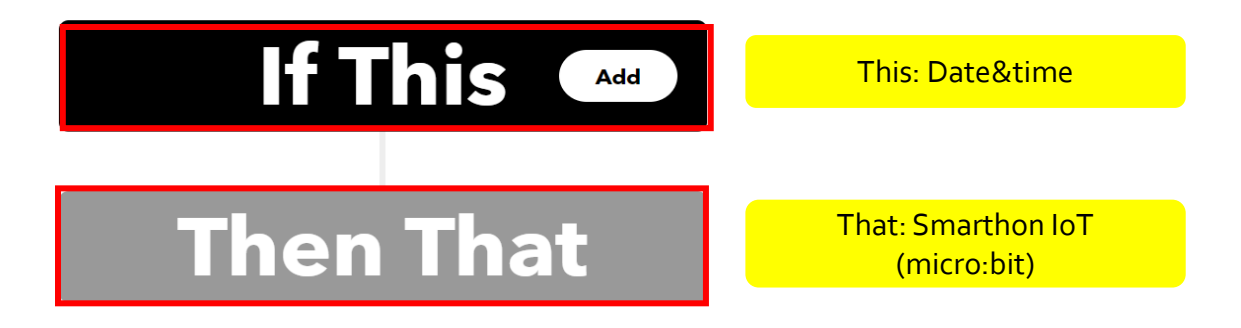

https://smarthon-docs-en.readthedocs.io/en/latest/smartcity/chapter4.html

#### Step 2.

•If weather condition change to rain, send WAN control command: Rain to the micro:bit

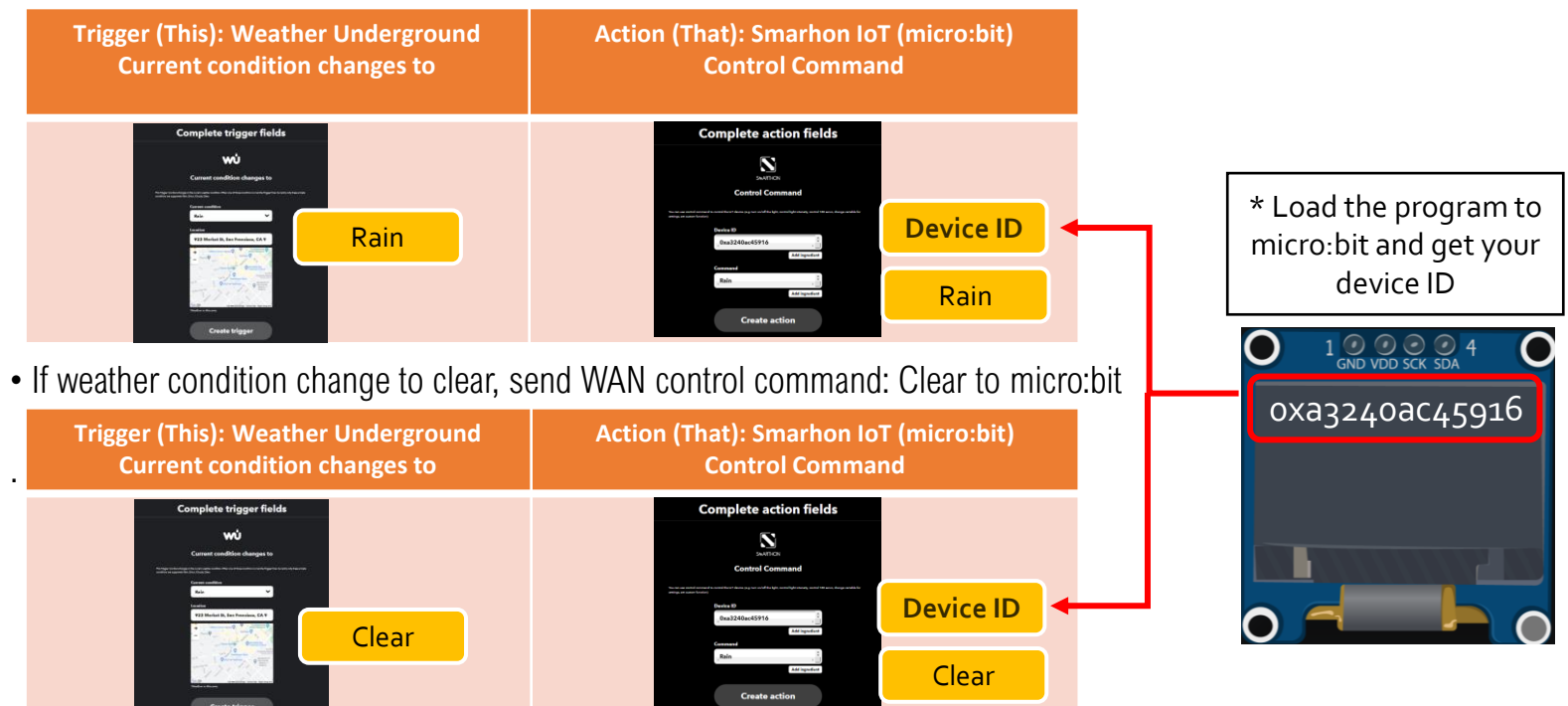

# Modern residential house focus on achieving a high living standard of the citizen. It includes automation system for parking and high security defence system. Noise and weather information are collected to evaluate the environmental comfortability of a city.

# SCENARIO EXAMPLE 1: MODERN RESIDENTIAL HOUSE

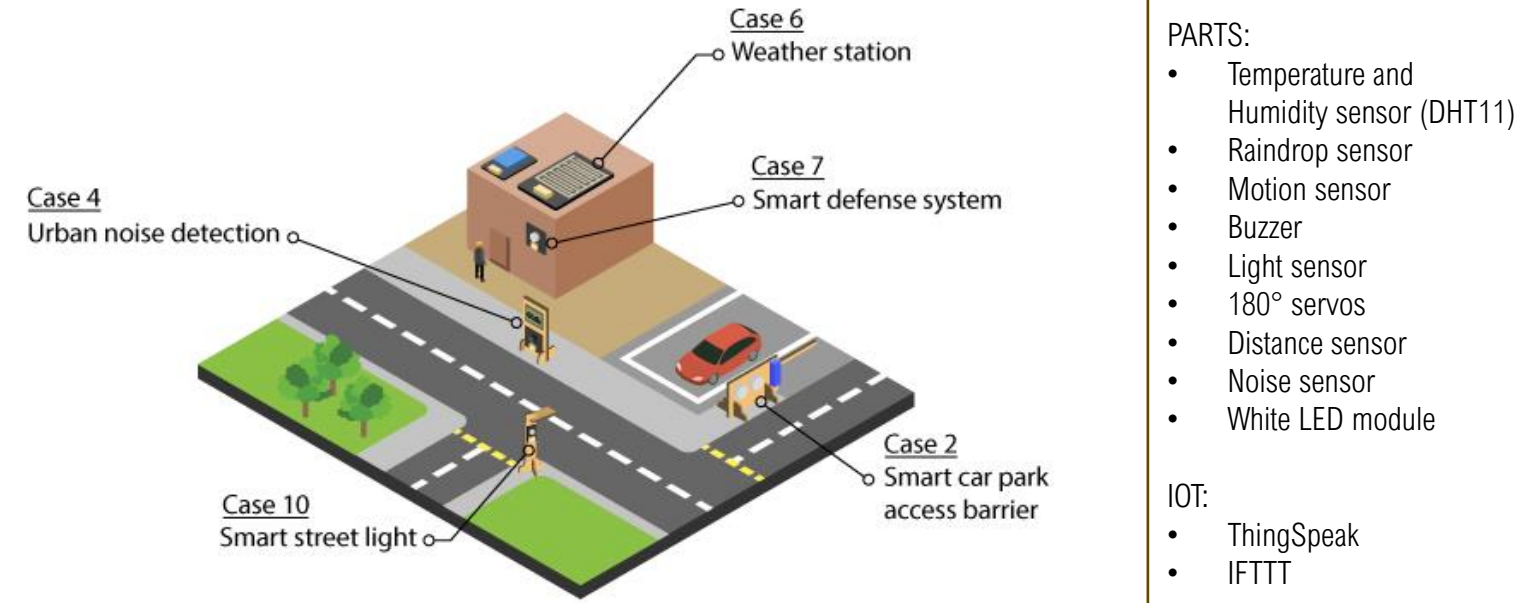

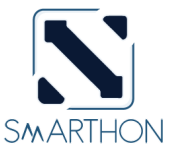

# SCENARIO EXAMPLE 2: GREEN ENGINEERING

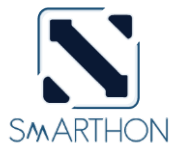

It is a city development, which focus on high sustainability It includes increasing green areas, energy efficiency, reducing wastes, monitoring climate information and pollution states (eg. Noise).

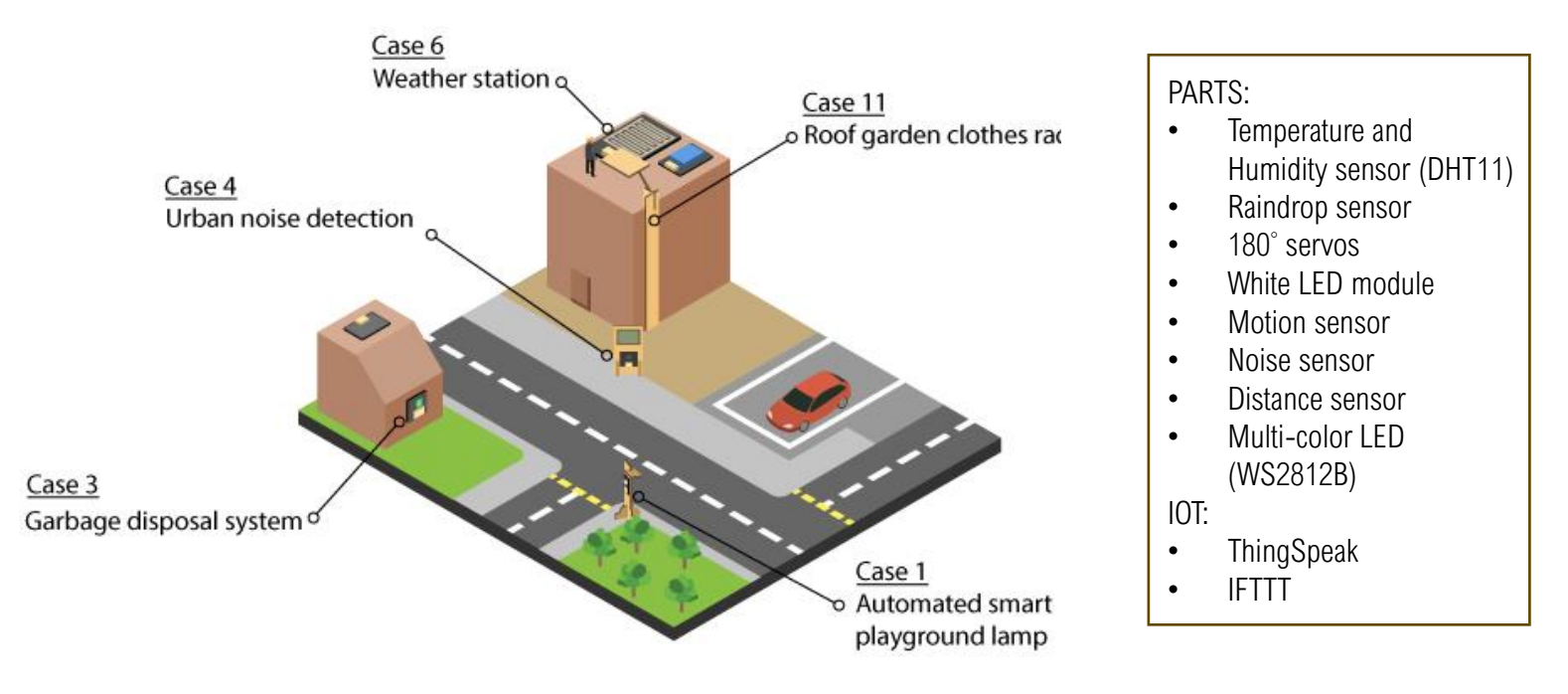

# SCENARIO EXAMPLE 3: TRANSPORT SAFETY AND SECURITY

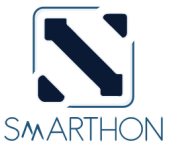

The transport safety and security is the primary concern of a city. Car speed and traffic condition are being monitored in the public transportation system. only responsible person of the corporation can enter the building, alerts will be sent on the network if there are suspicious people nearby.

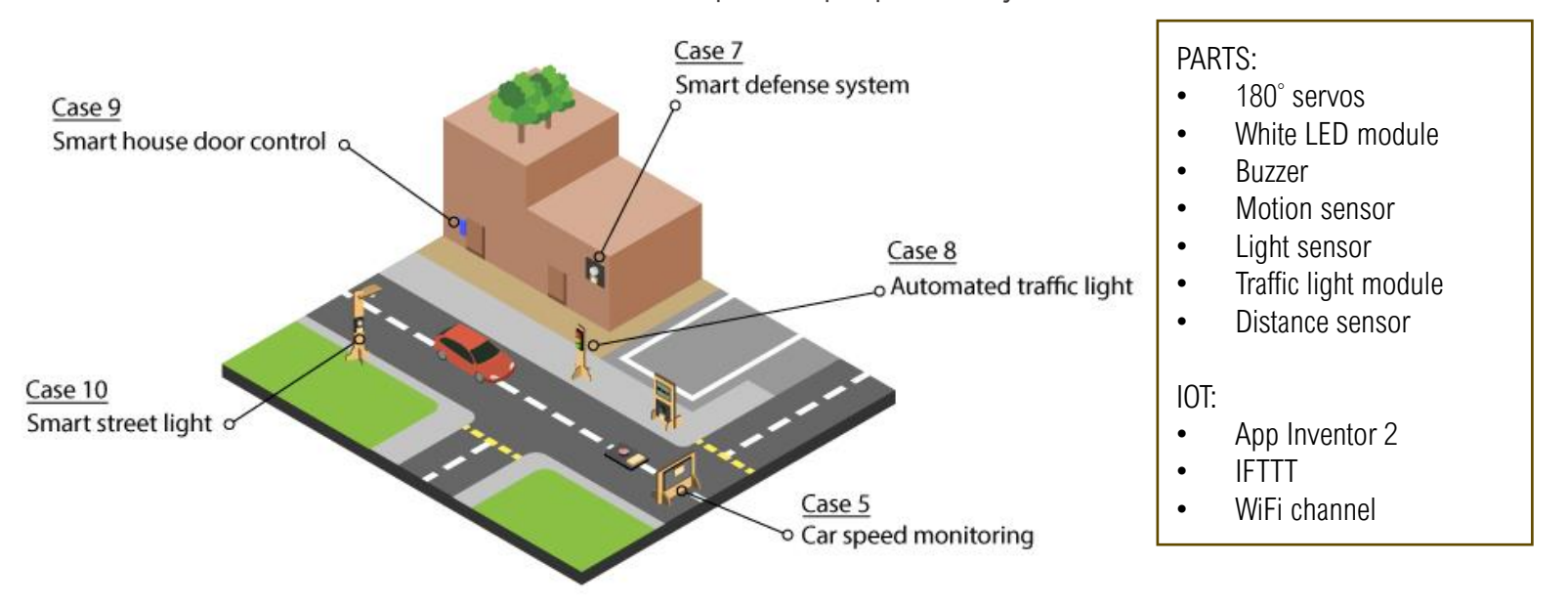

## **APPENDIX I:ELECTRONIC MODULES ON SMARTHON – FUTHUR EXPLORATION**

| Water Pump                  |                                                             | Temperature, Humidity and<br>Pressure Sensor |
|-----------------------------|-------------------------------------------------------------|----------------------------------------------|
| Motor Fan                   |                                                             | Digital Light Sensor                         |
| Water Temperature<br>Sensor | For more information, please visit <u>www.smarthon.cc</u> . |                                              |

# FOR MORE INFORMATION PLEASE VISIT

https://smarthon-docs-en.readthedocs.io/en/latest/smartcity/index.html

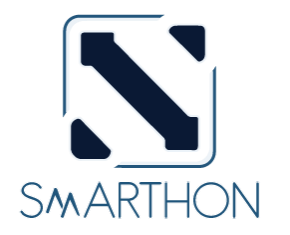

www.smarthon.cc

#### **INGITE YOUR CREATIVITY**